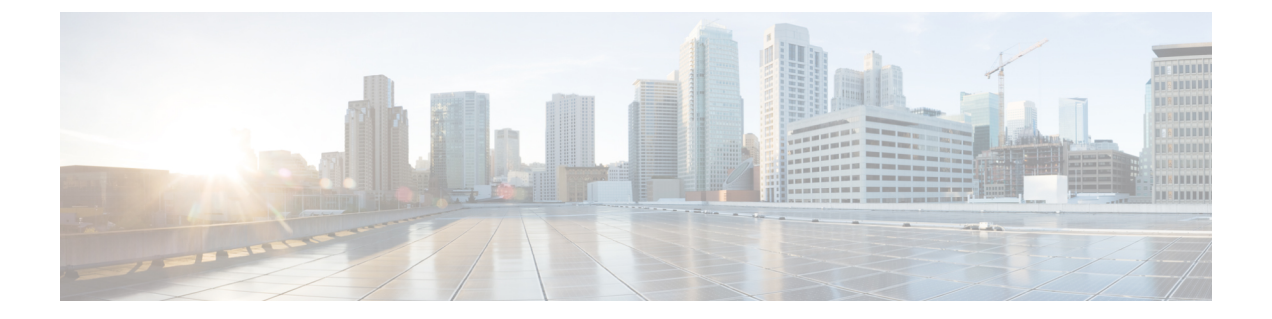

# サーバの保守

この章は、次の項で構成されています。

- ステータス LED およびボタン (1 ページ)
- コンポーネント取り付けの準備(8ページ)
- コンポーネントの取り外しおよび取り付け(13ページ)
- ・サービス可能なコンポーネントの場所 (13ページ)
- PCIe ライザーおよび垂直ドライブベイの SAS/SATA ドライブの交換 (16ページ)
- NVMe SSD の交換 (19 ページ)
- HHHL フォームファクタ NVMe ソリッド ステート ドライブの交換 (23 ページ)
- ファンモジュールの交換(26ページ)
- CPU およびヒートシンクの交換 (28 ページ)
- •メモリ (DIMM) の交換 (44 ページ)
- Intel Optane DC 永続メモリ モジュールの交換 (47 ページ)
- microSD カードの交換 (52 ページ)
- USB ドライブの交換 (55 ページ)
- RTC バッテリの交換 (57 ページ)
- 電源装置の交換(59ページ)
- PCIe ライザーの交換 (63 ページ)
- PCIeライザー 1C および 2E の取り付け (65 ページ)
- PCIe カードの交換 (68 ページ)
- SAS ストレージ コントローラ カード (RAID または HBA)の交換 (76ページ)
- •ブート最適化 M.2 RAID コントローラ モジュールの交換 (79ページ)
- •シャーシ侵入スイッチの交換(84ページ)
- ・信頼されたプラットフォームモジュール (TPM) の取り付け (85ページ)
- ・サービス ヘッダーおよびジャンパ (89ページ)
- PCB アセンブリ (PCBA) のリサイクル (97 ページ)

# ステータス LED およびボタン

ここでは、LED の状態の解釈について説明します。

## 前面パネルの LED

図 **1**:前面パネル LED

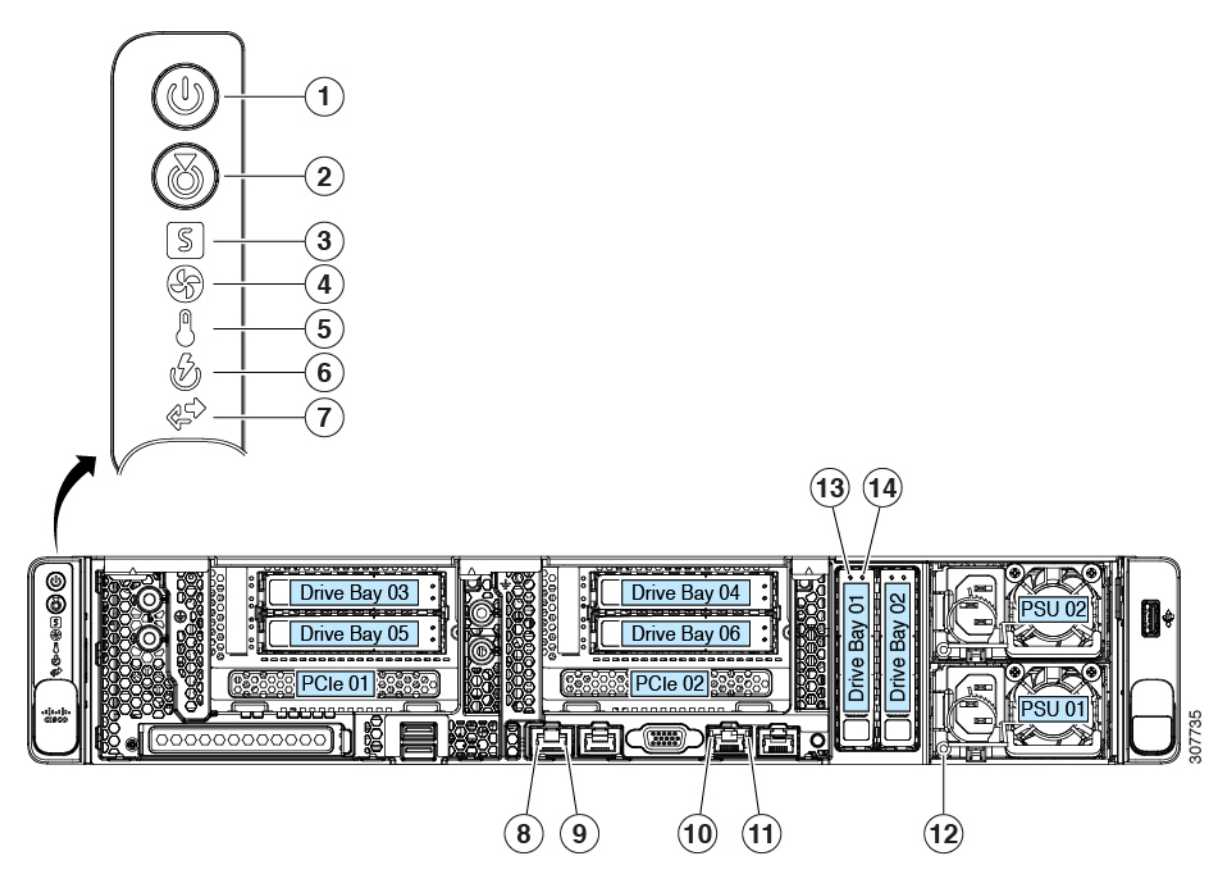

#### 表 1:前面パネル LED、状態の定義

| LED 名     | 状態                                                                                        |
|-----------|-------------------------------------------------------------------------------------------|
| 電源ボタン/LED | <ul> <li>・消灯:サーバにAC電力が供給されていません。</li> </ul>                                               |
|           | <ul> <li>オレンジ:サーバはスタンバイ電源モードです。<br/>Cisco IMC と一部のマザーボード機構にだけ電<br/>源が投入されています。</li> </ul> |
|           | <ul> <li>         ・緑:サーバは主電源モードです。すべてのサー<br/>バコンポーネントに電力が供給されています。     </li> </ul>        |
| ユニット識別    | ・ 消灯:ユニット識別機能は使用されていません。                                                                  |
|           | <ul> <li>・青の点滅:ユニット識別機能がアクティブです。</li> </ul>                                               |
|           | LED 名<br>電源ボタン/LED<br>ユニット識別                                                              |

| 3 | システム ヘルス  | •緑:サーバは正常動作状態で稼働しています。                                            |
|---|-----------|-------------------------------------------------------------------|
|   |           | <ul> <li>緑の点滅:サーバはシステムの初期化とメモリ</li> <li>チェックを行っています。</li> </ul>   |
|   |           | <ul> <li>オレンジの点灯:サーバは縮退運転状態にあり<br/>ます(軽度の障害)。次に例を示します。</li> </ul> |
|   |           | ・電源装置の冗長性が失われている。                                                 |
|   |           | • CPU が一致しない。                                                     |
|   |           | <ul> <li>・少なくとも1つのCPUに障害が発生している。</li> </ul>                       |
|   |           | <ul> <li>・少なくとも1つのDIMMに障害が発生している。</li> </ul>                      |
|   |           | • RAID 構成内の少なくとも1台のドライブ<br>に障害が発生している。                            |
|   |           | • オレンジの点滅(2 回) : システム ボードで重<br>度の障害が発生しています。                      |
|   |           | <ul> <li>オレンジの点滅(3回):メモリ(DIMM)で<br/>重度の障害が発生しています。</li> </ul>     |
|   |           | <ul> <li>オレンジの点滅(4回): CPUで重度の障害が<br/>発生しています。</li> </ul>          |
| 4 | ファン ステータス | <ul> <li>・緑:すべてのファンモジュールが正常に動作中<br/>です。</li> </ul>                |
|   |           | <ul> <li>オレンジの点滅:1つ以上のファンモジュール<br/>で回復不能なしきい値を超えました。</li> </ul>   |
| 5 | 温度ステータス   | •緑:サーバは正常温度で稼働中です。                                                |
|   |           | <ul> <li>オレンジの点灯:1つ以上の温度センサーで重<br/>大なしきい値を超えました。</li> </ul>       |
|   |           | <ul> <li>オレンジの点滅:1つ以上の温度センサーで回<br/>復不能なしきい値を超えました。</li> </ul>     |
| 6 | 電源装置ステータス | •緑:すべての電源装置が正常に動作中です。                                             |
|   |           | <ul> <li>オレンジの点灯:1台以上の電源装置が縮退運転状態にあります。</li> </ul>                |
|   |           | <ul> <li>オレンジの点滅:1台以上の電源装置が重大な<br/>障害発生状態にあります。</li> </ul>        |

| 7  | ネットワーク リンク アクティビティ             | • 消灯:イーサネット LOM ポート リンクがアイ<br>ドル状態です。                                                              |
|----|--------------------------------|----------------------------------------------------------------------------------------------------|
|    |                                | <ul> <li>         ・緑:1つ以上のイーサネットLOMポートでリン<br/>クがアクティブになっていますが、アクティビ<br/>ティは存在しません。     </li> </ul> |
|    |                                | <ul> <li>緑の点滅:1つ以上のイーサネットLOMポート<br/>でリンクがアクティブになっていて、アクティ<br/>ビティが存在します。</li> </ul>                |
| 8  | 10 Gb イーサネット リンク速度(LAN1 と LAN2 | • 消灯:リンク速度は 10 Mbps です。                                                                            |
|    | の両方)                           | •オレンジー リンク速度は 1 Gbps/100 Mbps で<br>す。                                                              |
|    |                                | •緑:リンク速度は 10 Gbps です。                                                                              |
| 9  | 10 Gb イーサネット リンク ステータス(LAN1 と  | ・消灯:リンクが確立されていません。                                                                                 |
|    | LAN2の両方)                       | <ul> <li>・緑:リンクはアクティブです。</li> </ul>                                                                |
|    |                                | <ul> <li>緑の点滅:アクティブなリンクにトラフィック<br/>が存在します。</li> </ul>                                              |
| 10 | 1 Gb イーサネット専用管理リンク速度           | • 消灯:リンク速度は 10 Mbps です。                                                                            |
|    |                                | •オレンジ:リンク速度は100 Mbps です。                                                                           |
|    |                                | ・緑:リンク速度は1 Gbps です。                                                                                |
| 11 | 1 Gb イーサネット専用管理リンク ステータス       | <ul> <li>・消灯:リンクが確立されていません。</li> </ul>                                                             |
|    |                                | <ul> <li>・緑:リンクはアクティブです。</li> </ul>                                                                |
|    |                                | <ul> <li>緑の点滅:アクティブなリンクにトラフィック<br/>が存在します。</li> </ul>                                              |
| 1  |                                |                                                                                                    |

| 12 | 電源の状態(各電源装置に1つ)                                   | AC 電源装置:                                                                     |
|----|---------------------------------------------------|------------------------------------------------------------------------------|
|    |                                                   | <ul> <li>・ 消灯: AC 入力なし(12 V 主電源はオフ、12 V<br/>スタンバイは電源オフ)です。</li> </ul>        |
|    |                                                   | •緑の点滅:12V主電源はオフ、12Vスタンバイ<br>電源はオンです。                                         |
|    |                                                   | •緑の点灯:12V主電源はオン、12Vスタンバイ<br>電源はオンです。                                         |
|    |                                                   | <ul> <li>オレンジの点滅:警告しきい値が検出されましたが、12V主電源はオンです。</li> </ul>                     |
|    |                                                   | <ul> <li>オレンジの点灯:重大なエラーが検出されました(過電流、過電圧、過熱障害など)。12V主<br/>電源はオフです。</li> </ul> |
|    |                                                   | DC 電源(UCSC-PSUF-1050WDC):                                                    |
|    |                                                   | <ul> <li>・消灯: DC 入力なし(12 V 主電源はオフ、12 V<br/>スタンバイ電源はオフ)です。</li> </ul>         |
|    |                                                   | •緑の点滅:12V主電源はオフ、12Vスタンバイ<br>電源はオンです。                                         |
|    |                                                   | <ul> <li>・緑の点灯:12V主電源はオン、12Vスタンバイ<br/>電源はオンです。</li> </ul>                    |
|    |                                                   | <ul> <li>オレンジの点滅:警告しきい値が検出されましたが、12V主電源はオンです。</li> </ul>                     |
|    |                                                   | <ul> <li>オレンジの点灯:重大なエラーが検出されました(過電流、過電圧、過熱障害など)。12V主<br/>電源はオフです。</li> </ul> |
| 13 | SAS/SATA ドライブの障害                                  | ・消灯:ハードドライブは正常に動作中です。                                                        |
|    | (注) NVMe ソリッド ステート ドライブ                           | <ul> <li>オレンジ:ドライブ障害が検出されました。</li> </ul>                                     |
|    | (SSD)ドライブ トレイの LED の動作<br>は、SAS/SATA ドライブ トレイとは異な | •オレンジの点滅:デバイスの再構成中です。                                                        |
|    | ります。                                              | •1 秒間隔のオレンジの点滅:ソフトウェアでド<br>ライブ位置特定機能がアクティブ化されました。                            |
| 14 | SAS/SATA ドライブ アクティビティ LED                         | <ul> <li>・消灯:ハードドライブトレイにハードドライブが存在しません(アクセスなし、障害なし)。</li> </ul>              |
|    |                                                   | <ul> <li>・緑:ハードドライブの準備が完了しています。</li> </ul>                                   |
|    |                                                   | <ul> <li>・緑の点滅:ハードドライブはデータの読み取り</li> <li>中または書き込み中です。</li> </ul>             |

I

| NVMe SSD ドライブ障害<br>(注) NVMe ソリッドステート ドライブ<br>(SSD) ドライブ トレイの LED の動作<br>は、SAS/SATA ドライブ トレイとは異な<br>ります。 | <ul> <li>・消灯:ドライブが使用されていないため、安全<br/>に取り外すことができます。</li> <li>・緑色:ドライブは使用中で、正常に機能してい<br/>ます。</li> <li>・緑の点滅:ドライバがインサーションに続いて<br/>初期化を実行中であるか、またはイジェクトコ<br/>マンドに従ってアンロードを実行中です。</li> <li>・オレンジ:ドライブに障害が発生しています。</li> <li>・オレンジの点滅:ドライブはソフトウェアで<br/>Locate コマンドを発行されました。</li> </ul> |
|----------------------------------------------------------------------------------------------------|----------------------------------------------------------------------------------------------------|
| NVMe SSD アクティビティ                                                                                        | <ul> <li>・消灯:ドライブアクティビティはありません。</li> <li>・緑の点滅:ドライブアクティビティがあります。</li> </ul>                                                                                                    |

## 内部診断 LED

サーバには、CPU、DIMM、およびファン モジュールの内部障害 LED があります。

図 2: 内部診断 LED の場所

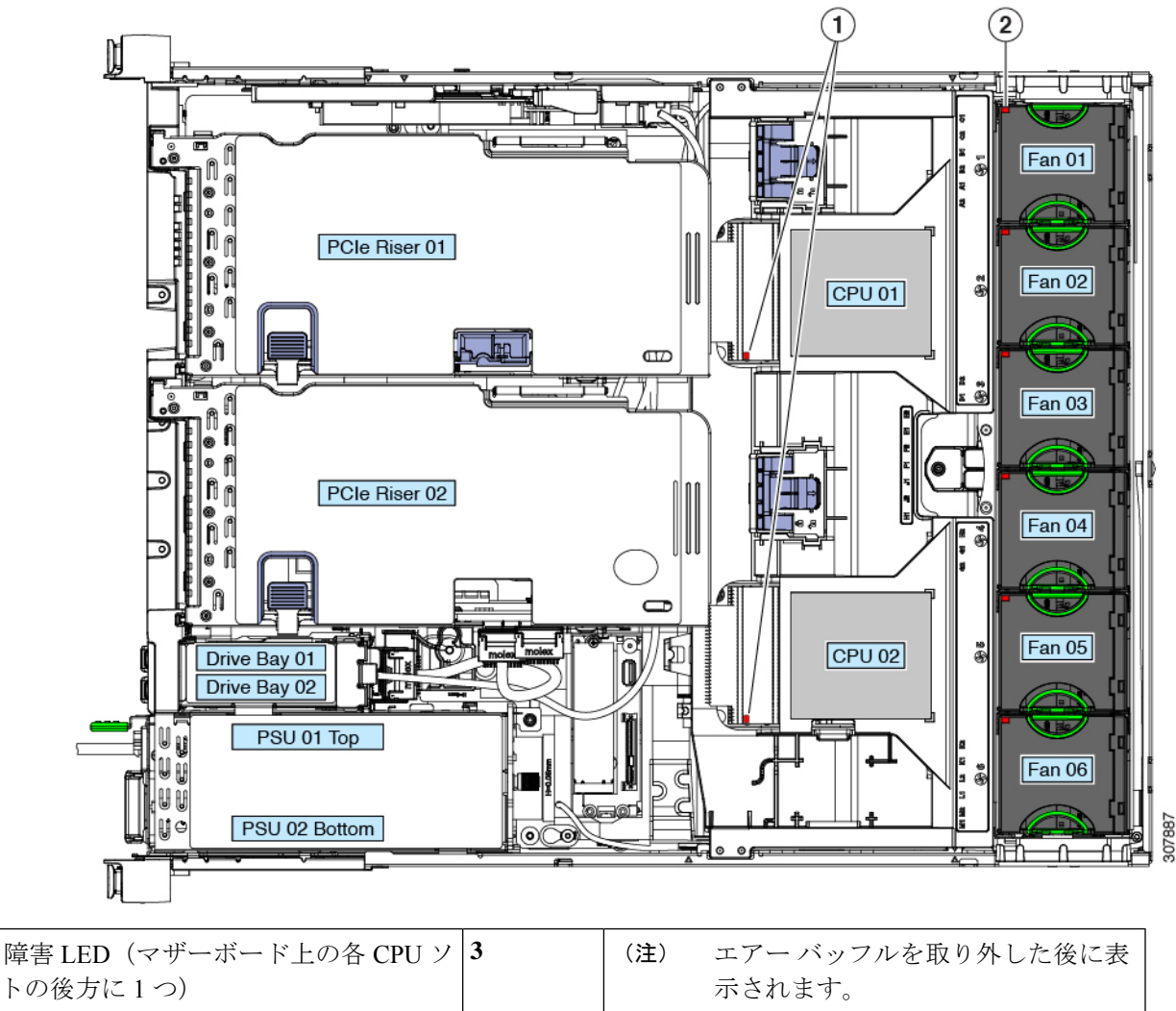

| 1 | CPU 障害 LED (マザーボード上の各 CPU ソ<br>ケットの後方に1つ) | 3 | (注) エアー バッフルを取り外した後に表<br>示されます。             |
|---|-------------------------------------------|---|---------------------------------------------|
|   | これらの LED は、サーバがスタンバイ電源<br>モードの場合にのみ動作します。 |   | DIMM 障害 LED(マザーボード上の各 DIMM<br>ソケットの後方に 1 つ) |
|   | •オレンジ: CPU に障害が発生していま<br>す。               |   | これらのLEDは、サーバがスタンバイ電源モー<br>ドの場合にのみ動作します。     |
|   | <ul> <li>消灯: CPU は正常です。</li> </ul>        |   | •オレンジ: DIMM に障害が発生していま<br>す。                |
|   |                                           |   | • 消灯 : DIMM は正常です。                          |

| 2 | ファン モジュール障害 LED(各ファン モ<br>ジュールの上部に 1 つ)                 | - |  |
|---|---------------------------------------------------------|---|--|
|   | <ul> <li>オレンジ:ファンに障害が発生しているか、しっかりと装着されていません。</li> </ul> |   |  |
|   | •緑:ファンは正常です。                                            |   |  |

# コンポーネント取り付けの準備

ここでは、サーバへのコンポーネントの取り付けの準備に役立つ情報およびタスクについて説 明します。

### サービス手順に必要な工具

この章の手順を実行するには、次の工具および器具を使用します。

- •T-30 トルクス ドライバ (ヒートシンクの取り外し用、交換用 CPU に付属)
- ・#1 マイナス ドライバ (CPU またはヒートシンクを交換する際に使用)
- •No.1 プラス ドライバ (M.2 SSD および侵入スイッチ交換用)
- •静電気防止用(ESD)ストラップまたは接地マットなどの接地用器具

### サーバのシャットダウンと電源切断

サーバは次の2つの電源モードのいずれかで動作します。

- ・主電源モード: すべてのサーバコンポーネントに電力が供給され、ドライブ上にある任意のオペレーティングシステムが動作できます。
- スタンバイ電源モード:電力はサービスプロセッサと特定のコンポーネントにのみ供給されます。このモードでサーバから電源コードを外すことにより、オペレーティングシステムおよびデータの安全を確保します。

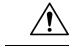

注意 サーバがシャットダウンされてスタンバイ電源になった後も、電流は引き続きサーバ上に残っ ています。電源を完全に切断するには、サービス手順の指示どおりに、サーバ内の電源装置か らすべての電源コードを取り外す必要があります。

サーバをシャットダウンするには、前面パネルの電源ボタンまたはソフトウェア管理インター フェイスを使用します。

#### 電源ボタンを使用したシャットダウン

- ステップ1 電源ボタン/LED の色を確認します。
  - ・オレンジ:サーバはスタンバイモードであり、安全に電源を切断することができます。
  - ・緑:サーバは主電源モードであり、安全に電源を切断するにはシャットダウンする必要があります。
- ステップ2 次の手順でグレースフルシャットダウンまたはハードシャットダウンを実行します。
  - 注意 データの損失やオペレーティングシステムへの損傷が発生しないようにするために、必ずオペレーティングシステムのグレースフルシャットダウンを実行するようにしてください。
    - グレースフルシャットダウン:電源ボタンを押して放します。オペレーティングシステムでグレース フルシャットダウンが実行され、サーバはスタンバイモードに移行します。移行すると、電源ボタン/LEDがオレンジで示されます。
    - •緊急時シャットダウン:4秒間電源ボタンを押したままにして主電源モードを強制終了し、スタンバイモードを開始します。
- **ステップ3** サービス手順でサーバの電源を完全に切断するよう指示されている場合は、サーバの電源装置からすべての電源コードを外します。

#### Cisco IMC GUI を使用したシャットダウン

このタスクを実行するには、user または admin 権限を持つユーザとしてログインする必要があります。

- ステップ1 [Navigation] ペインの [Server] タブをクリックします。
- ステップ2 [Server] タブの [Summary] をクリックします。
- ステップ3 [Actions] 領域で、[Power Off Server] をクリックします。
- ステップ4 [OK] をクリックします。 オペレーティング システムでグレースフル シャットダウンが実行され、サーバはスタンバイ モードに移 行します。移行すると、電源ボタン/LED がオレンジで示されます。
- **ステップ5** サービス手順でサーバの電源を完全に切断するよう指示されている場合は、サーバの電源装置からすべての電源コードを外します。

#### Cisco IMC CLI を使用したシャットダウン

このタスクを実行するには、user または admin 権限を持つユーザとしてログインする必要があります。

ステップ1 サーバ プロンプトで、次のように入力します。

例:

#### server# scope chassis

**ステップ2** シャーシプロンプトで、次のように入力します。

例:

#### server/chassis# power shutdown

オペレーティング システムでグレースフル シャットダウンが実行され、サーバはスタンバイモードに移行します。移行すると、電源ボタン/LED がオレンジで示されます。

ステップ3 サービス手順でサーバの電源を完全に切断するよう指示されている場合は、サーバの電源装置からすべての電源コードを外します。

#### Cisco UCS Manager の [Equipment] タブを使用したシャットダウン

このタスクを実行するには、user または admin 権限を持つユーザとしてログインする必要があります。

- ステップ1 [Navigation] ペインで [Equipment] をクリックします。
- ステップ2 [Equipment] > [Rack Mounts] > [Servers] を展開します。
- **ステップ3**シャットダウンするサーバを選択します。
- ステップ4 [Work] ペインの [General] タブをクリックします。
- ステップ5 [Actions] 領域で、[Shutdown Server] をクリックします。
- ステップ6 確認ダイアログが表示されたら、[Yes] をクリックします。

オペレーティング システムでグレースフル シャットダウンが実行され、サーバはスタンバイ モードに移 行します。移行すると、電源ボタン/LED がオレンジで示されます。

**ステップ7** サービス手順でサーバの電源を完全に切断するよう指示されている場合は、サーバの電源装置からすべての電源コードを外します。

#### Cisco UCS Manager のサービス プロファイルを使用したシャットダウン

このタスクを実行するには、user または admin 権限を持つユーザとしてログインする必要があります。

- ステップ1 [Navigation] ペインで [Servers] をクリックします。
- ステップ2 [Servers] > [Service Profiles] を展開します。
- ステップ3 シャットダウン対象のサーバのサービスプロファイルが含まれる組織のノードを展開します。

ステップ4 シャットダウンするサーバのサービス プロファイルを選択します。

- **ステップ5** [Work] ペインの [General] タブをクリックします。
- ステップ6 [Actions] 領域で、[Shutdown Server] をクリックします。
- ステップ1 確認ダイアログが表示されたら、[Yes] をクリックします。

オペレーティング システムでグレースフル シャットダウンが実行され、サーバはスタンバイ モードに移 行します。移行すると、電源ボタン/LED がオレンジで示されます。

**ステップ8** サービス手順でサーバの電源を完全に切断するよう指示されている場合は、サーバの電源装置からすべての電源コードを外します。

#### サーバ上部カバーの取り外し

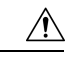

- **注意** 適切な冷却を維持するために、上部カバーを取り付けずにサーバを1分以上稼働させないこと を推奨します。
- **ステップ1** 次のようにして、上部カバーを取り外します。
  - a) カバーのラッチがロックされている場合は、ドライバを使用して、ロックを反時計回りに90度回転さ せて、ロックを解除します。
  - b) 緑のつまみがあるラッチの終端を持ち上げます。ラッチを持ち上げながら、カバーを開いた位置に押 し戻します。
  - c) 上部カバーをサーバからまっすぐ持ち上げ、横に置きます。
- ステップ2 次のようにして、上部カバーを取り付けます。
  - a) ラッチが完全に開いた位置にある状態で、カバーを、前面カバーパネルのへりから約2分の1インチ (1.27 cm)後方のサーバ上部に置きます。ラッチの開口部をファントレイから上に突き出ているペグ に合わせます。
  - b) 閉じた位置までカバー ラッチを押し下げます。ラッチを押し下げながら、カバーを閉じた位置まで前 方に押します。
  - c) 必要に応じて、ドライバを使用しロックを時計回りに 90 度回転させて、ラッチをロックします。

図3:上部カバーの取り外し

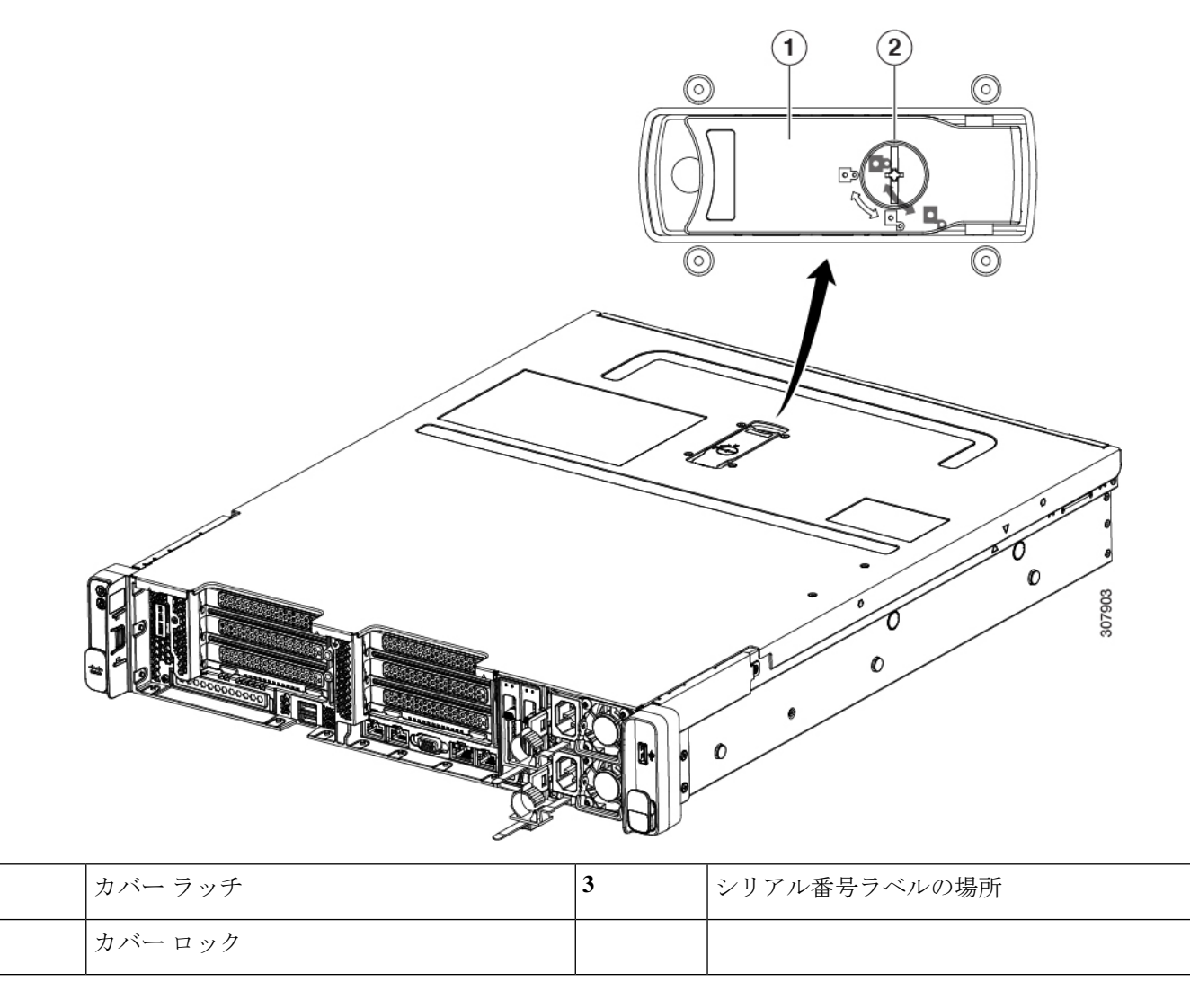

## シリアル番号の場所

1

2

サーバのシリアル番号はサーバ上部、前面近くのラベルに印刷されています。「サーバ上部カ バーの取り外し(11ページ)」を参照してください。

## ホット スワップとホット プラグ

ー部のコンポーネントは、シャットダウンおよびサーバの電源切断を行わなくても、取り外し と交換が可能です。交換には、ホットスワップとホットプラグの2つの種類があります。

- ホットスワップ交換:ソフトウェアまたはオペレーティングシステムでコンポーネントを シャットダウンする必要がありません。これは、次のコンポーネントに適用されます。
  - ・SAS/SATA ハード ドライブ
  - ・SAS/SATA ソリッド ステート ドライブ
  - 冷却ファン モジュール
  - 電源装置(1+1 冗長の場合)
- ホットプラグ交換:次のコンポーネントを取り外す前に、オフラインにする必要があります。
  - NVMe PCIe ソリッド ステート ドライブ

# コンポーネントの取り外しおよび取り付け

警告 ブランクの前面プレートおよびカバーパネルには、3つの重要な機能があります。シャーシ内の危険な電圧および電流による感電を防ぐこと、他の装置への電磁干渉(EMI)の影響を防ぐこと、およびシャーシ内の冷気の流れを適切な状態に保つことです。システムは、必ずすべてのカード、前面プレート、前面カバー、および背面カバーを正しく取り付けた状態で運用してください。

ステートメント 1029

注意 損傷を防ぐため、サーバコンポーネントを取り扱う際には、必ずキャリアエッジを持ち、静 電気防止用(ESD)リストストラップやその他の接地装置を使用してください。

ρ

ヒント 前面パネルまたは背面パネルにあるユニット識別ボタンを押すと、サーバの前面パネルと背面 パネル上の青いユニット識別 LED が点滅します。このボタンの確認によって、ラックの反対 側に移動しても対象のサーバを特定できます。これらの LED は、Cisco IMC インターフェイス を使用してリモートでアクティブにすることもできます。

ここでは、サーバコンポーネントの取り付けと交換の方法について説明します。

# サービス可能なコンポーネントの場所

ここでは、フィールドで交換可能なコンポーネントとサービス関連の品目の場所を示します。 次の図に、上部カバーを取り外した状態のサーバを示します。

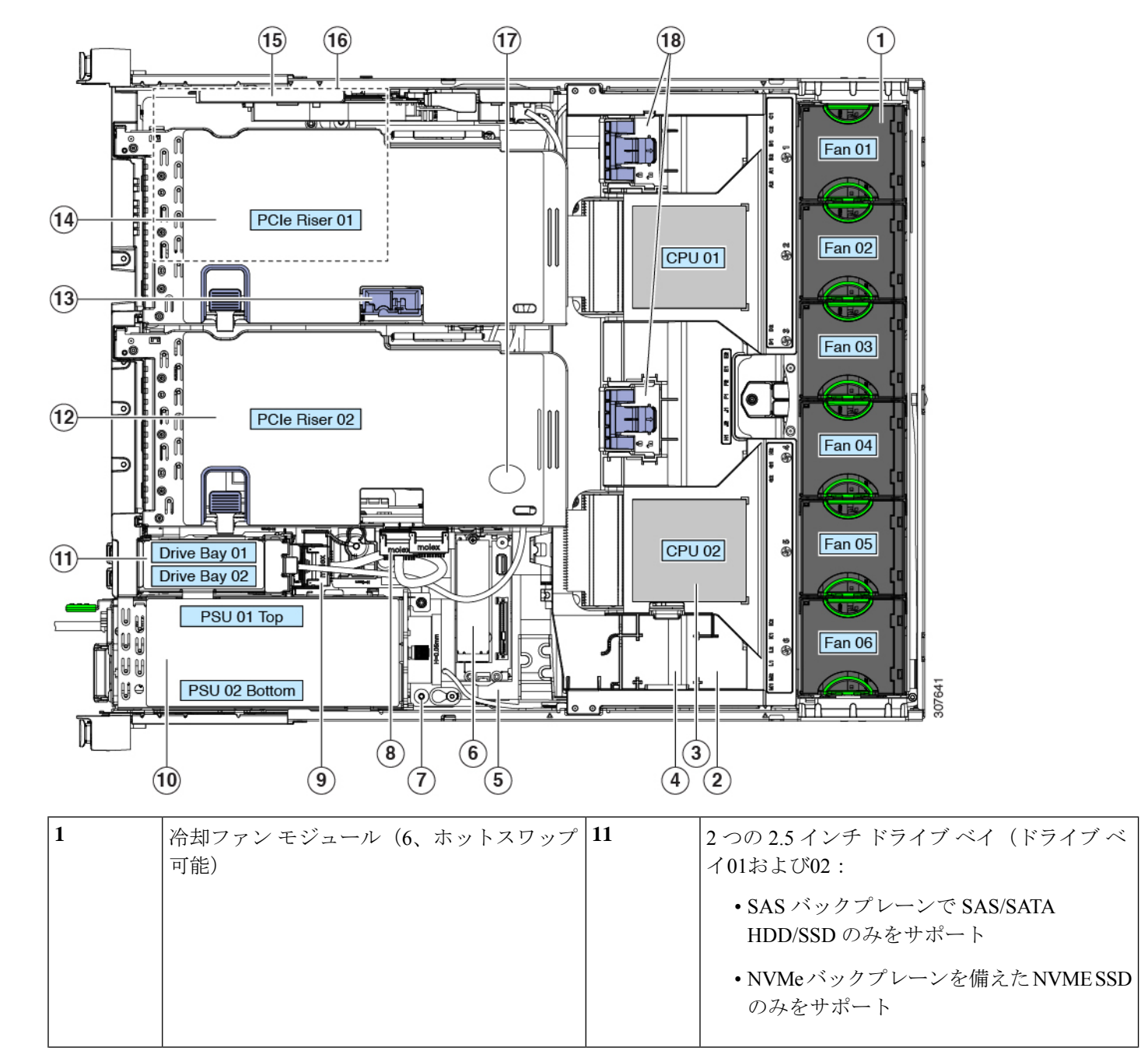

図 4: Cisco UCS C240 SD M5 サーバ、サービス可能なコンポーネントの場所

| 2  | マザーボード上の DIMM ソケット (CPU あ<br>たり最大 12)<br>この図ではエアーバッフルの下にあるため、<br>図示されていません。<br>DIMM スロットの番号については、DIMM の<br>装着規則とメモリパフォーマンスに関するガ<br>イドライン (44 ページ)を参照してくださ<br>い。 | 12 | 次のオプションの PCIe ライザー2(ドライブ<br>ベイ 04 と 06、および PCIe 02)<br>・2B:スロット4(x8)、5(x16)、6(x8)<br>スロット3には CPU2 が必要です。<br>・2E:ドライブベイ 04(x4)、ドライブベ<br>イ 06(x4)、PCIe 4(x16)。CPU 2でサ<br>ポートされるすべてのスロット                                            |
|----|----------------------------------------------------------------------------------------------------|----|----------------------------------------------------------------------------------------------------|
| 3  | CPU およびヒートシンク(最大 2)<br>この図ではエアーバッフルの下にあるため、<br>図示されていません。                                                                                                    | 13 | PCIe ライザー 01 の microSD カード ソケット                                                                                                    |
| 4  | エアー バッフルの SuperCap 電源モジュール<br>取り付けクリップ(該当する場合)                                                                                                    | 14 | <ul> <li>次のオプションのPCIeライザー1(ドライブベイの3およびの5、およびPCIeの1):</li> <li>1:スロット1(X8)、2(X16)、3(X8)。スロット3にはCPU2が必要。</li> <li>1Cードライブベイの3(x4)、ドライブベイの5(x4)、PCIe1(x16)。CPU1でサポートされるすべてのスロットスロットの仕様については、PCIeスロットの仕様(68ページ)を参照してください。</li> </ul> |
| 5  | マザーボード上の内部垂直 USB 3.0 ポート                                                                                                    | 15 | ストレージ コントローラ専用スロット                                                                                                    |
| 6  | <ul> <li>ミニストレージモジュール ソケット。次の<br/>オプションがあります。</li> <li>・2 台の SD カード スロットを備えた SD<br/>カード モジュール。</li> <li>・2 台の SATA M.2 ドライブ用のスロット<br/>を備えた M.2 モジュール</li> </ul> | 16 | ボード上の mLOM カード ソケット                                                                                                    |
| 7  | シャーシ侵入スイッチ(任意)                                                                                                    | 17 | RTC バッテリ                                                                                                    |
| 8  | NVMe SSD 用の PCIe ケーブル コネクタ                                                                                                    | 18 | エアー バッフル上の GPU カード用の保護ク<br>リップ                                                                                                    |
| 9  | 垂直ドライブ バックプレーン アセンブリ                                                                                                    |    |                                                                                                    |
| 10 | 電源ユニット(1+1 冗長の場合にホットス<br>ワップ可能)                                                                                                    |    |                                                                                                    |

サポートされるコンポーネントの部品番号などの、このサーバのすべてのバージョンの技術仕 様シートは、『Cisco UCS Servers Technical Specifications Sheets』に記載されています(「*Technical Specifications*」まで下へスクロールしてください)。

# PCle ライザーおよび垂直ドライブ ベイの SAS/SATA ドラ イブの交換

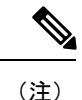

SAS/SATA ハード ドライブまたは SSD はホットスワップ可能であるため、交換時にサーバを シャットダウンしたり、電源をオフにしたりする必要はありません。

## SAS/SATA ドライブの装着に関するガイドライン

Cisco UCS C240 SD M5 は、次の組み合わせで 2.5 インチ SAS / SATA をサポートします。

- PCIe ライザー1 および PCIe ライザー2B この組み合わせは、次のものをサポートします。
  - 最大 2 台の 2.5 インチ SAS/SATA ドライブを搭載した 2 つの垂直ドライブ ベイ
- PCIe ライザー 1C および PCIe ライザー2E ー この組み合わせは、次のものをサポートします。
  - PCIe ライザーの4つのドライブベイは、2.5 インチ SAS/SATA ドライブをサポートします。
  - •2つの垂直ドライブベイで最大2台の2.5インチ SAS/SATA ドライブをサポート

最適なパフォーマンスを得るためには、以下のドライブの装着に関するガイドラインを守って ください。

•1 台のサーバに SAS/SATA ハード ドライブと SAS/SATA SSD を混在させることができま す。ただし、ハード ドライブと SSD が混在する論理ボリューム(仮想ドライブ)を構成 することはできません。つまり、論理ボリュームを作成するときは、すべての SAS/SATA ハード ドライブまたはすべての SAS/SATA SSD を含める必要があります。

## 4K セクター形式の SAS/SATA ドライブの考慮事項

- •4K セクター形式のドライブはレガシー モードではなく UEFI モードで起動する必要があります。この項の手順を参照してください。
- 同じRAIDボリュームの一部として4Kセクター形式および512バイトセクター形式のドライブを設定しないでください。

•4K セクター ドライブのオペレーティング システム サポートについては、サーバの相互運 用性マトリックス『ハードウェアおよびソフトウェア相互運用性マトリックスツール』を 参照してください。

#### BIOS セットアップ ユーティリティでの UEFI モード起動の設定

- ステップ1 ブート中にメッセージが表示されたら、F2キーを押して BIOS Setup ユーティリティに切り替えます。
- ステップ2 [Boot Options] タブに移動します。
- ステップ3 [UEFI Boot Options] を [Enabled] に設定します。
- **ステップ4** [Boot Option Priorities]の下で、OS のインストールメディア(仮想 DVD など)を [Boot Option #1] として設定します。
- ステップ5 [Advanced] タブに移動します。
- ステップ6 [LOM and PCIe Slot Configuration] を選択します。
- ステップ7 [PCIe Slot ID: HBA Option ROM] を [UEFI Only] に設定します。
- **ステップ8** F10を押して変更内容を保存し、BIOSセットアップユーティリティを終了します。サーバをリブートできます。
- ステップ9 OS をインストールしたら、次のようインストールを確認します。
  - a) ブート中にメッセージが表示されたら、F2キーを押して BIOS Setup ユーティリティに切り替えます。
  - b) [Boot Options] タブに移動します。
  - c) [Boot Option Priorities] の下で、インストールした OS が [Boot Option #1] にリストされていることを確認します。

#### Cisco IMC GUI での UEFI モード起動の設定

- ステップ1 Web ブラウザとサーバの IP アドレスを使用して、Cisco IMC GUI 管理インターフェイスにログインします。
- **ステップ2** [Server] > [BIOS] に移動します。
- **ステップ3** [Actions] の下の [Configure BIOS] をクリックします。
- ステップ4 [Configure BIOS Parameters] ダイアログで、[Advanced] タブをクリックします。
- **ステップ5** [LOM and PCIe Slot Configuration] セクションに移動します。
- ステップ6 [PCIe Slot: HBA Option ROM] を [UEFI Only] に設定します。
- ステップ7 [Save Changes] をクリックします。ダイアログが閉じます。
- ステップ8 [BIOS Properties] の下で [Configured Boot Order] を [UEFI] に設定します。
- ステップ9 [Actions] で [Configure Boot Order] をクリックします。
- ステップ10 [Configure Boot Order] ダイアログで、[Add Local HDD] をクリックします。
- ステップ11 [Add Local HDD] ダイアログで、4K セクターフォーマット ドライブの情報を入力し、それをブート順序の先頭にします。

**ステップ12** 変更を保存し、サーバをリブートします。この変更はシステムのリブート後に確認できます。

## SAS/SATA ドライブの交換

(注) SAS/SATA ハード ドライブまたは SSD はホットスワップ可能であるため、交換時にサーバを シャットダウンしたり、電源をオフにしたりする必要はありません。

PCIe ライザーまたは垂直ドライブベイから SAS / SATA ドライブを取り外すには、次の手順に 従います。

- **ステップ1** 次のようにして、交換するドライブを取り外すか、サーバのフロントからブランクドライブトレイを取り 外します。
  - a) ドライブトレイの表面にある解除ボタンを押します。
  - b) イジェクト レバーをつかんで開き、ドライブ トレイをスロットから引き出します。
  - c) 既存のドライブを交換する場合は、ドライブをトレイに固定している4本のドライブトレイネジを外し、トレイからドライブを取り外します。
- **ステップ2** 次のようにして、新しいドライブを取り付けます。
  - a) 空のドライブ トレイに新しいドライブを置き、4本のドライブ トレイ ネジを取り付けます。
  - b) ドライブ トレイのイジェクト レバーを開いた状態で、ドライブ トレイを空のドライブ ベイに差し込みます。
  - c) バックプレーンに触れるまでトレイをスロット内に押し込み、イジェクト レバーを閉じてドライブを 所定の位置に固定します。

図 5: ドライブ トレイ内のドライブの交換

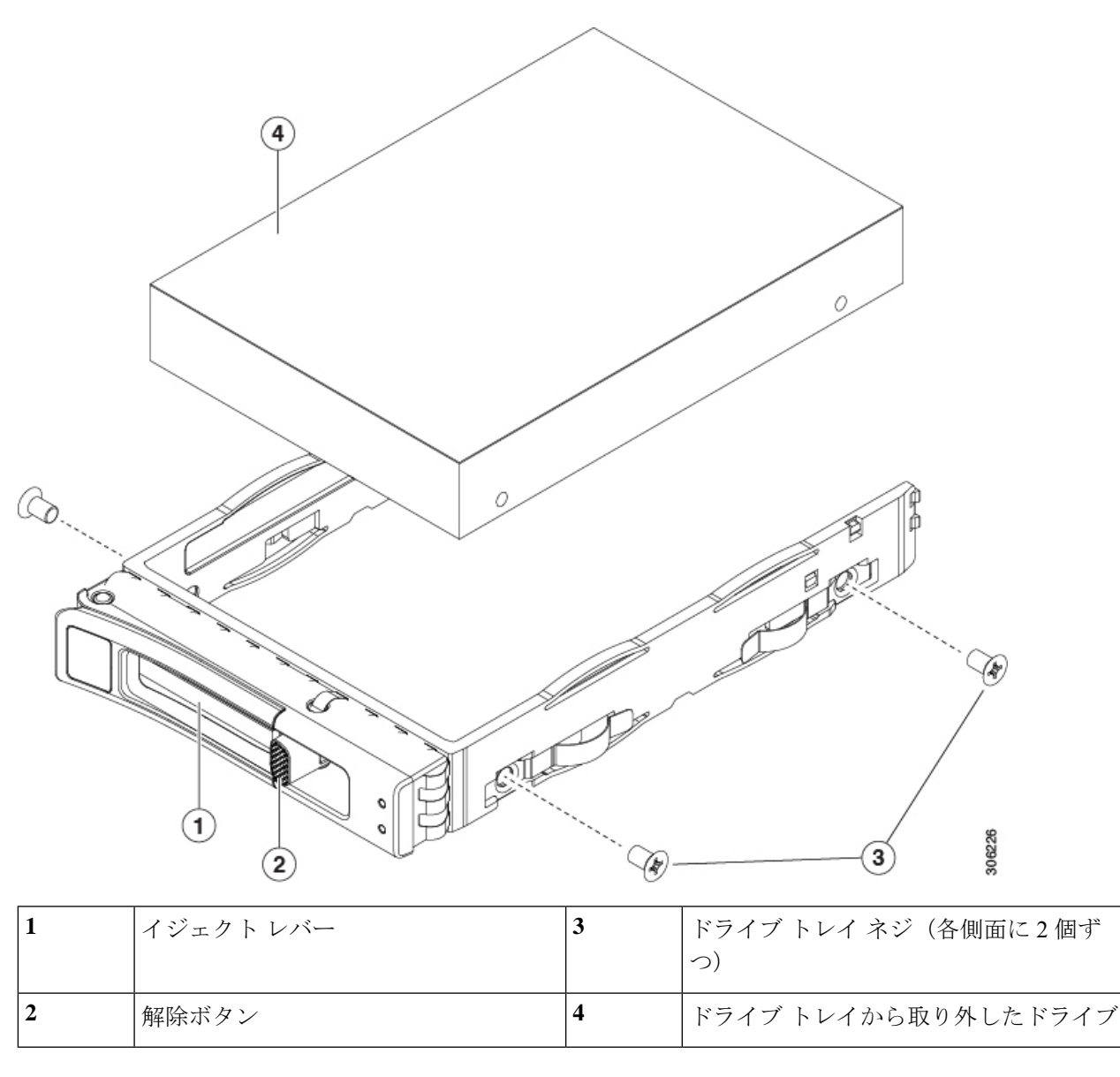

# NVMe SSD の交換

このセクションでは、前面パネルのドライブベイの2.5インチフォームファクタNVMeソリッドステート ドライブ (SSD) を交換する手順を説明します。

PCIe スロットの HHHL フォームファクタ NVMe SSD を交換する場合は、HHHL フォームファ クタ NVMe ソリッド ステート ドライブの交換 (23 ページ) を参照してください。

## フロントロード NVMe SSD の装着に関するガイドライン

Cisco UCS C240 SD M5 次の組み合わせで 2.5 インチ NVMe SSD をサポートします。

- PCIe ライザー1および PCIe ライザー2B:この組み合わせは、次のものをサポートします。
  最大2つの2.5インチ NVMe SSDを搭載した2つの垂直ドライブベイ。
- PCIe ライザー 1C および PCIe ライザー2E: この組み合わせは、次のものをサポートします。
  - ・PCIe ライザーの4つのドライブベイは、最大2つの2.5インチNVMeをサポートします。
  - ・2 つの垂直ドライブベイで最大 2 つの 2.5 インチ NVMe をサポート

#### NVME SSD の要件と制限事項

次の要件に従ってください。

 システム BIOS でホットプラグのサポートを有効にする必要があります。NVMe ドライブ を搭載したシステムを発注した場合は、ホットプラグサポートが有効にされた状態で出荷 されます。

次の制約事項に従ってください。

- NVMe2.5インチSSDは、UEFIモードでの起動のみをサポートしています。レガシーブートはサポートされていません。UEFIブートの設定手順については、BIOSセットアップユーティリティでのUEFIモード起動の設定(17ページ)またはCisco IMC GUIでのUEFIモード起動の設定(17ページ)を参照してください。
- NVMe SSD は PCIe バス経由でサーバとインターフェイスをとるため、SAS RAID コント ローラでは NVMe PCIe SSD を制御できません。
- ・同じシステムに NVMe 2.5 インチ SSD と HHHL フォームファクタ SSD を混在させること は可能ですが、同じパートナーブランドを使用する必要があります。たとえば、2 台の *Intel* NVMe SFF 2.5 インチ SSD と 2 台の *HGST* HHHL フォーム ファクタ SSD は、無効な 構成です。有効な構成は、2 台の HGST NVMe SFF 2.5 インチ SSD と、2 台の HGST HHHL フォーム ファクタ SSD です。
- サポートされているすべてのオペレーティングシステムで、UEFIのブートがサポートされています。VMWare ESXiを除くサポートされているすべてのオペレーティングシステムで、ホットインサーションとホットリムーブがサポートされています。

## システム BIOS でのホットプラグ サポートの有効化

ホットプラグ(OS 通知のホットインサーションおよびホットリムーブ)は、デフォルトでは システム BIOS で無効になっています。

- NVMe PCIe SSD を一緒に注文している場合、システムの設定は工場出荷時に有効になっています。特に対処の必要はありません。
- 工場出荷後にNVMe PCIe SSD を追加した場合、BIOS でホットプラグサポートを有効に する必要があります。次の手順を参照してください。

#### BIOS セットアップ ユーティリティを使用したホットプラグ サポートの有効化

ステップ1 ブート中にメッセージが表示されたら、F2 キーを押して BIOS Setup ユーティリティに切り替えます。

- ステップ2 [Advanced] > [PCI Subsystem Settings] > [NVMe SSD Hot-Plug Support] に移動します。
- ステップ3 値を [Enabled] に設定します。
- ステップ4 変更を保存し、ユーティリティを終了します。

#### Cisco IMC GUI を使用したホットプラグサポートの有効化

- ステップ1 ブラウザを使用して、サーバの Cisco IMC GUI にログインします。
- ステップ2 [Compute] > [BIOS] > [Advanced] > [PCI Configuration] に移動します。
- ステップ3 [NVMe SSD Hot-Plug Support] を [Enabled] に設定します。
- ステップ4 変更を保存します。

#### NVMe SSD の交換

このトピックでは、PCIe ライザーまたは垂直ドライブ ベイで 2.5 インチ フォームファクタ NVMe SSD を交換する手順を説明します。

(注) OS 非通知の取り外しはサポートされていません。OS 通知のホットインサーションおよびホット リムーブは、VMWare ESXi を除くすべてのサポート対象オペレーティング システムでサポートされています。

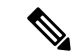

(注) OS 通知のホットインサーションとホット リムーブはシステム BIOS で有効にする必要があり ます。システム BIOS でのホットプラグサポートの有効化 (20ページ) を参照してください。

ステップ1 既存の NVMe SSD を取り外します。

- a) NVMe SSD をシャットダウンして OS 通知の取り外しを開始します。オペレーティング システム イン ターフェイスを使用してドライブをシャットダウンしてから、ドライブ トレイ LED を確認します。
  - ・緑:ドライブを使用中で、正常に機能しています。取り外さないでください。
  - ・緑色、点滅:ドライバはシャットダウンコマンドに従ってアンロード中です。取り外さないでください。
  - ・ 消灯:ドライブが使用されていないため、安全に取り外すことができます。
- b) ドライブ トレイの表面にある解除ボタンを押します。
- c) イジェクト レバーをつかんで開き、ドライブ トレイをスロットから引き出します。
- d) SSD をトレイに固定している 4本のドライブ トレイ ネジを外し、トレイから SSD を取り外します。
- (注) NVMe SSD を初めてサーバに取り付ける場合は、PCIe ケーブルと PCIe ライザーを取り付ける必要があります。PCIeライザー 1C および 2E の取り付け (65 ページ)を参照してください。
- ステップ2 新しい NVMe SSD を取り付けます。
  - a) 空のドライブ トレイに新しい SSD を置き、4 本のドライブ トレイ ネジを取り付けます。
  - b) ドライブ トレイのイジェクト レバーを開いた状態で、ドライブ トレイを空のドライブ ベイに差し込みます。
  - c) バックプレーンに触れるまでトレイをスロット内に押し込み、イジェクト レバーを閉じてドライブを 所定の位置に固定します。
- **ステップ3** ドライブ トレイ LED を確認し、緑色に点灯するまでドライブへのアクセスを待機します。
  - 消灯:ドライブは使用されていません。
  - ・緑色、点滅:ドライブはホットプラグインサーションに続いて初期化中です。
  - •緑:ドライブを使用中で、正常に機能しています。

図 6: ドライブ トレイ内のドライブの交換

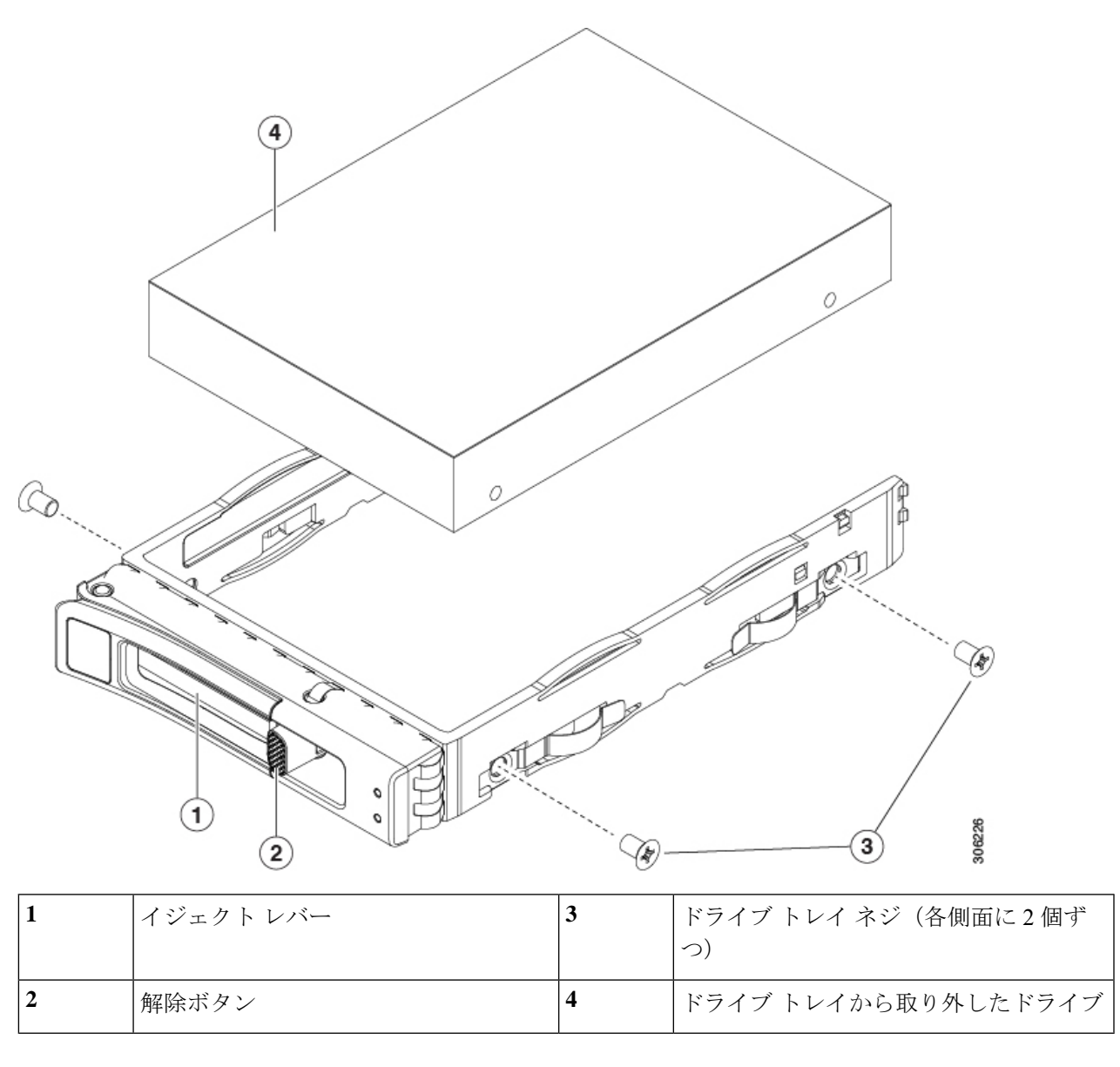

# HHHL フォームファクタ NVMe ソリッド ステート ドライ ブの交換

ここでは、PCIeライザーのハーフハイト、ハーフレングス(HHHL)フォームファクタNVMe SSDの交換について説明します。

## HHHL SSD の装着に関するガイドライン

HHHL フォームファクタの NVMe SSD を取り付けるときは、次の装着に関するガイドライン に従ってください。

- •2 CPU システム: PCIe スロット1~6を使用して最大6台のHHHL フォームファクタ SSD を取り付けることができます。
- ・シングル CPU システム:シングル CPU システムでは、PCIe ライザー2は使用できません。したがって、装着可能な HHHL フォーム ファクタ SSD の最大数は3台(PCIe スロット1~3を使用)になります。

### HHHL フォームファクタ NVME SSD の要件と制限事項

次の要件に従います。

・このサーバのすべてのバージョンは、HHHL フォームファクタ NVMe SSD をサポートしています。

次の制限事項に従います。

- ・HHHL フォームファクタ NVMe SSD から起動することはできません。
- NVMe SSD インターフェイスは、PCIe バス経由でサーバに接続するため、SAS RAID コン トローラでは HHHL NVMe SSD を制御できません。
- ・同じシステムに NVMe SFF 2.5 インチまたは 3.5インチ SSD と HHHL フォームファクタ SSD を混在させることは可能ですが、同じパートナー ブランドを使用する必要がありま す。たとえば、2 台の *Intel* NVMe SFF 2.5 インチ SSD と 2 台の *HGST* HHHL フォーム ファ クタ SSD は、無効な構成です。有効な構成は、2 台の HGST NVMe SFF 2.5 インチ SSD と、2 台の HGST HHHL フォーム ファクタ SSD です。

#### HHHL フォームファクタ NVMe SSD の交換

# 

(注) シングル CPU サーバでは、PCIe ライザー2(スロット2)は使用できません。

- ステップ1 PCIe ライザーから既存の HHHL フォーム ファクタ NVME SSD(またはブランク フィラー パネル)を取り 外します。
  - a) サーバをシャットダウンして、電源を切ります(サーバのシャットダウンと電源切断を参照)。
  - b) 上部カバーを取り外せるように、サーバをラックの前方に引き出します。場合によっては、背面パネ ルからケーブルを取り外して隙間を空ける必要があります。

- **注意** コンポーネントへの接触や確認作業を安全に行えない場合は、ラックからサーバを取り出し てください。
- c) サーバ上部カバーの取り外しの説明に従ってサーバから上部カバーを取り外します。
- d) ライザー前端にある青色のライザーハンドルと青色のつまみ部分を両手で上にあげてつかみ、まっす ぐ上に持ち上げます。
- e) ライザーの底部にある、固定プレートを固定しているリリース ラッチを押し、ヒンジ付き固定プレートを回して開きます。
- f) カードの背面パネル タブを固定しているヒンジ付きカード タブ固定具を開きます。
- g) HHHL フォーム ファクタ NVME SSD の両端を均等に引いて、PCIe ライザーのソケットから取り外します。

ライザーに SSD がない場合は、ライザーの背面の開口部からブランクパネルを取り外します。

ステップ2 新しい HHHL フォーム ファクタ NVME SSD を次のようにして取り付けます。

- a) ヒンジ付きプラスチック製カードタブ固定具を開きます。
- b) 新しい SSD を、PCIe ライザーの空ソケットの位置に合わせます。
- c) カードの両端を均等に押し下げて、ソケットにしっかりと装着します。
- d) SSD の背面パネル タブがライザーの背面パネルの開口部に対して水平であることを確認したら、背面 パネル タブでヒンジ付きカード タブ固定具を閉じます。
- e) ヒンジ付き固定プレートを閉じます。
- f) PCIe ライザーを、マザーボード上のソケットとシャーシの位置合わせチャネルの上に配置します。
- g) PCIe ライザーの両端を慎重に押し下げて、コネクタをマザーボード上のソケットにしっかりと収納します。
- h) サーバに上部カバーを戻します。
- i) サーバをラックの元の位置に戻し、ケーブルを再度接続したら、電源ボタンを押してサーバの電源を 完全に投入します。

図 7: PCle ライザー カード固定構造

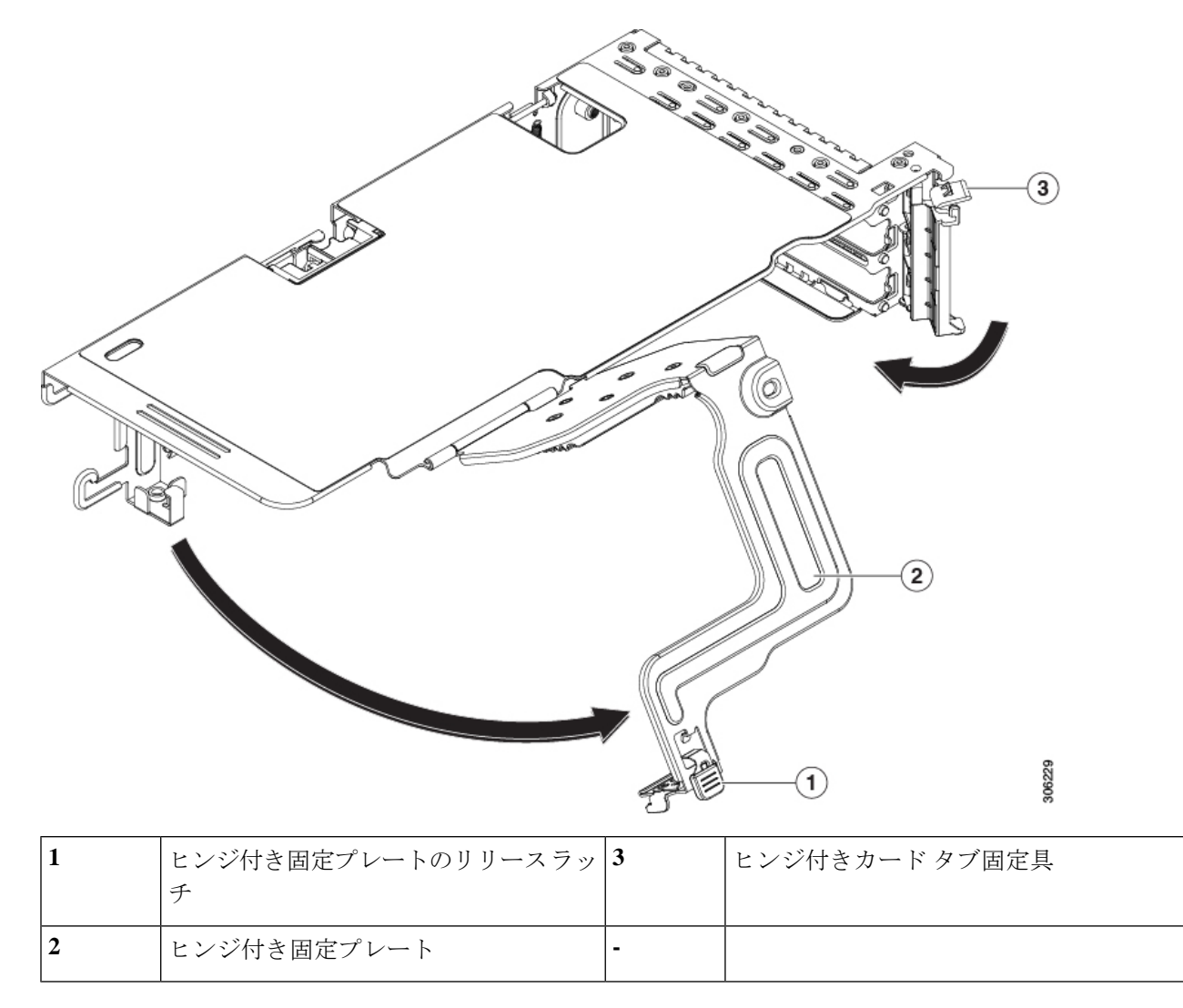

# ファンモジュールの交換

サーバの6台のファンモジュールには、サービス可能なコンポーネントの場所 (13ページ) に示すように番号が割り当てられています。

 $\mathcal{P}$ 

**ヒント** 各ファンモジュールの上部に、障害 LED があります。この LED が緑色に点灯している場合 は、ファンが正しく設置されており、動作が良好です。ファンに障害が発生している場合、ま たはファンが正しく装着されていない場合、LED はオレンジ色に点灯します。 Â

- 注意 ファンモジュールはホットスワップ可能なため、ファンモジュールの交換時にサーバのシャットダウンまたは電源の切断を行う必要はありません。ただし、適切な冷却を保てるよう、ファンモジュールを取り外した状態でのサーバの稼働は、1分以内にしてください。
- **ステップ1** 既存のファン モジュールを取り外します。
  - a) 上部カバーを取り外せるように、サーバをラックの前方に引き出します。場合によっては、背面パネ ルからケーブルを取り外して隙間を空ける必要があります。
    - **注意** コンポーネントへの接触や確認作業を安全に行えない場合は、ラックからサーバを取り出し てください。
  - b) サーバ上部カバーの取り外し(11ページ)の説明に従ってサーバから上部カバーを取り外します。
  - c) ファンモジュールの上部にあるリリースラッチをつかんで両側から押します。まっすぐ持ち上げ、マ ザーボードからコネクタを外します。
- **ステップ2** 次のようにして、新しいファン モジュールを取り付けます。
  - a) 新しいファン モジュールを所定の位置に置きます。ファン モジュール上部に印字されている矢印が サーバ後部に向いている必要があります。
  - b) ファン モジュールをゆっくりと押し下げて、マザーボード上のコネクタにしっかりと差し込みます。
  - c) サーバに上部カバーを戻します。
  - d) サーバをラックの元の位置に戻し、ケーブルを再度接続したら、電源ボタンを押してサーバの電源を 完全に投入します。

図8:ファンモジュールの上面図

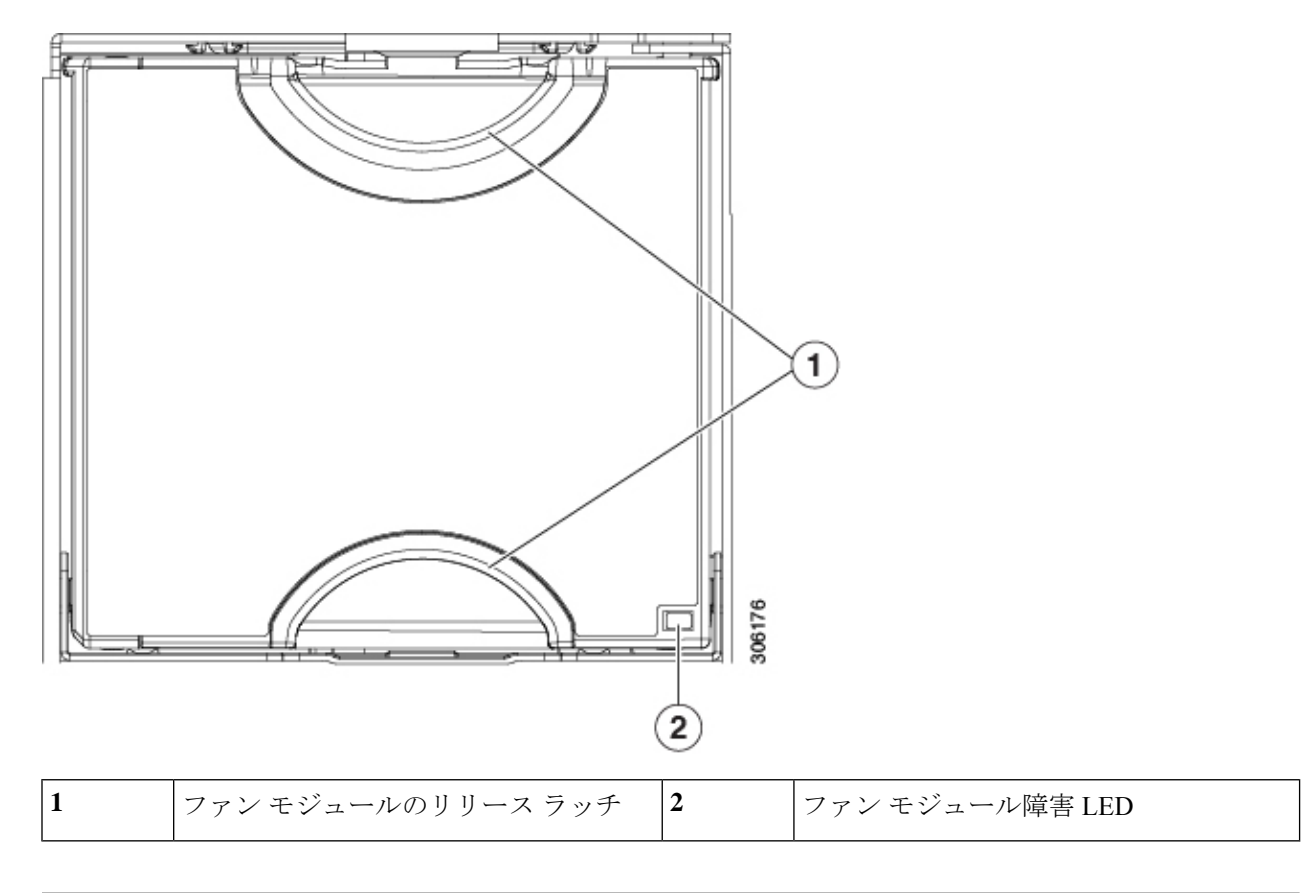

# CPU およびヒートシンクの交換

ここでは、次の内容について説明します。

- CPU 構成ルール (29 ページ)
- CPU の交換に必要な工具 (30 ページ)
- CPU およびヒートシンクの交換 (31 ページ)
- RMA 交換 CPU の注文に追加する CPU 関連部品 (37 ページ)

# 第二世代 Intel Xeon Scalable Processors へのアップグレードのための特 別情報

∕!∖

注意 このサーバでサポートされている第二世代の Intel Xeon Scalable processors にアップグレードす る前に、サーバのファームウェアを必要な最小レベルにアップグレードする必要があります。 古いバージョンのファームウェアは新しい CPU を認識できないため、サーバがブート不可能 になります。

第二世代 Intel Xeon Scalable processors をサポートするこのサーバで、必要な最小のソフトウェ アおよびファームウェア バージョンは、次のとおりです。

| 表2 | <b>?</b> :第二世代 | Intel Xeon | Scalable | Processors | の最小 | ·要件 |
|----|----------------|------------|----------|------------|-----|-----|
|----|----------------|------------|----------|------------|-----|-----|

| ソフトウェアまたはファームウェア                | 最小バージョン |
|---------------------------------|---------|
| サーバ Cisco IMC                   | 4.0(4)  |
| サーバ BIOS                        | 4.0(4)  |
| Cisco UCS Manager (UCS 統合サーバのみ) | 4.0(4)  |

次のいずれか1つの処理を実行します。

- ・サーバのファームウェアや Cisco UCS Manager ソフトウェアが上(または後で)に示されている最小の必要レベルである場合は、このセクションの手順を使用して CPU ハードウェアを交換できます。
- ・サーバのファームウェアや Cisco UCS Manager ソフトウェアが必要レベルよりも古い場合は、『Cisco UCS C- and S-Series M5 Servers Upgrade Guide for Next Gen Intel Xeon Processors』の指示に従ってソフトウェアをアップグレードします。ソフトウェアをアップグレードした後、指示通りにこのセクションに戻り、CPU ハードウェアを交換します。

#### CPU 構成ルール

このサーバのマザーボードには2個の CPU ソケットがあります。各 CPU は、6 つの DIMM チャネル(12の DIMM スロット)をサポートします。DIMM の装着規則とメモリ パフォーマ ンスに関するガイドライン (44 ページ)を参照してください。

- サーバは、1つの CPU または2つの同型 CPU が取り付けられた状態で動作できます。
- ・最小構成では、サーバに最低でも CPU1 が取り付けられている必要があります。最初に CPU1、次に CPU2 を取り付けます。
- ・インテル Xeon Scalable プロセッサー(第一世代)の場合:1つの CPU によって制御される12個の DIMM スロットで使用できる最大合計メモリ容量は768 GB です。12個の DIMM

スロットに合計 768 GB を超える容量のメモリを装着するには、「M」で終わる PID を持 つ大容量メモリ CPU(たとえば、UCS-CPU-6134 M)を使用する必要があります。

- 第二世代インテル Xeon Scalable プロセッサー:これらの第二世代 CPU には3つのメモリ 階層があります。これらの規則は、ソケット単位で適用されます。
  - CPU ソケットに最大1TB のメモリが搭載されている場合は、サフィックスのない CPU を使用できます(例: Gold 6240)。
  - CPU ソケットに最大1TB 以上(最大2TB)のメモリが搭載されている場合は、Mサ フィックスが付いた CPU(例:プラチナ 8276M)を使用する必要があります。
  - CPU ソケットに最大 2 TB 以上(最大 4.5 TB))のメモリが搭載されている場合は、L サフィックスが付いた CPU(例:プラチナ 8270L)を使用する必要があります。
- ・次の制約事項は、シングル CPU 構成を使用する場合に適用されます。
  - ・未使用 CPU ソケットがある場合は、工場出荷時ダスト カバーの装着が必要です。
  - DIMM の最大数は 12 です(CPU 1 チャネル A、B、C、D、E、F のみ)。
  - PCIe ライザー2 (スロット4、5、6) は使用できません。
  - ・3 つのスロット(PCIe1、2、3)をすべてサポートするには、PCIe ライザー1 (UCSC-RSI-1-240M5)を使用する必要があります。PCIe ライザー1 (UCSC-PCI-1-C240M5)のスロット3は、CPU2により制御されるため、使用できま せん。
  - •フロントロードNVMeドライブは使用できません(PCIeライザー2または1Cが必要です)。
- 次の NVIDIA GPU は、Second Generation Intel Xeon Scalable processor ではサポートされて いません。
  - NVIDIA Tesla P4
  - NVIDIA Tesla P100 12G
  - NVIDIA Tesla P100 16G

#### CPUの交換に必要な工具

- この手順に必要な工具および器具は、次のとおりです。
  - •T-30 トルクス ドライバ:交換用 CPU に付属。
  - No.1 マイナス ドライバ:交換用 CPU に付属。
  - CPU アセンブリ ツール:交換用 CPU に付属。Cisco PID UCS-CPUAT=として個別に注文 可能。

 ・ヒートシンク クリーニング キット:交換 CPU に付属。Cisco PID UCSX-HSCK=として個 別に注文可能。

1つのクリーニングキットで最大4つの CPU をクリーンアップできます。

・サーマルインターフェイスマテリアル(TIM):交換用 CPU に付属しているシリンジ。
 既存のヒートシンクを再利用する場合にのみ使用(新しいヒートシンクには、TIMのパッドがあらかじめ貼り付けられています)。Cisco PID UCS-CPU-TIM=として個別に注文可能。

1つの TIM キットが1つの CPU をカバーします。

RMA 交換 CPU の注文に追加する CPU 関連部品 (37 ページ)も参照してください。

## **CPU** およびヒートシンクの交換

∕!∖

注意 CPUとそのソケットは壊れやすいので、ピンを損傷しないように十分に注意して扱う必要があります。CPUはヒートシンクとサーマルインターフェイスマテリアルとともに取り付け、適切に冷却されるようにする必要があります。CPUを正しく取り付けないと、サーバが損傷することがあります。

この手順についての学習ビデオを「CPU and Heatsink Replacement in Cisco UCS M5 Servers」で 視聴できます。

- ステップ1 既存の CPU/ヒートシンク アセンブリをサーバから取り外します。
  - a) サーバをシャットダウンして、電源を切ります(サーバのシャットダウンと電源切断(8ページ)を 参照)。
  - b) 上部カバーを取り外せるように、サーバをラックの前方に引き出します。場合によっては、背面パネ ルからケーブルを取り外して隙間を空ける必要があります。
    - **注意** コンポーネントへの接触や確認作業を安全に行えない場合は、ラックからサーバを取り出し てください。
  - c) サーバ上部カバーの取り外し(11ページ)の説明に従ってサーバから上部カバーを取り外します。
  - d) 交換用 CPU に付属している T-30 トルク ドライバを使用して、アセンブリをマザーボードのスタンド オフに固定している 4 つの非脱落型ナットを緩めます。
    - (注) ヒートシンクを水平に持ち上げるため、ヒートシンク ナットを交互に均等に緩めます。ヒー トシンク ナットを、ヒートシンク ラベルに示されている順序(4、3、2、1)で緩めます。
  - e) CPU/ヒートシンクアセンブリをまっすぐ持ち上げ、ヒートシンクを下にして静電気防止用シートに置きます。

図 *9: CPU*/ヒートシンク アセンブリの取り外し

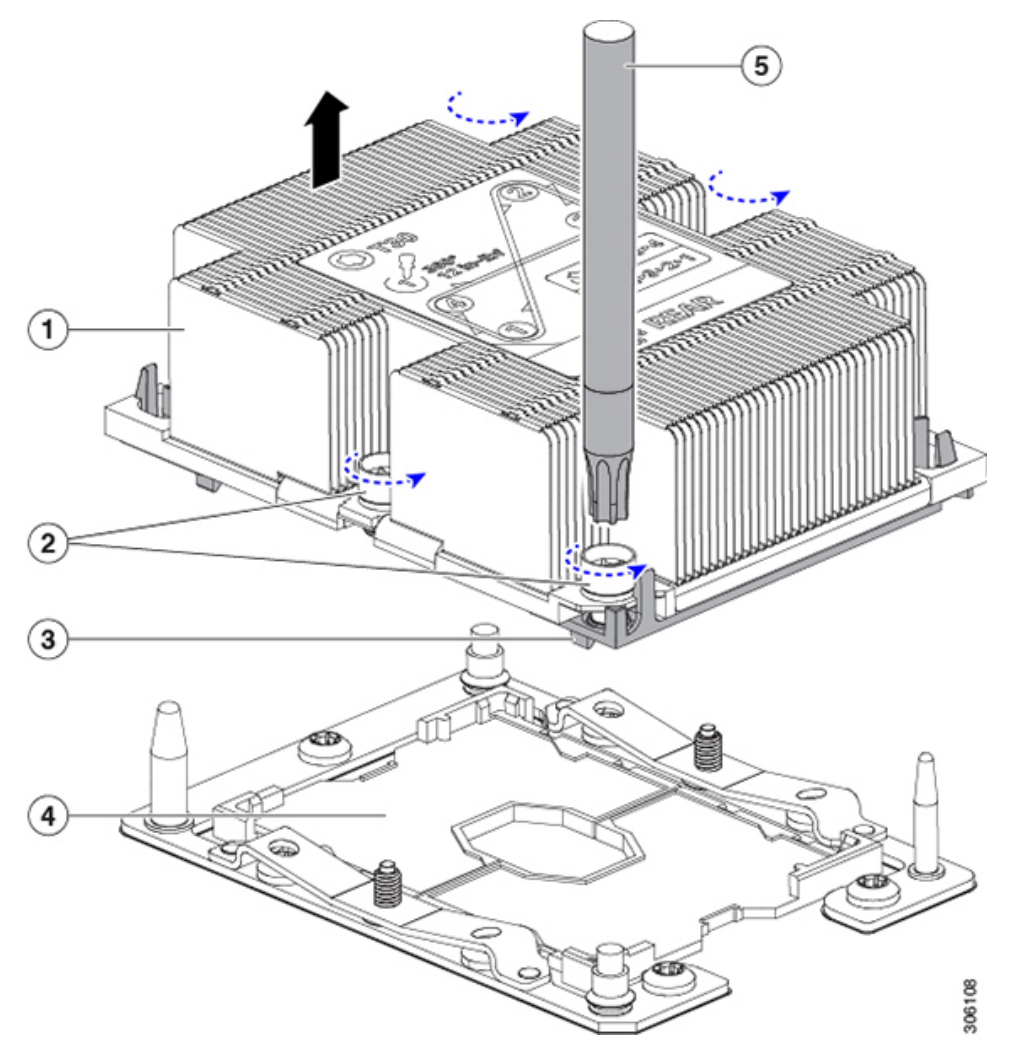

| 1 | ヒートシンク                     | 4 | マザーボード上の CPU ソケット |
|---|----------------------------|---|-------------------|
| 2 | ヒートシンクの非脱落型ナット(各側<br>に2個)  | 5 | T-30 トルク ドライバ     |
| 3 | CPUキャリア(この図ではヒートシン<br>クの下) | - |                   |

- **ステップ2** CPU アセンブリからヒートシンクを離します(CPU アセンブリは CPU とプラスチック製 CPU キャリアで 構成されています)。
  - a) ヒートシンクが上下逆になるようにヒートシンクと CPU アセンブリを配置します。

サーマルインターフェイスマテリアル(TIM)ブレーカーの位置に注意してください。CPU キャリア 上の小さなスロットの横に、TIM BREAKER と印字されています。 図 10: ヒートシンクと CPU アセンブリの切り離し

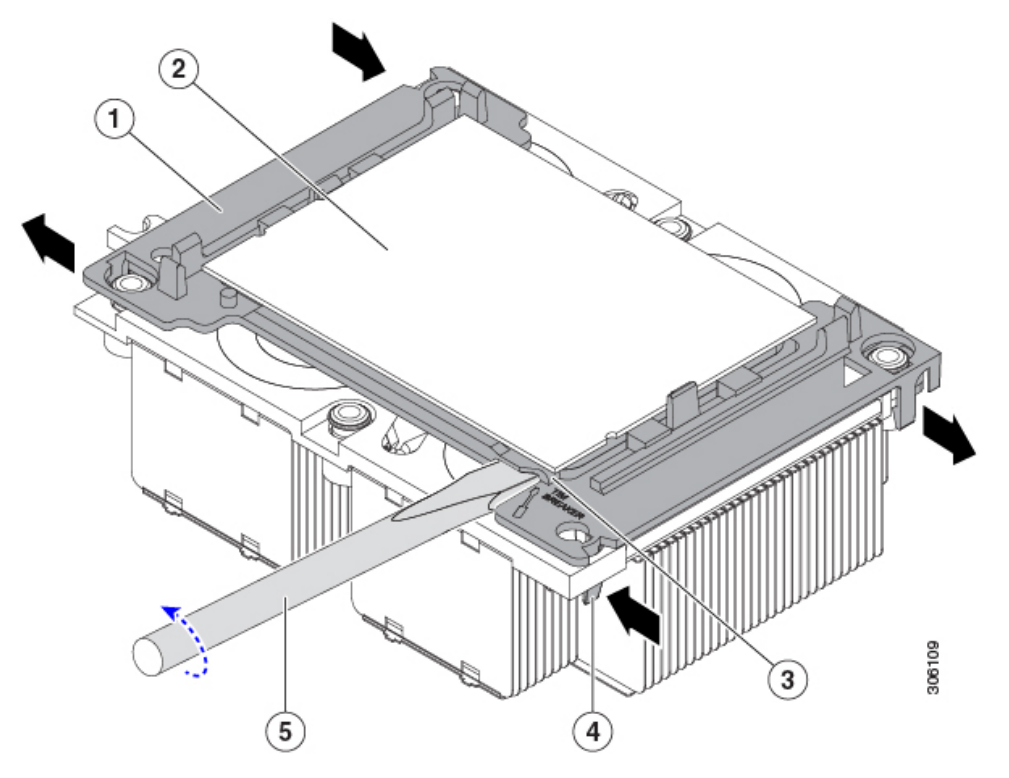

| 1 | CPU キャリア               | 4 | TIM ブレーカー スロットに最も近い位<br>置にある CPU キャリアの内側ラッチ |
|---|------------------------|---|---------------------------------------------|
| 2 | СРИ                    | 5 | TIM ブレーカー スロットに差し込まれ<br>ている No.1 マイナス ドライバ  |
| 3 | CPUキャリアのTIMBREAKERスロット | - |                                             |

- b) TIMブレーカースロットに最も近い位置にあるCPUキャリアクリップをつまんでから押し上げ、ヒー トシンクの隅のスロットからクリップを外します。
- c) TIM BREAKER と印字されているスロットに、#1 マイナス ドライバの先端を差し込みます。
  - (注) 次のステップでは、CPUの表面を押し開けないでください。ゆっくりと回転させ、TIMブレー カースロットの位置でCPUキャリアのプラスチック面を持ち上げます。ヒートシンク表面の 損傷を防ぐため、十分注意してください。
- d) ドライバをゆっくりと回転させ、ヒートシンクのTIMがCPUから離れるまで、CPUを持ち上げます。
   (注) ドライバの先端で緑色のCPU基盤に触ったり、損傷したりしないようにしてください。
- e) TIM ブレーカーの反対側の隅にある CPU キャリア クリップをつまんで押し上げ、ヒートシンクの隅の スロットからクリップを外します。

- f) CPU キャリアの残りの 2 つの隅で、外側ラッチをゆっくりと外側に押し開け、ヒートシンクから CPU アセンブリを持ち上げます。
  - (注) CPUアセンブリを取り扱うときには、プラスチック製のキャリアだけをつかんでください。 CPUの表面には触れないでください。プラスチック製のキャリアからCPUを外さないでください。
- ステップ3 新しい CPU アセンブリは、CPU アセンブリツールに入った状態で出荷されます。新しい CPU アセンブリ と CPU アセンブリツールを箱から取り出します。

CPU アセンブリと CPU アセンブリ ツールが外れている場合は、位置合わせ機構で正しい向きを確認して ください。CPU キャリアのピン1の三角形を、CPU アセンブリツールの斜めになった角に合わせる必要が あります。

注意 CPU とそのソケットは壊れやすいので、ピンを損傷しないように十分に注意して扱う必要があり ます。

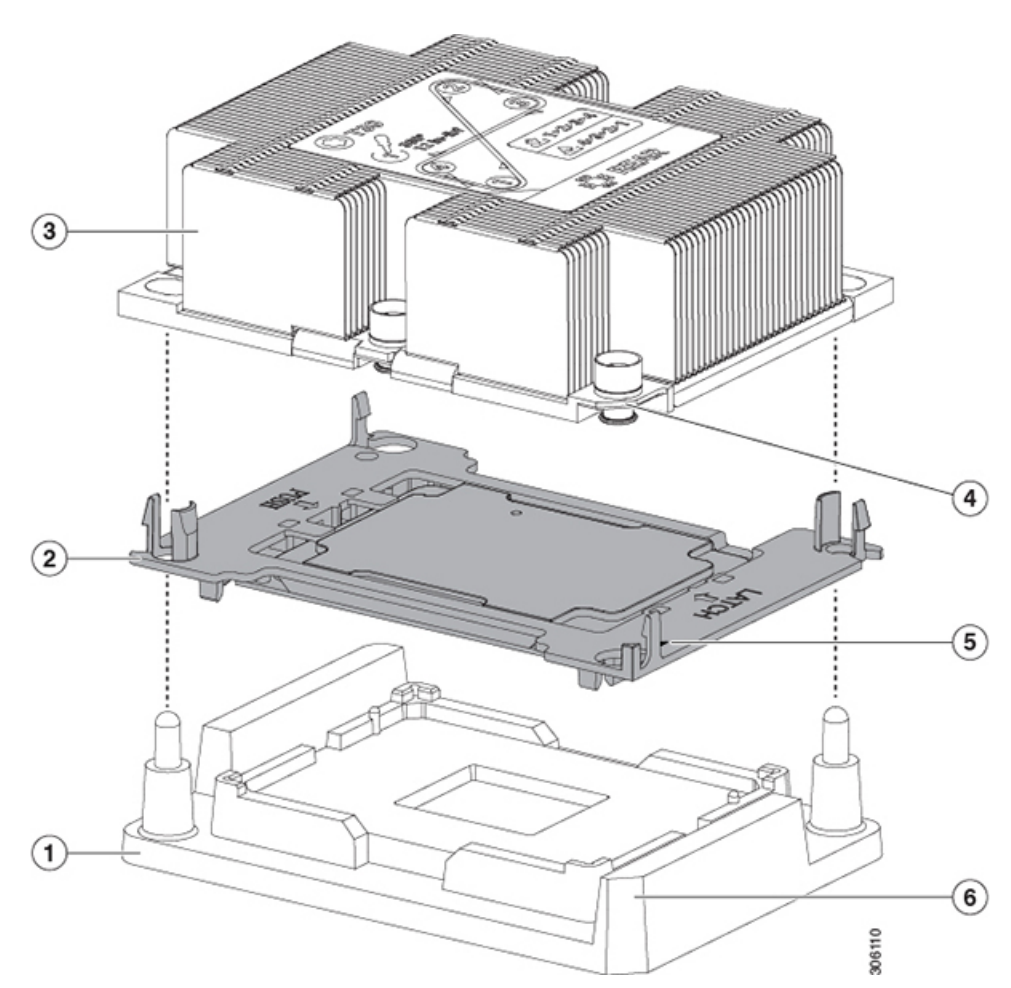

図 11: CPU アセンブリ ツール、CPU アセンブリ、ヒートシンク位置合わせ機構

| 1 | CPU アセンブリ ツール                        | 4 | ヒートシンクの斜めになった角(ピン1<br>位置合わせ機構)        |
|---|--------------------------------------|---|---------------------------------------|
| 2 | CPUアセンブリ(プラスチック製キャリ<br>ア フレーム内の CPU) | 5 | プラスチック製キャリアの三角形の切り<br>込み(ピン1位置合わせ機構)  |
| 3 | ヒートシンク                               | 6 | CPU アセンブリ ツールの斜めになった角<br>(ピン1位置合わせ機構) |

- ステップ4 新しい TIM をヒートシンクに塗布します。
  - (注) 適切に冷却されてパフォーマンスが出るように、ヒートシンクの CPU 側の表面に新しい TIM が 必要です。
    - 新しいヒートシンクを取り付ける場合は、新しいヒートシンクにはTIMが塗布されたパットが付属しています。ステップ5に進みます。
    - ・ヒートシンクを再利用する場合は、ヒートシンクから古い TIM を除去してから、付属のシリンジから 新しい TIM を CPU 表面に塗布する必要があります。次のステップ a に進みます。
  - a) ヒートシンクの古い TIM に、ヒートシンク クリーニング キット(UCSX-HSCK=) 付属の洗浄液を塗 布し、少なくとも 15 秒間吸収させます。
  - b) ヒートシンク クリーニング キット付属の柔らかい布を使って、古い CPU から TIM をすべてふき取り ます。ヒートシンク表面に傷を付けないように注意してください。
  - c) 新しい CPU (UCS-CPU-TIM=) 付属の TIM のシリンジを使用して、4 立方センチメートルのサーマル インターフェイスマテリアルを CPU の上部に塗布します。均一に塗布されるように、次に示すパター ンを使用してください。

図 12:サーマル インターフェイス マテリアルの塗布パターン

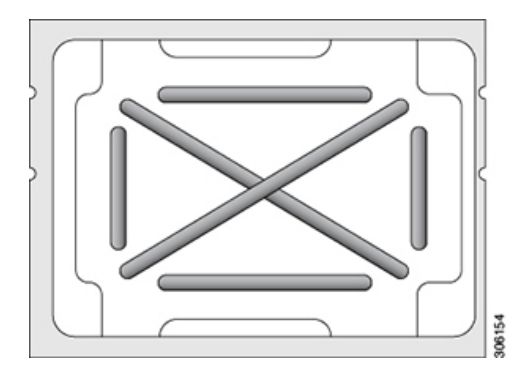

ステップ5 (注) 適切に冷却を行うため、ご使用のCPUに対応した正しいヒートシンクだけを使用します。ヒートシンクには、UCSC-HS-C240M5(150W以下の標準パフォーマンスCPU用)とUCSC-HS2-C240M5(150W超のハイパフォーマンスCPU用)の2種類があります。ヒートシンクのラベルに示されているワット数に注意してください。

CPU アセンブリッールに CPU アセンブリが配置されている状態で、ヒートシンクを CPU アセンブリに設置します。正しい向きになるように、ピン1の位置合わせ機構に注意してください。CPU キャリアの隅の クリップがヒートシンクの隅にはまるときのカチッという音が聞こえるまで、ゆっくりと押し下げます。

- **注意** 次のステップでは、CPU コンタクトや CPU ソケット ピンに触れたり損傷したりすることがない ように、十分注意してください。
- **ステップ6** CPU/ヒートシンク アセンブリをサーバに取り付けます。
  - a) CPU アセンブリ ツールから、ヒートシンクと、ヒートシンクに取り付けられている CPU アセンブリ を持ち上げます。
  - b) アセンブリを、マザーボードの CPU ソケットの位置に合わせます。

位置合わせ機構に注意してください。ヒートシンクのピン1の斜めになった角が、CPU ソケットのピン1の斜めになった角と合っている必要があります。CPU ソケットの支柱が、アセンブリのガイド穴の位置に合っている必要があります。

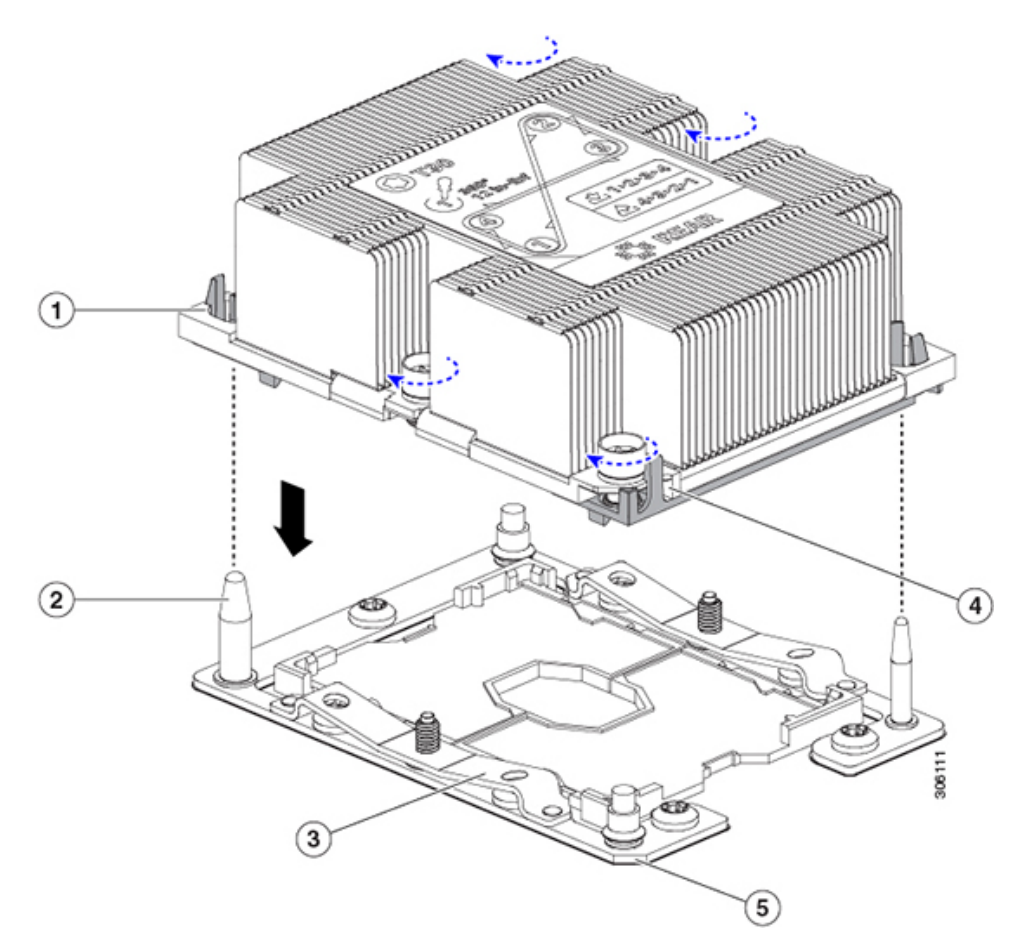

| 1 | アセンブリのガイド穴(2 個) | 4 | ヒートシンクの斜めになった角(ピン1 |
|---|-----------------|---|--------------------|
|   |                 |   | 位置合わせ機構)           |

#### 図 13: CPU ソケットへのヒートシンク/CPU アセンブリの取り付け
| 2 | CPU ソケットの位置合わせ支柱(2<br>個) | 5 | ソケットの斜めになった角(ピン1位置<br>合わせ機構) |
|---|--------------------------|---|------------------------------|
| 3 | CPU ソケット リーフ スプリング       | - |                              |

- c) CPU アセンブリとヒートシンクを CPU ソケットに配置します。
- d) 交換用 CPU に付属している T-30 トルク ドライバを使用して、ヒートシンクをマザーボードのスタン ドオフに固定する 4 つの非脱落型ナットを締めます。
  - (注) ヒートシンクを水平に下ろすため、ヒートシンクナットを交互に均等に締めます。ヒートシンクナットを、ヒートシンクラベルに示されている順序(1、2、3、4)で締めます。CPUソケットのリーフスプリングが平らになるように、非脱落型ナットを完全に締める必要があります。
- e) サーバに上部カバーを戻します。
- f) サーバをラックの元の位置に戻し、ケーブルを再度接続したら、電源ボタンを押してサーバの電源を 完全に投入します。

## RMA 交換 CPU の注文に追加する CPU 関連部品

CPU の返品許可(RMA)が Cisco UCS C シリーズ サーバで行われた場合は、追加部品が CPU のスペアに含まれていないことがあります。TAC エンジニアが正常に交換を行うためには、 RMA に追加部品を追加する必要がある場合があります。

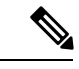

- (注) 次の項目がCPU交換シナリオに適用されます。システムシャーシを交換し、既存のCPUを新しいシャーシに移動する場合は、CPUからヒートシンクを分離する必要はありません。RMA 交換システムシャーシの注文に追加するCPU 関連部品 (38ページ)を参照してください。
  - シナリオ1:既存のヒートシンクを再利用しています。
    - ・ヒートシンクのクリーニングキット(UCSX-HSCK=)

1つのクリーニングキットで最大4つの CPU をクリーンアップできます。

• M5 サーバ用サーマル インターフェイス マテリアル (TIM) キット (UCS CPUTIM =)

1つの TIM キットが1つの CPU をカバーします。

シナリオ2:既存のヒートシンクを交換しています。

- $\triangle$
- 注意 適切に冷却を行うため、必ずCPUに合った正しいヒートシンクを
  使用してください。ヒートシンクには、UCSC-HS-C240M5(150
  W 以下の CPU 用)と UCSC-HS2-C240M5(150 W を超える CPU
  用)の2種類があります。
- ・ヒートシンク: UCSC-HS-C240M5(150W以下のCPU用)とUCSC-HS2-C240M5(150Wを超えるCPU用)

新しいヒートシンクには、TIM が事前に塗布されたパッドが付いています。

・ヒートシンクのクリーニングキット(UCSX-HSCK=)

1つのクリーニングキットで最大4つの CPU をクリーンアップできます。

- ・シナリオ 3: CPU キャリア(CPU の周りのプラスチック フレーム)が破損しています。
  - ・CPU キャリア:UCS-M5-CPU-CAR=
  - ・#1 マイナス ドライバ (ヒートシンクからの CPU の分離に使用)
  - ・ヒートシンク クリーニング キット (UCSX-HSCK=)

1つのクリーニングキットで最大4つの CPU をクリーンアップできます。

• M5 サーバ用サーマル インターフェイス マテリアル (TIM) キット (UCS CPUTIM =)

1つの TIM キットが1つの CPU をカバーします。

CPU ヒートシンク クリーニング キットは最大 4 CPU およびヒート シンクのクリーニングに最 適です。クリーニング キットには、古い TIM の CPU およびヒートシンクのクリーニング用 と、ヒートシンクの表面調整用の 2 本のボトルの溶液が入っています。

新しい予備ヒートシンクには、TIMが事前に塗布されたパットが付属しています。ヒートシン クを取り付ける前に、CPUの表面から古い TIM を洗浄することが重要です。したがって、新 しいヒートシンクの発注時でも、ヒートシンク クリーニング キットを注文する必要がありま す。

### RMA 交換システム シャーシの注文に追加する CPU 関連部品

システム シャーシの返品許可(RMA)を Cisco UCS C シリーズ サーバで行った場合は、既存の CPU を新しいシャーシに移動します。

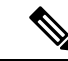

(注) 前世代の CPU とは異なり、M5 サーバの CPU では CPU ヒートシンク アセンブリを移動する際 に CPU からヒートシンクを分離する必要がありません。したがって、ヒートシンク クリーニ ング キットやサーマル インターフェイス マテリアルの品目を追加する必要はありません。 • CPU またはヒートシンク アセンブリの移動に必要なツールは T-30 トルクス ドライバのみ です。

CPU を新しいシャーシに移動するには、M5世代 CPU の移動 (39ページ)の手順を使用します。

### M5 世代 CPU の移動

この手順に必要なツール: T-30 トルクス ドライバ

 $\triangle$ 

- 注意 RMAにより発送される交換用サーバでは、すべてのCPUソケットにダストカバーが装着されています。カバーは輸送中にソケットのピンを損傷から保護します。以下の手順で説明するように、返品するシステムにこれらのカバーを移動させる必要があります。
- ステップ1 M5 CPU を新しいサーバに移動する場合、CPU からヒートシンクを分離する必要はありません。次の操作 を行ってください。
  - a) T-30 トルクス ドライバを使用して、ボードのスタンドオフにアセンブリを固定している 4 本のキャプ ティブ ナットを緩めます。
    - (注) ヒートシンクを水平に持ち上げるため、ヒートシンクナットを交互に均等に緩めます。ヒートシンクナットを、ヒートシンクラベルに示されている順序(4、3、2、1)で緩めます。
  - b) CPUとヒートシンクのアセンブリをまっすぐに持ち上げて、ボードから取り外します。
  - c) ヒートシンクを外して CPU を静電気防止シートの上に置きます。

図 *14: CPU*/ヒートシンク アセンブリの取り外し

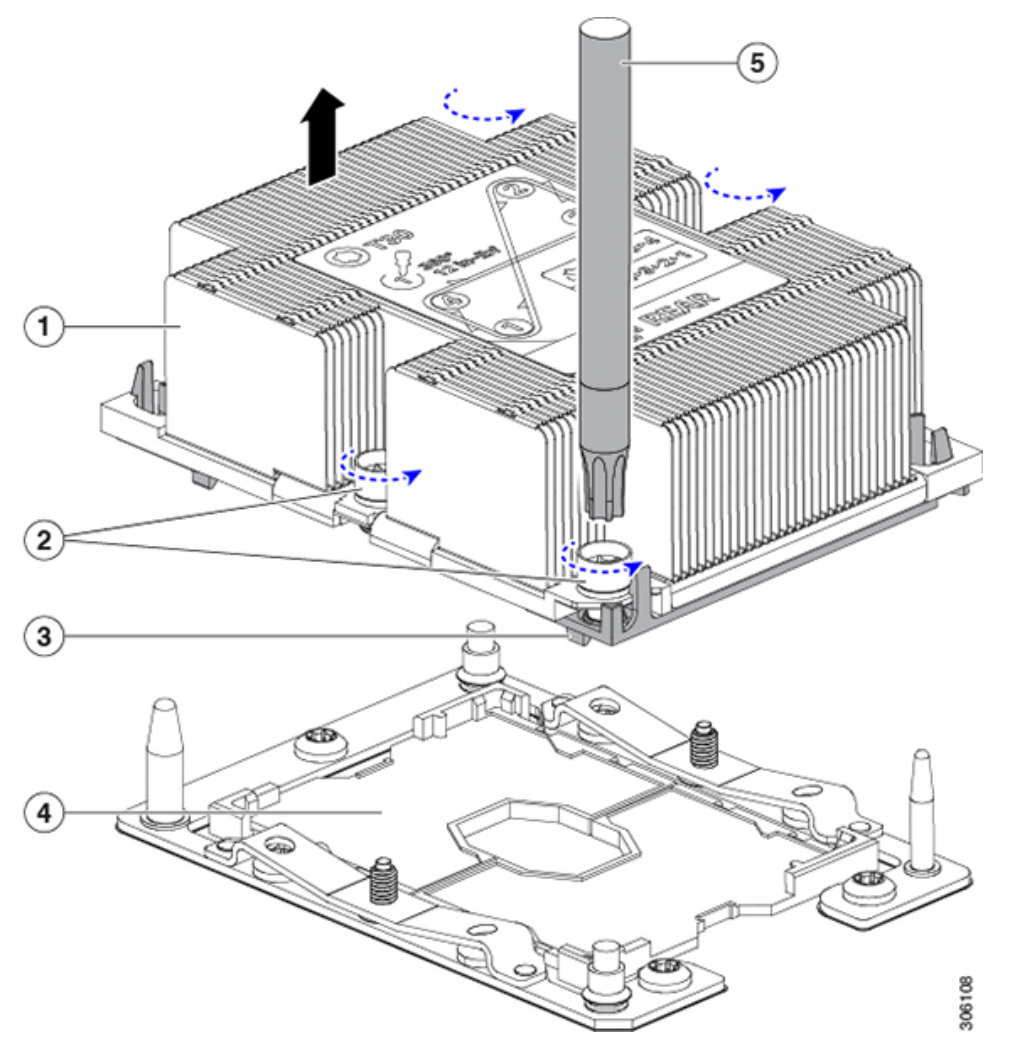

| 1 | ヒートシンク                     | 4 | マザーボード上の CPU ソケット |
|---|----------------------------|---|-------------------|
| 2 | ヒートシンクの非脱落型ナット(各側<br>に2個)  | 5 | T-30 トルク ドライバ     |
| 3 | CPUキャリア(この図ではヒートシン<br>クの下) | - |                   |

- **ステップ2**新しいシステムから返品するシステムに CPU ソケット カバーを移動させます。
  - a) ソケットカバーを交換用システムから取り外します。「REMOVE」マークが付けられた2個のくぼみ をつかみ、真っ直ぐに持ち上げます。
    - (注) カバーの両端のくぼみをしっかりとつかんでください。CPU ソケットのピンに触れないでく ださい。

図 15: CPU ソケット ダスト カバーの取り外し

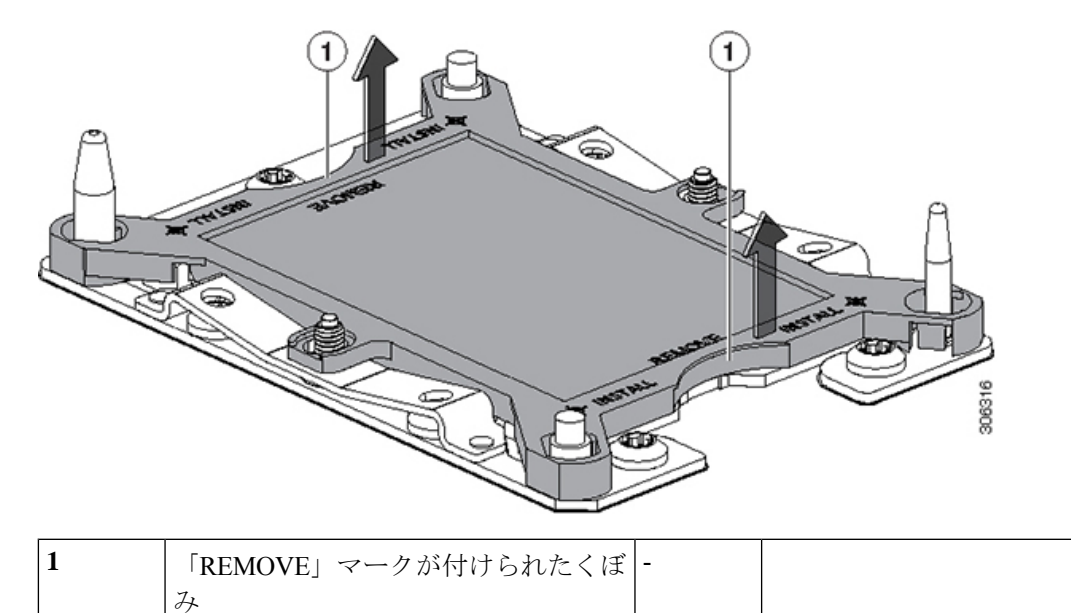

- b) ダストカバーの文字が書かれた面を上にして、CPU ソケットの上に装着します。カバーの穴開き部分 がソケット プレート上のすべての位置合わせ支柱に合っていることを確認します。
  - **注意** 次の手順で記述されている2ヵ所以外、カバー上のどこも押さないでください。他の場所を 押すとソケットのピンが損傷する危険性があります。
- c) 2つのネジ式支柱の近くにある「INSTALL」の横の2つの丸いマークを押し下げます(次の図を参照)。カチッという音が聞こえ、装着された感触がするまで押します。
  - (注) 輸送中にダストカバーが緩まないようにするため、カチッという音と感触がするまで押す必要があります。

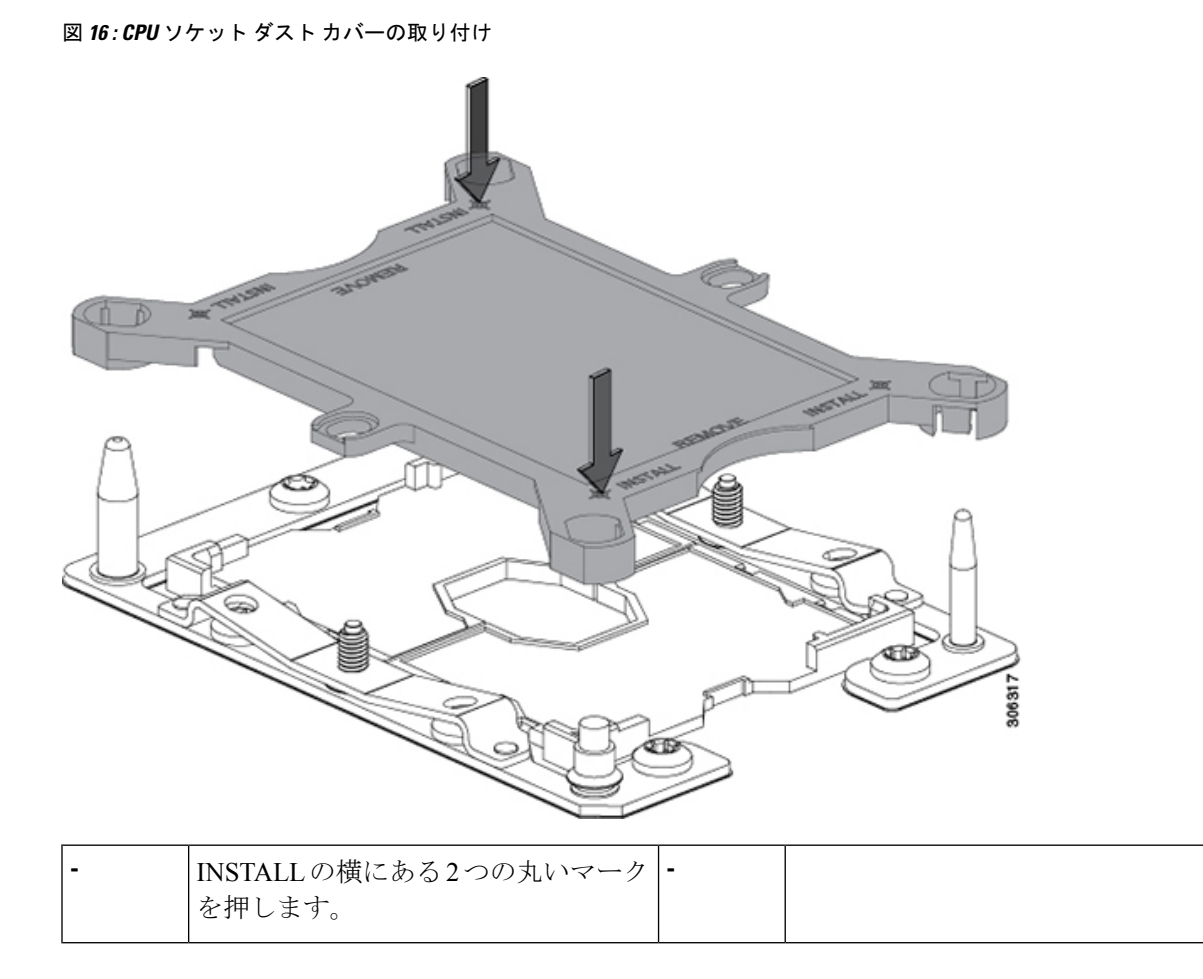

ステップ3 新しいシステムに CPU を取り付けます。

a) 新しいボード上で、次に示すように、CPU ソケット上にアセンブリの位置を合わせます。

位置合わせ機構に注意してください。ヒートシンクのピン1の斜めになった角が、CPU ソケットのピン1の斜めになった角と合っている必要があります。CPU ソケットの支柱が、アセンブリのガイド穴の位置に合っている必要があります。

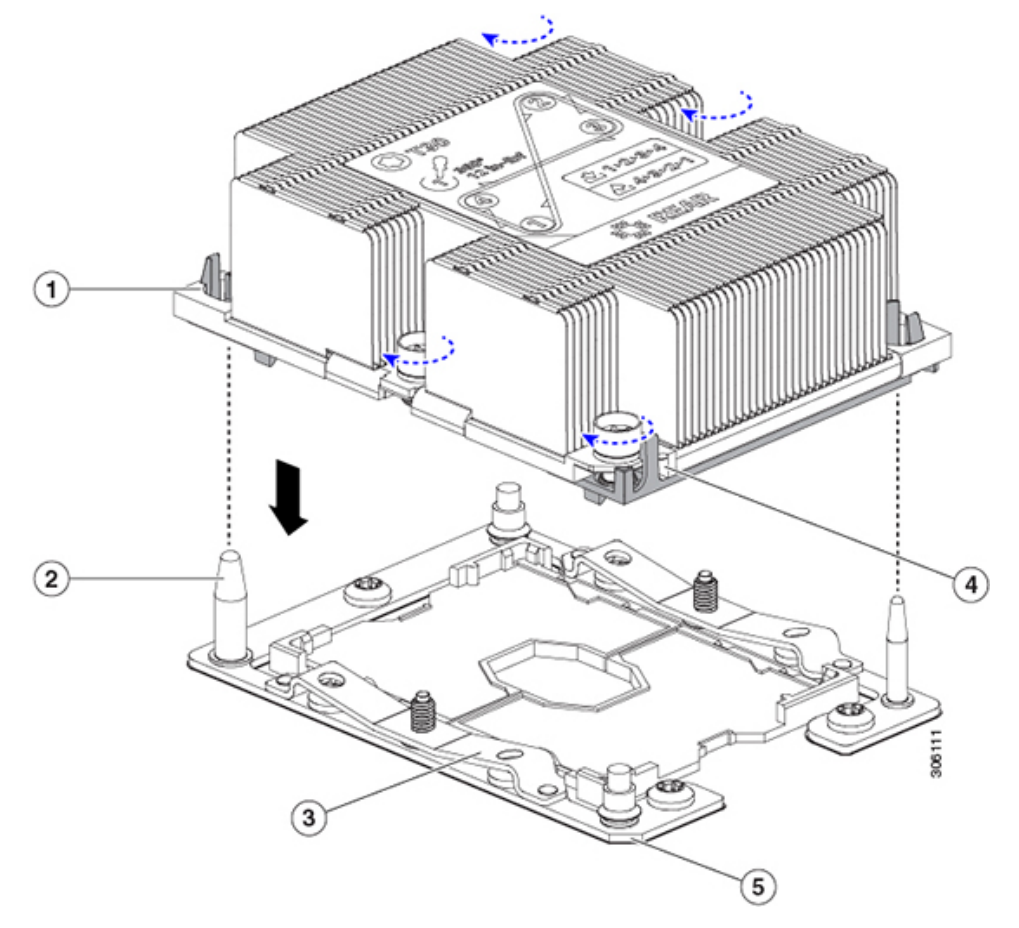

図 17: CPU ソケットへのヒートシンク/CPU アセンブリの取り付け

| 1 | アセンブリのガイド穴(2 個)          | 4 | ヒートシンクの斜めになった角(ピン1<br>位置合わせ機構) |
|---|--------------------------|---|--------------------------------|
| 2 | CPU ソケットの位置合わせ支柱(2<br>個) | 5 | ソケットの斜めになった角(ピン1位置<br>合わせ機構)   |
| 3 | CPU ソケット リーフ スプリング       | - |                                |

- b) 新しいボード上で、CPUとヒートシンクのアセンブリを CPU ソケットに配置します。
- c) T-30 トルクス ドライバを使用して、ヒートシンクをボードのスタンドオフに固定する 4 本のキャプ ティブ ナットを締め付けます。
  - (注) ヒートシンクを水平に下ろすため、ヒートシンクナットを交互に均等に締めます。ヒートシンクナットを、ヒートシンクラベルに示されている順序(1、2、3、4)で締めます。CPUソケットのリーフスプリングが平らになるように、非脱落型ナットを完全に締める必要があります。

#### メモリ (DIMM)の 交換

## Â

注意 DIMM とそのソケットは壊れやすいので、取り付け中に損傷しないように、注意して扱う必要 があります。

Æ

注意 シスコではサードパーティの DIMM はサポートしていません。シスコ以外の DIMM をサーバ で使用すると、システムに問題が生じたり、マザーボードが損傷したりすることがあります。

(注) サーバ パフォーマンスを最大限に引き出すには、DIMM の取り付けまたは交換を行う前に、 メモリ パフォーマンスに関するガイドラインと装着規則を熟知している必要があります。

## DIMM の装着規則とメモリ パフォーマンスに関するガイドライン

ここでは、最大のメモリパフォーマンスを得るためのルールおよびガイドラインについて説明 します。

#### DIMM スロットの番号付け

次の図に、マザーボード上の DIMM スロットの番号付けを示します。

図 18: DIMM スロットの番号付け

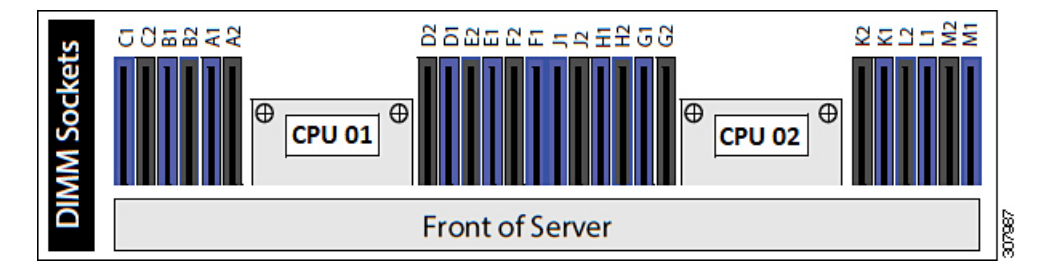

### **DIMM** 装着ルール

最大のパフォーマンスを得るために、DIMMの取り付けまたは交換を行うときは、次のガイド ラインに従ってください。

- •各 CPU では6つのメモリ チャネルがサポートされます。
  - CPU1はチャネルA、B、C、D、E、Fをサポートします。
  - CPU 2 はチャネル G、H、J、K、L、M をサポートします。

- ・各チャネルには DIMM スロットが 2 つあります(たとえば、チャネル A=スロット A1 と A2)。
- ・シングルCPU構成の場合、CPU1のチャネルのみに装着します(A、B、C、D、E、F)。
- ・最適なパフォーマンスを得るには、CPUの数およびCPUあたりのDIMMの数に応じて、 次の表に示す順序でDIMMを装着します。サーバにCPUが2つ搭載されている場合は、 次の表に示すように、2つのCPU間でDIMMが均等になるように調整します。

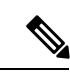

(注) 次の表に、推奨構成を示します。CPU あたり 5、7、9、10、または 11 個の DIMM を使用することはお勧めしません。

表 3: DIMM 装着順序

| CPU あたりの            |                                 | ットへの装着                          | CPU1のスロットの装着                    |                                 |  |
|---------------------|---------------------------------|---------------------------------|---------------------------------|---------------------------------|--|
| DIMINI の数(推<br>奨構成) | 青の#1スロット                        | 黒の#2スロット                        | 青の#1スロット                        | 黒の#2スロット                        |  |
| 1                   | (K1)                            | -                               | (D1)                            | -                               |  |
| 2                   | (K1, L1)                        | -                               | (D1, E1)                        | -                               |  |
| 3                   | (K1, L1, M1)                    | -                               | (D1, E1, F1)                    | -                               |  |
| 4                   | (K1, L1); (G1, H1)              | -                               | (D1, E1); (A1, B1)              | -                               |  |
| 6                   | (K1, L1); (M1,<br>G1); (H1, J1) | -                               | (D1, E1); (F1,<br>A1); (B1, C1) | -                               |  |
| 8                   | (K1, L1); (G1, H1)              | (K2, L2); (G2, H2)              | (D1, E1); (A1, B1)              | (D2, E2); (A2, B2)              |  |
| 12                  | (K1, L1); (M1,<br>G1); (H1, J1) | (K2, L2); (M2,<br>G2); (H2, J2) | (D1, E1); (F1,<br>A1); (B1, C1) | (D2, E2); (F2,<br>A2); (B2, C2) |  |

- •1 つの CPU によって制御される 12 個の DIMM スロットで使用できる最大合計メモリ容量 は 768 GB です。12 個の DIMM スロットに合計 768 GB を超える容量のメモリを装着する には、「M」で終わる PID を持つ大容量メモリ CPU(たとえば、UCS-CPU-6134 M)を使 用する必要があります。
- ・メモリのミラーリングを使用すると、2つの装着済みチャネルの一方からしかデータが提供されないため、使用可能なメモリ量が50%減少します。メモリのミラーリングを有効にしている場合は、偶数番号のチャネルに DIMM を装着する必要があります。
- NVIDIA M シリーズ GPU は、サーバで1 TB 未満のメモリのみサポートします。
- NVIDIA P シリーズ GPU は、サーバで1 TB 以上のメモリがさらにサポートできます。
- ・AMD FirePro S7150 X2 GPU は、サーバで1 TB 以下のメモリのみサポートします。
- ・次の表に示す DIMM の混在規則に従ってください。

| DIMM パラメータ                                        | 同一チャネル内の DIMM                                                    | 同ーバンク内の DIMM                                                                                    |  |  |
|---------------------------------------------------|------------------------------------------------------------------|-------------------------------------------------------------------------------------------------|--|--|
| DIMM 容量<br>例:8 GB、16 GB、<br>32 GB、64 GB、128<br>GB | 同一チャネル内に異なる容量<br>の DIMM を混在させることが<br>できます(たとえば、A1、A2<br>など)。     | バンク内で DIMM 容量を混在させ<br>ることはできません(たとえば、<br>A1、B1)。DIMM のペアは同じで<br>ある必要があります(同じPIDおよ<br>びリビジョン)。   |  |  |
| DIMM 速度<br>例:2666 GHz                             | 速度を混在できますが、DIMM<br>はチャネルにインストールさ<br>れた最も遅いDIMM/CPUの速<br>度で動作します。 | バンク内で DIMM 速度を混在させ<br>ることはできません(たとえば、<br>A1、B1)。DIMM のペアは同じで<br>ある必要があります(同じ PID およ<br>びリビジョン)。 |  |  |
| DIMM タイプ<br>RDIMM または<br>LRDIMM                   | チャネル内で DIMM タイプを<br>混在させることはできません。                               | バンク内で DIMM タイプを混在さ<br>せることはできません。                                                               |  |  |

#### メモリのミラーリング

偶数個のチャネルに DIMM を装着した場合にのみ、サーバの CPU がメモリ ミラーリングをサ ポートします。1 つのチャネルまたは 3 つのチャネルに DIMM を装着した場合、メモリのミ ラーリングは自動的に無効になります。

メモリのミラーリングを使用すると、2つの装着済みチャネルの一方からしかデータが提供されないため、使用可能なメモリ量が 50%減少します。また、重複するチャネルは冗長性を提供します。

## **DIMM**の交換

#### 障害のある DIMM の識別

各 DIMM ソケットには、対応する DIMM 障害 LED が DIMM ソケットの正面にあります。こ れらの LED の位置については、内部診断 LED (6ページ) を参照してください。サーバが スタンバイ電源モードの場合、これらの LED はオレンジ色に点灯し、障害のある DIMM であ ることを示します。

- ステップ1 次のようにして、既存の DIMM を取り外します。
  - a) サーバをシャットダウンして、電源を切ります(サーバのシャットダウンと電源切断(8ページ)を 参照)。
  - b) 上部カバーを取り外せるように、サーバをラックの前方に引き出します。場合によっては、背面パネ ルからケーブルを取り外して隙間を空ける必要があります。

- 注意 コンポーネントへの接触や確認作業を安全に行えない場合は、ラックからサーバを取り出し てください。
- c) サーバ上部カバーの取り外し(11ページ)の説明に従ってサーバから上部カバーを取り外します。
- d) DIMM スロットの前端を覆うエアーバッフルを取り外してスペースを空けます。
- e) 取り外す DIMM の場所を確認して、その DIMM スロットの両端のイジェクト レバーを開きます。

ステップ2 次のようにして、新しい DIMM を取り付けます。

- (注) DIMMを装着する前に、このサーバのメモリ装着規則(DIMMの装着規則とメモリパフォーマンスに関するガイドライン(44ページ))を参照してください。
- a) 新しい DIMM をマザーボード上の空のスロットの位置に合わせます。DIMM スロット内の位置合わせ 機能を使用して、DIMM を正しい向きに配置します。
- b) DIMM がしっかりと装着され、両端のイジェクトレバーが所定の位置にロックされるまで、DIMM の 上部の角を均等に押し下げます。
- c) サーバに上部カバーを戻します。
- d) サーバをラックの元の位置に戻し、ケーブルを再度接続したら、電源ボタンを押してサーバの電源を 完全に投入します。

## Intel Optane DC 永続メモリ モジュールの交換

このトピックには、Intel Optane データセンター永続メモリモジュール(DCPMM)を交換する ための情報(検証機能のための装着規則と方法を含む)が含まれています。DCPMMはDDR4 DIMMと同じフォームファクタを持ち、DIMM スロットに取り付けます。

### Â

注意 DCPMMとそのソケットは壊れやすいので、取り付け中に損傷しないように、注意して扱う必要があります。

## 

(注) サーバパフォーマンスを最大限に引き出すには、DCPMMの取り付けまたは交換を行う前に、 メモリパフォーマンスに関するガイドラインと装着規則を熟知している必要があります。

 (注) Intel Optane DC 永続メモリ モジュールには、第二世代 Intel Xeon Scalable processors が必要で す。DCPMM をインストールする前に、サーバのファームウェアと BIOS をバージョン 4.0 (4) 以降にアップグレードしてから、サポートされている第二世代 Intel Xeon Scalable processors を インストールする必要があります。

DCPMMは、次の3つのモードのいずれかで動作するように設定できます。

- ・メモリモード:モジュールは100%メモリモジュールとして動作します。データは揮発性であり、DRAMはDCPMMのキャッシュとして機能します。
- アプリダイレクトモード:モジュールは、ソリッドステートディスクストレージデバイスとして動作します。データは保存され、不揮発性です。
- ・混合モード(25%メモリモード+75%アプリダイレクト):このモジュールでは、25%の容量を揮発性メモリとして使用し、75%の容量を不揮発性ストレージとして使用して動作します。

## Intel Optane DC 永続メモリ モジュールの丹生直規則とパフォーマンス のガイドライン

このトピックでは、DDR4 DRAM DIMM を使用した Intel Optane DC 永続メモリ モジュール (DCPMM)を使用する場合の、メモリパフォーマンスの最大値に関する規則とガイドライン について説明します。

#### DIMM スロットの番号付け

次の図は、サーバマザーボード上の DIMM スロットの番号付けを示します。

図 19: DIMM スロットの番号付け

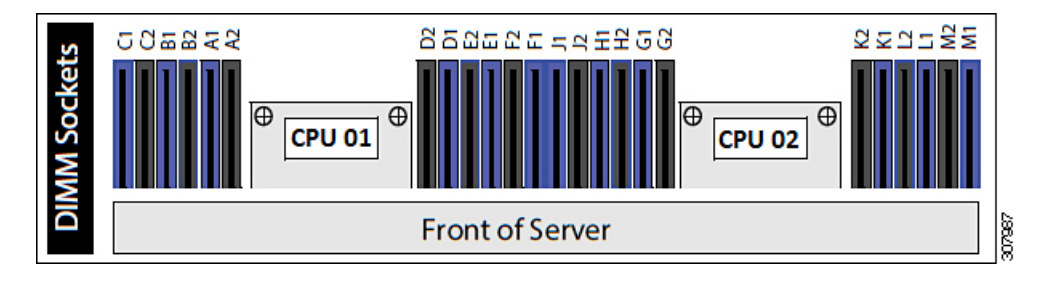

#### 設定ルール

次の規則とガイドラインを確認してください。

- このサーバでDCPMMを使用するには、2つのCPUをインストールする必要があります。
- Intel Optane DC 永続メモリ モジュールには、第二世代 Intel Xeon Scalable processors が必要です。DCPMM をインストールする前に、サーバのファームウェアと BIOS をバージョン4.0 (4) 以降にアップグレードしてから、サポートされている第二世代 Intel Xeon Scalable processors をインストールする必要があります。
- DCPMM は 2666 MHz で動作します。サーバに 2933 MHz RDIMM または LRDIMM があ り、DCPMM を追加すると、メインメモリの速度は 2666 MHz に下がり、DCPMM の速度 に一致します。
- 各 DCPMM は、20 W をピークとして 18 W を引き出します。
- ・サーバで DCPMM を使用する場合:

- サーバにインストールされているDDR4DIMMは、すべて同じサイズである必要があります。
- ・サーバにインストールされている DCPMM はすべて同じサイズである必要があり、同じ SKU が必要です。
- 次の表は、このサーバでサポートされる DCPMM 設定を示しています。示されているよう に、DCPMM: DRAMの比率に応じて、CPU1と CPU2 に DIMM スロットを装着します。

図 20: デュアル CPU 設定用のサポートされる DCPMM構成

| DIMM to DCPMM<br>Count |       |                     |       |       |           | c    | :PU 1     |      |           |      |       |      |
|------------------------|-------|---------------------|-------|-------|-----------|------|-----------|------|-----------|------|-------|------|
|                        | IMC1  |                     |       |       |           | IMCO |           |      |           | C0   |       |      |
| Channel 2              |       | Channel 1 Channel 0 |       | nel O | Channel 2 |      | Channel 1 |      | Channel 0 |      |       |      |
|                        | F2    | F1                  | E2    | E1    | D2        | D1   | C2        | C1   | B2        | B1   | A2    | A1   |
| 6102                   |       | DIMM                |       | DIMM  | DCPMM     | DIMM |           | DIMM |           | DIMM | DCPMM | DIMM |
| 6104                   |       | DIMM                | DCPMM | DIMM  | DCPMM     | DIMM |           | DIMM | DCPMM     | DIMM | DCPMM | DIMM |
| 6 to 6                 | DCPMM | DIMM                | DCPMM | DIMM  | DCPMM     | DIMM | DCPMM     | DIMM | DCPMM     | DIMM | DCPMM | DIMM |

| DIMM to DCPMM<br>Count |       | CPU 2 |       |       |       |       |       |       |       |       |       |       |
|------------------------|-------|-------|-------|-------|-------|-------|-------|-------|-------|-------|-------|-------|
|                        |       | IMC1  |       |       |       | IMCO  |       |       |       |       |       |       |
|                        | Chan  | nel 2 | Chan  | nel 1 | Chan  | nel O | Chan  | nel 2 | Chan  | nel 1 | Chan  | nel O |
|                        | M2    | M1    | L2    | L1    | K2    | K1    | J2    | J1    | H2    | H1    | G2    | G1    |
| 6102                   |       | DIMM  |       | DIMM  | DCPMM | DIMM  |       | DIMM  |       | DIMM  | DCPMM | DIMM  |
| 6104                   |       | DIMM  | DCPMM | DIMM  | DCPMM | DIMM  |       | DIMM  | DCPMM | DIMM  | DCPMM | DIMM  |
| 6 to 6                 | DCPMM | DIMM  | DCPMM | DIMM  | DCPMM | DIMM  | DCPMM | DIMM  | DCPMM | DIMM  | DCPMM | DIMM  |

## Intel Optane DC 永続メモリ モジュールのインストール

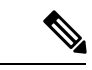

(注) DCPMM 設定は、交換用 DCPMM を含む、領域内のすべての DCPMM に常に適用されます。 事前設定されたサーバでは、特定の交換用 DCPMM をプロビジョニングすることはできません。

DCPMM が動作しているモードを理解します。AppDirect モードでは、この手順でいくつかの 追加の考慮事項があります。

∕!∖

注意 App-Direct モードで DCPMM を交換するには、すべてのデータを DCPMM から消去する必要が あります。この手順を実行する前に、必ずデータをバックアップまたはオフロードしてくださ い。

**ステップ1** App Direct モードでは、すべての Optane DIMM に保存されている既存のデータを他のストレージにバック アップします。

- **ステップ2** App Direct モードでは、すべての Optane DIMM から目標と名前空間を自動的に削除する永続メモリポリ シーを削除します。
- **ステップ3** 既存の DCPMM の削除:
  - a) サーバをシャットダウンして、電源を切ります(サーバのシャットダウンと電源切断(8ページ)を 参照)。
  - b) 上部カバーを取り外せるように、サーバをラックの前方に引き出します。場合によっては、背面パネ ルからケーブルを取り外して隙間を空ける必要があります。
    - **注意** コンポーネントへの接触や確認作業を安全に行えない場合は、ラックからサーバを取り出し てください。
  - c) サーバ上部カバーの取り外し(11ページ)の説明に従ってサーバから上部カバーを取り外します。
  - d) DIMM スロットの前端を覆うエアーバッフルを取り外してスペースを空けます。
    - 注意 RMA 状況のように、あるサーバから別のサーバに DCPMM をアクティブ データ(永続メモ リ)とともに移動する場合は、各 DCPMM を新しいサーバの同じ位置にインストールする必 要があります。古いサーバから削除するときに、各 DCPMM の位置を書き留めたり、一時的 にラベルを付けたりします。
  - e) 取り外す DCPMM の場所を確認して、その DIMM スロットの両端のイジェクト レバーを開きます。
- ステップ4 新しい DCPMM をインストールします。
  - (注) DCPMMを装着する前に、このサーバの装着規則(Intel Optane DC 永続メモリモジュールの丹生 直規則とパフォーマンスのガイドライン(48ページ))を参照してください。
  - a) 新しい DCPMM をマザーボード上の空のスロットの位置に合わせます。DIMM スロット内の位置合わ せ機能を使用して、DCPMM を正しい向きに配置します。
  - b) DIMM がしっかりと装着され、両端のイジェクト レバーが所定の位置にロックされるまで、DCPMM の上部の角を均等に押し下げます。
  - c) エアーバッフルを再度取り付けます。
  - d) サーバに上部カバーを戻します。
  - e) サーバをラックの元の位置に戻し、ケーブルを再度接続したら、電源ボタンを押してサーバの電源を 完全に投入します。
- ステップ5 インストール後の操作を実行します。
  - (注) 永続メモリポリシーがホスト制御の場合、OS側から次のアクションを実行する必要があります。
  - ・既存の設定が100%メモリモードで、新しいDCPMMも100%メモリモード(工場出荷時のデフォルト)の場合、操作はすべてのDCPMMが最新の一致するファームウェアレベルであることを確認することだけです。
  - 既存の設定が完全にまたは一部 App-Direct モードで、新しい DCPMM も App-Direct モードの場合、すべての DCPMM が最新の一致するファームウェアレベルであることを確認し、新しい目標を作成することによって DCPMM の再プロビジョニングも行います。
    - App Direct モードの場合は、永続メモリ ポリシーを再適用します。

• App Directモードでは、オフロードされたすべてのデータを DCPMM に復元します。

- 既存の設定と新しい DCPMM が異なるモードの場合は、すべての DCPMM が最新の一致するファーム ウェア レベルであることを確認し、新しい目標を作成することによって DCPMM の再プロビジョニン グも行います。
- 目標、地域、および名前空間を設定するためのツールが多数用意されています。
  - ・サーバのBIOSセットアップユーティリティを使用するには、『DCPMMのサーバーBIOSセットアップユーティリティメニュー(51ページ)』を参照してください。
  - Cisco IMC または Cisco UCS Manager を使用するには、『Cisco UCS: Intel Optane DC 永続メモリモジュールの設定と管理』ガイドを参照してください。

## DCPMM のサーバー BIOS セットアップ ユーティリティ メニュー

### ∕!∖

注意 データ損失の可能性:現在インストールされている DCPMM のモードを、アプリ ダイレクト モードまたは混合モードからメモリモードに変更すると、永続メモリ内のデータはすべて削除 されます。

DCPMM は、サーバの BIOS セットアップユーティリティ、Cisco IMC、Cisco UCS Manager、 または OS 関連のユーティリティを使用して設定できます。

- BIOS セットアップユーティリティを使用するには、以下のセクションを参照してください。
- Cisco IMC を使用するには、Cisco IMC 4.0(4) 以降の設定ガイドを参照してください。CISCO IMC CLI および GUI 設定ガイド
- Cisco UCS Manager を使用するには、Cisco UCS Manager 4.0(4) 以降の設定ガイドを参照してください。Cisco UCS Manager CLI および GUI 設定ガイド

サーバー BIOS セットアップ ユーティリティには、DCPMM のメニューが含まれています。 DCPMM の領域、目標、および名前スペースを表示または設定したり、DCPMM ファームウェ アを更新したりするために使用できます。

システム ブート中に画面にプロンプトが表示されたら、**F2**を押して BIOS セットアップ ユー ティリティを開きます。

DCPMM メニューは、ユーティリティの [詳細] タブにあります。

Advanced > Intel Optane DC Persistent Memory Configuration

このタブから、他のメニューにアクセスできます。

- DIMM: インストールされている DCPMM を表示します。このページから、DCPMM ファームウェアを更新し、他の DCPMM パラメータを設定できます。
  - ヘルスのモニタ
  - ファームウェアの更新
  - セキュリティの設定

セキュリティモードを有効にして、DCPMM設定がロックされるようにパスワードを 設定することができます。パスワードを設定すると、インストールしたすべての DCPMM に適用されます。セキュリティモードはデフォルトでは無効です。

- ・データ ポリシーの設定
- ・領域:領域とその永続的なメモリタイプを表示します。インターリーブでアプリダイレクトモードを使用する場合、リージョンの数はサーバ内の CPU ソケットの数に等しくなります。インターリーブでアプリダイレクトモードを使用しない場合、リージョンの数はサーバ内の DCPMM ソケットの数に等しくなります。

[領域]ページから、リソースの割り当て方法をDCPMMに通知するメモリの目標を設定で きます。

- 目標設定の作成
- ・名前スペース:名前スペースを表示し、永続的なメモリが使用されているときにそれらを作成または削除することができます。目標の作成時に名前スペースを作成することもできます。永続メモリの名前スペースのプロビジョニングは、選択した領域にのみ適用されます。

サイズなどの既存の名前スペース属性は変更できません。名前スペースを追加または削除 することができます。

• 合計容量:サーバ全体の DCPMM リソース割り当ての合計を表示します。

#### BIOS セットアップ ユーティリティを使用して DCPMM ファームウェアを更新する

.binファイルへのパスがわかっている場合は、BIOSセットアップユーティリティからDCPMM ファームウェアを更新できます。ファームウェアの更新は、インストールされているすべての DCPMM に適用されます。

- [Advanced (詳細)] > [Intel Optane DC Persistent Memory Configuration (Intel Optane DC 永続メモリ設定)] > [DIMM] > [Update firmware (ファームウェアの更新)] に移動します。
- 2. [File (ファイル)] で、ファイルパスを.bin ファイルに指定します。
- 3. [アップデート(Update)] を選択します。

## microSD カードの交換

PCIe ライザー1の上部に、microSD カード用のソケットが1つあります。

Â

- 注意 データの損失を避けるため、動作中(アクティビティ LED がオレンジ色に変化)に microSD カードをホット スワップすることは避けてください。アクティビティ LED は、microSD カードが更新中または削除中にオレンジ色に変化します。
- ステップ1 既存の microSD カードを取り外します。
  - a) サーバをシャットダウンして、電源を切ります(サーバのシャットダウンと電源切断(8ページ)を 参照)。
  - b) 上部カバーを取り外せるように、サーバをラックの前方に引き出します。場合によっては、背面パネ ルからケーブルを取り外して隙間を空ける必要があります。
    - **注意** コンポーネントへの接触や確認作業を安全に行えない場合は、ラックからサーバを取り出し てください。
  - c) サーバ上部カバーの取り外し(11ページ)の説明に従ってサーバから上部カバーを取り外します。
  - d) microSD カードを見つけます。ソケットは、PCIe ライザー1の上部、プラスチック製カバーの下にあります。
  - e) 固定具を指先で押してプラスチック製ソケットカバーを開き、microSDカードにアクセスできる十分 な隙間を作ります。次にmicroSDカードを上から押し込んでから離し、カードが外れるようにします。
  - f) microSD カードをつかみ、ソケットから持ち上げます。
- ステップ2 新しい microSD カードを装着します。
  - a) プラスチック製カバーの固定具を指先で開いたまま、新しい microSD カードをソケットの位置に合わ せます。
  - b) カチッと音がしてソケットの所定の位置にロックされるまで、カードをゆっくりと押し下げます。
  - c) サーバに上部カバーを戻します。
  - d) サーバをラックの元の位置に戻し、ケーブルを再度接続したら、電源ボタンを押してサーバの電源を 完全に投入します。

図 21: 内部 microSD カード ソケットの位置

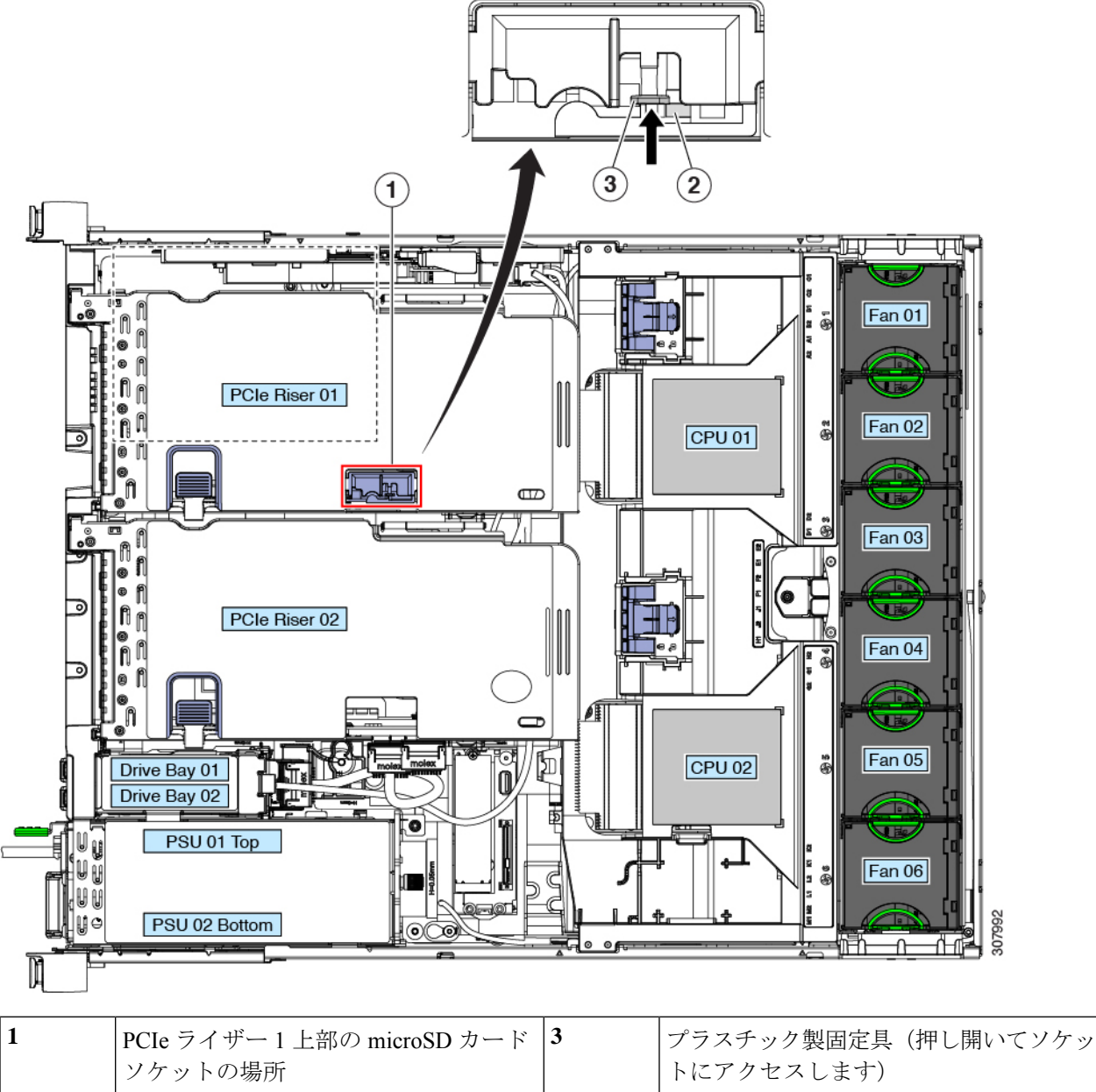

|   | ソケットの場所                           | トにアクセスします) |
|---|-----------------------------------|------------|
| 2 | プラスチック製固定具の下の microSD<br>カード ソケット |            |

## **USB**ドライブの交換

## 

- 注意 データ損失の可能性があるため、サーバの電源が入っている状態で内部 USB ドライブをホット スワップすることは避けてください。
- ステップ1 既存の内部 USB ドライブを取り外します。
  - a) サーバをシャットダウンして、電源を切ります(サーバのシャットダウンと電源切断(8ページ)を 参照)。
  - b) 上部カバーを取り外せるように、サーバをラックの前方に引き出します。場合によっては、背面パネ ルからケーブルを取り外して隙間を空ける必要があります。
    - **注意** コンポーネントへの接触や確認作業を安全に行えない場合は、ラックからサーバを取り出し てください。
  - c) サーバ上部カバーの取り外し(11ページ)の説明に従ってサーバから上部カバーを取り外します。
  - d) マザーボード上で電源装置の前にある USB ソケットを見つけます。
  - e) USB ドライブをつかんで縦方向に引き出し、ソケットから取り出します。
- ステップ2 新しい内部 USB ドライブを取り付けます。
  - a) USB ドライブをソケットの位置に合わせます。
  - b) USB ドライブを縦方向に押し込み、ソケットに完全に収まるようにします。
  - c) サーバに上部カバーを戻します。
  - d) サーバをラックの元の位置に戻し、ケーブルを再度接続したら、電源ボタンを押してサーバの電源を 完全に投入します。

図 22: 内部 USB ポートの場所

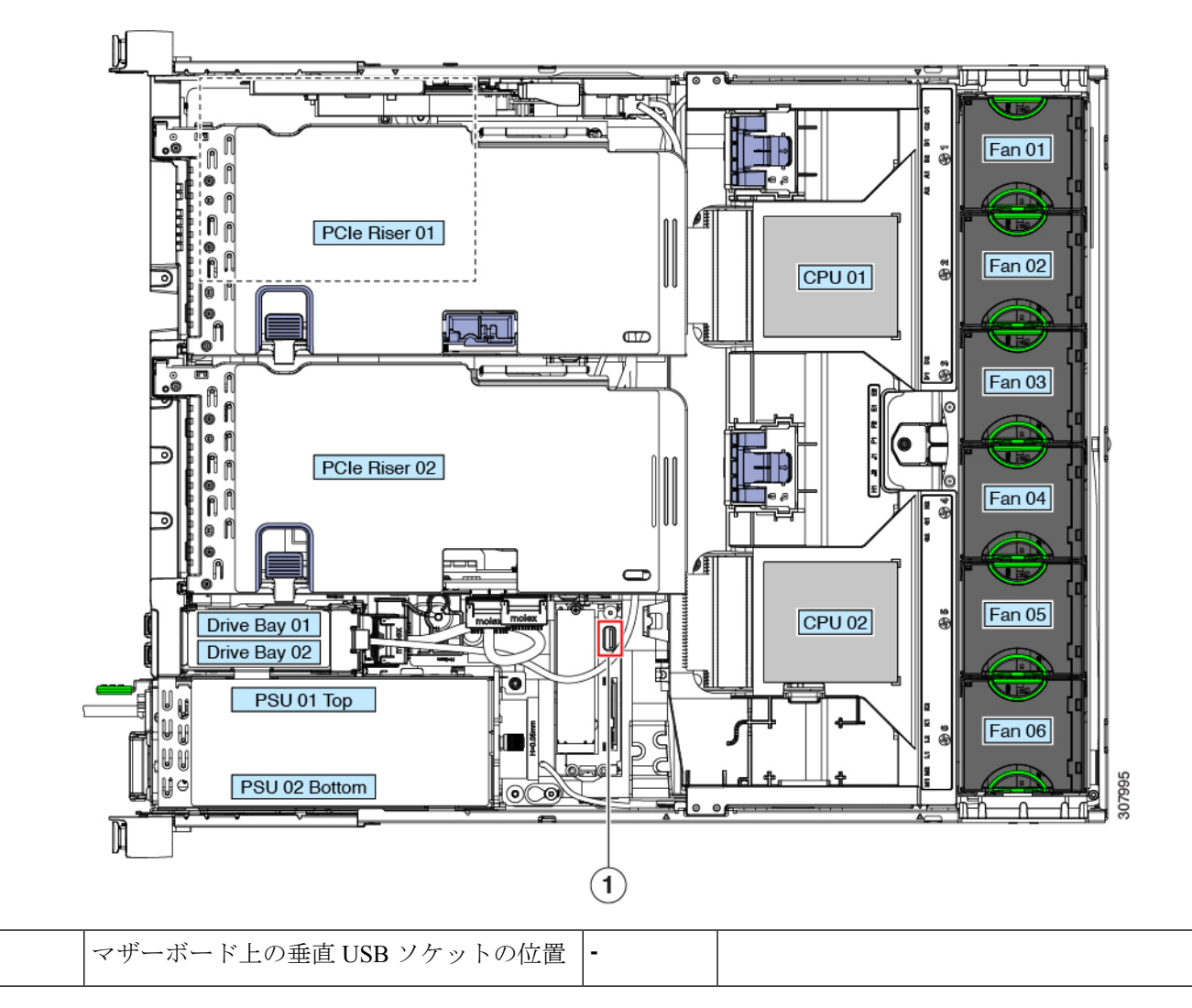

## 内部 USB ポートの有効化または無効化

工場出荷時のデフォルトでは、サーバのすべての USB ポートが有効です。ただし、内部 USB ポートは、サーバ BIOS で有効または無効にできます。

- ステップ1 ブート中にメッセージが表示されたら、F2キーを押して BIOS セットアップユーティリティに切り替えます。
- ステップ2 [Advanced] タブまで移動します。
- ステップ3 [Advanced] タブの [USB Configuration] を選択します。
- **ステップ4** [USB Configuration] ページの [USB Ports Configuration] を選択します。

1

- **ステップ5** [USB Port: Internal] までスクロールし、Enter を押してから、ダイアログ ボックスから [Enabled] または [Disabled] を選択します。
- ステップ6 F10 を押して保存し、ユーティリティを終了します。

## RTCバッテリの交換

### 

警告 バッテリを正しく交換しないと、爆発するおそれがあります。交換用バッテリは元のバッテリ と同じものか、製造元が推奨する同等のタイプのものを使用してください。使用済みのバッテ リは、製造元が指示する方法に従って処分してください。

ステートメント 1015

### Â

警告 リサイクラ:バッテリーを共有しないでください!お住いの国または地域の適切な規制に従い、 バッテリーを処分するようにしてください。

リアルタイムクロック(RTC)バッテリは、サーバの電源が外れているときにシステムの設定 を保持します。バッテリタイプはCR2032です。シスコでは、シスコに注文でき(PID N20-MBLIBATT)、ほとんどの電器店からも購入できる、業界標準のCR2032バッテリをサ ポートしています。

RTC バッテリを取り外すと、次のことが影響を受けます。

- ・実際の時間がデフォルト値にリセットされます。
- ・サーバの CMOS 設定が失われます。RTC バッテリを交換したら、システム設定をリセットする必要があります。

#### ステップ1 RTC バッテリを取り外します。

- a) サーバをシャットダウンして、電源を切ります(サーバのシャットダウンと電源切断(8ページ)を 参照)。
- b) 上部カバーを取り外せるように、サーバをラックの前方に引き出します。場合によっては、前面パネ ルからケーブルを取り外して隙間を空ける必要があります。
  - **注意** コンポーネントへの接触や確認作業を安全に行えない場合は、ラックからサーバを取り出し てください。
- c) サーバ上部カバーの取り外し(11ページ)の説明に従ってサーバから上部カバーを取り外します。
- d) サーバから PCIe ライザー1を取り外し、マザーボード上の RTC バッテリ ソケットの周りに隙間を空 けます。PCIe ライザーの交換 (63 ページ)を参照してください。
- e) 水平 RTC バッテリ ソケットを見つけます。

f) マザーボード上のソケットからバッテリを取り外します。保護クリップをゆっくりと押し開けて隙間 を確保し、バッテリを持ち上げます。

**ステップ2**新しい RTC バッテリを取り付けます。

a) バッテリをソケットに挿入し、カチッという音がするまでクリップの下に押し込みます。

(注) 「3V+」のマークが付いているバッテリのプラス側を、上側に向ける必要があります。

- b) サーバに PCIe ライザー1を取り付けます。PCIe ライザーの交換(63ページ)を参照してください。
- c) サーバに上部カバーを戻します。
- d) サーバをラックの元の位置に戻し、ケーブルを再度接続したら、電源ボタンを押してサーバの電源を 完全に投入します。

図 23:マザーボード上の RTC バッテリの場所

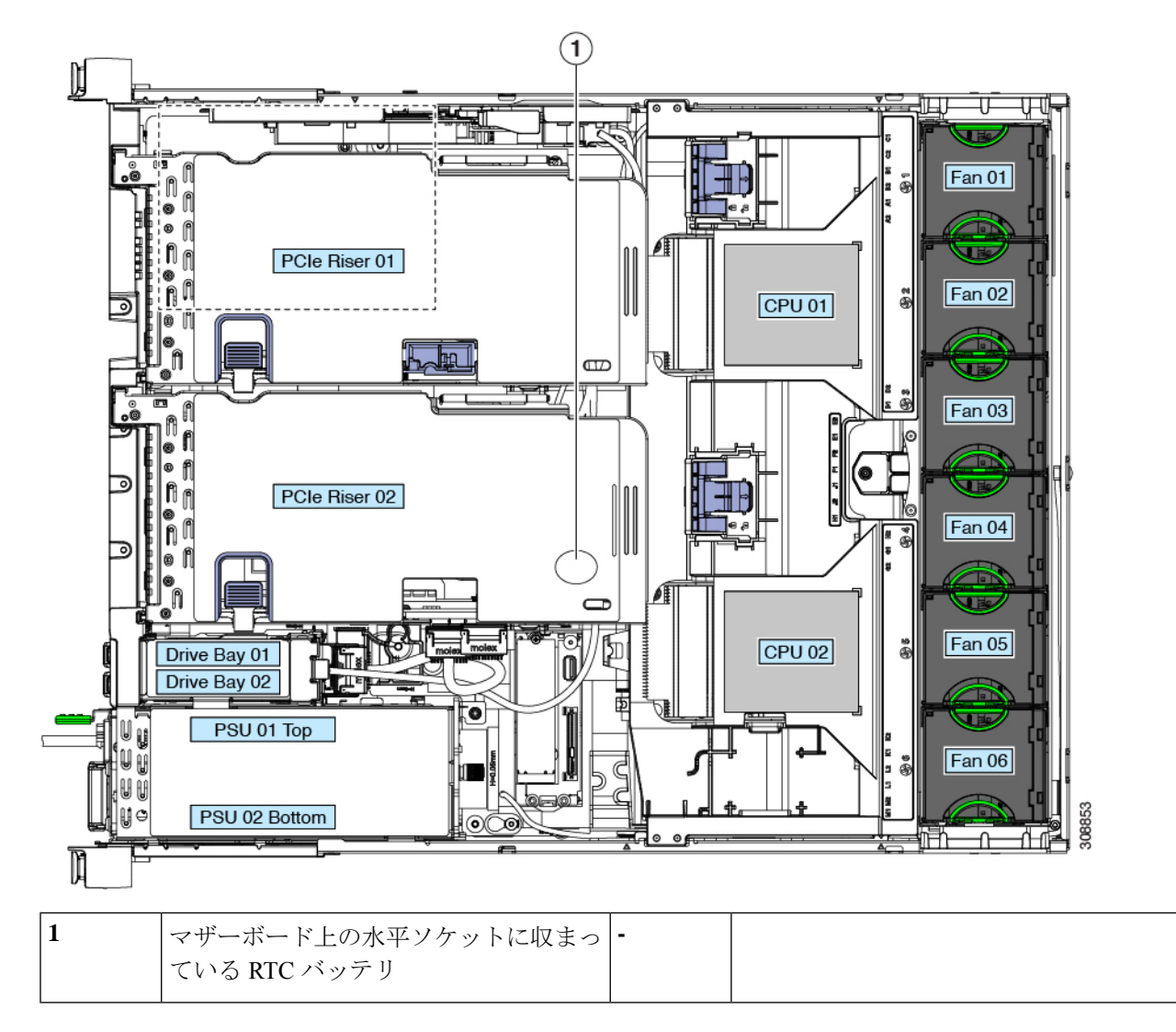

## 電源装置の交換

サーバには1つまたは2つの電源装置を設置できます。2つの電源装置を設置している場合、 それらの電源装置は1+1 冗長です。

- ・サポートされている電源装置の詳細については、電力仕様も参照してください。
- ・電源 LED の詳細については、前面パネルの LED (2ページ) も参照してください。

ここでは、AC および DC 電源装置の交換手順について説明します。

### AC 電源装置の交換

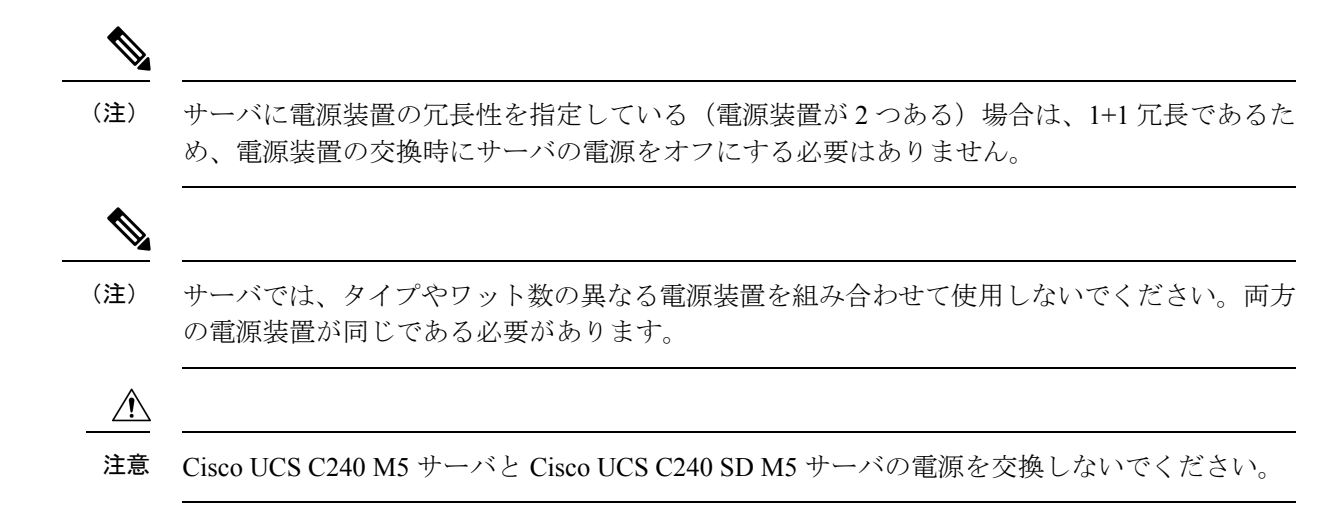

**ステップ1** 交換する電源装置を取り外すか、空のベイからブランク パネルを取り外します。

- a) 次のいずれかの操作を実行します。
  - ・サーバに電源装置が1つしかない場合は、サーバのシャットダウンと電源切断 (8ページ)の説 明に従ってサーバをシャットダウンし、電源を切断します。
  - ・サーバに電源装置が2つある場合は、サーバをシャットダウンする必要はありません。
- b) 交換する電源装置から、電源コードを取り外します。
- c) 電源装置のハンドルをつかみながら、リリースレバーをハンドルに向けてひねります。
- d) 電源装置をベイから引き出します。
- ステップ2 次のようにして、新しい電源装置を取り付けます。
  - a) 電源装置のハンドルをつかみ、空のベイに新しい電源装置を挿入します。
  - b) リリースレバーがロックされるまで、電源装置をベイに押し込みます。
  - c) 電源コードを新しい電源装置に接続します。
  - d) サーバをシャットダウンした場合にのみ、電源ボタンを押して、サーバを主電源モードで起動します。

#### 図 24:AC 電源装置の交換

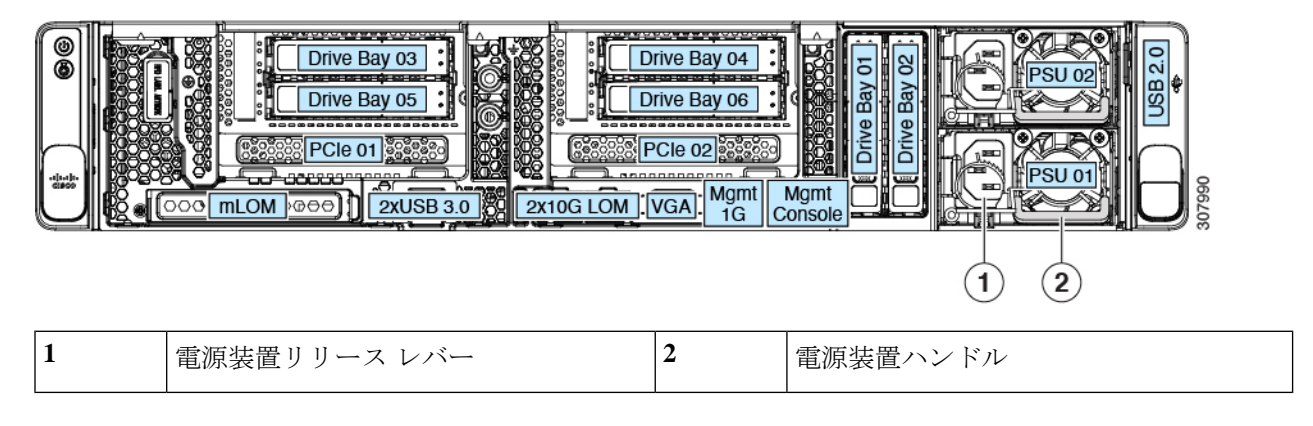

## DC 電源装置の交換

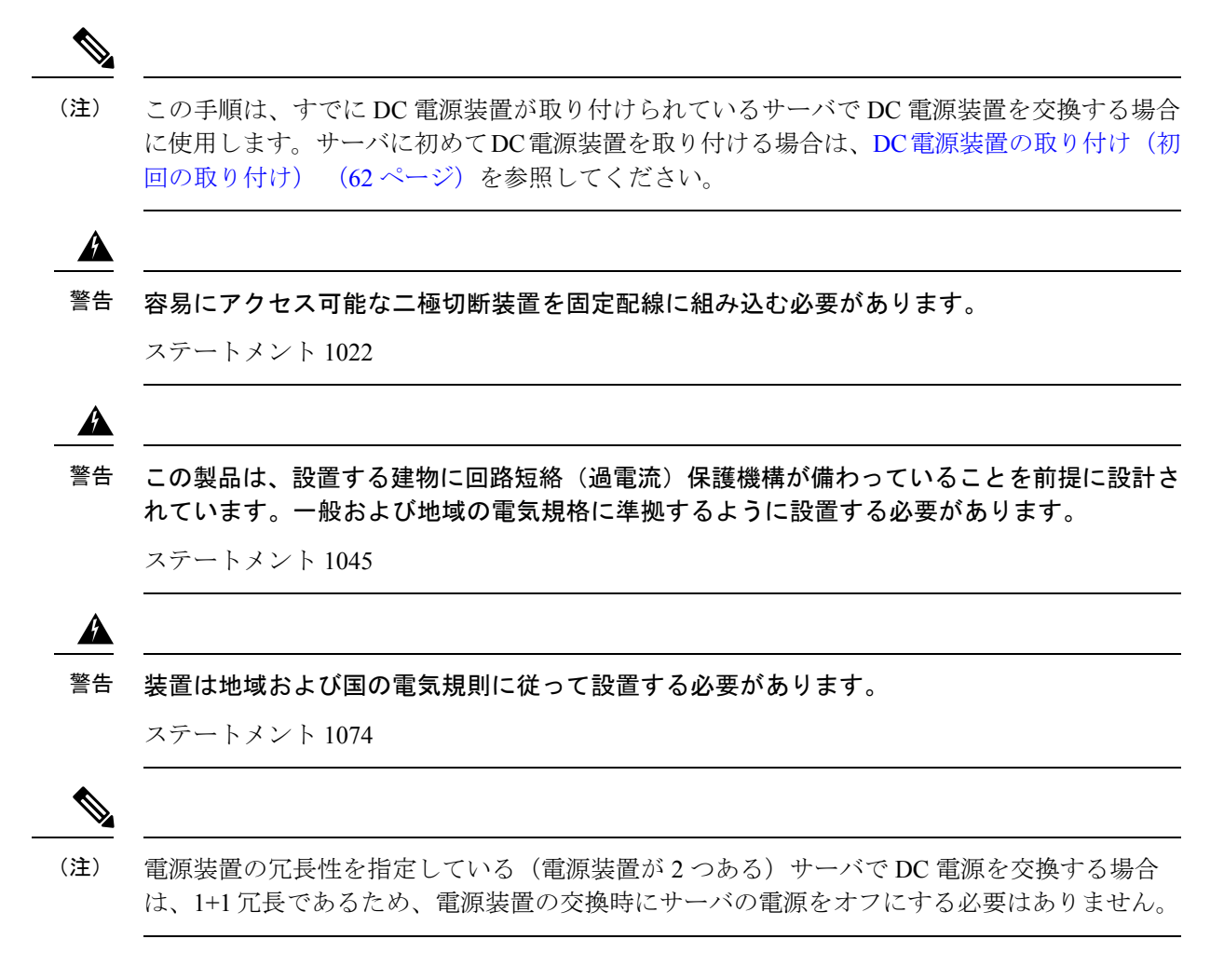

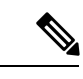

- (注) サーバでは、タイプやワット数の異なる電源装置を組み合わせて使用しないでください。両方 の電源装置が同じである必要があります。
- **ステップ1** 交換する DC 電源装置を取り外すか、空のベイからブランク パネルを取り外します。
  - a) 次のいずれかの操作を実行します。
    - DC 電源装置が1つしかないサーバで電源装置を交換する場合は、サーバのシャットダウンと電源 切断 (8ページ)の説明に従ってサーバをシャットダウンし、電源を切断します。
    - DC 電源装置が2つあるサーバで電源装置を交換する場合は、サーバをシャットダウンする必要は ありません。
  - b) 交換する電源装置から、電源コードを取り外します。コネクタ固定クリップを少し持ち上げて、電源 装置のソケットからコネクタを引き抜きます。
  - c) 電源装置のハンドルをつかみながら、リリース レバーをハンドルに向けてひねります。
  - d) 電源装置をベイから引き出します。
- ステップ2 新しい DC 電源装置を取り付けます。
  - a) 電源装置のハンドルをつかみ、空のベイに新しい電源装置を挿入します。
  - b) リリースレバーがロックされるまで、電源装置をベイに押し込みます。
  - c) 電源コードを新しい電源装置に接続します。固定クリップがカチッと所定の位置に収まるまで、コネ クタをソケットに押し込みます。
  - d) サーバをシャットダウンした場合にのみ、電源ボタンを押して、サーバを主電源モードで起動します。

図 25: DC 電源装置の交換

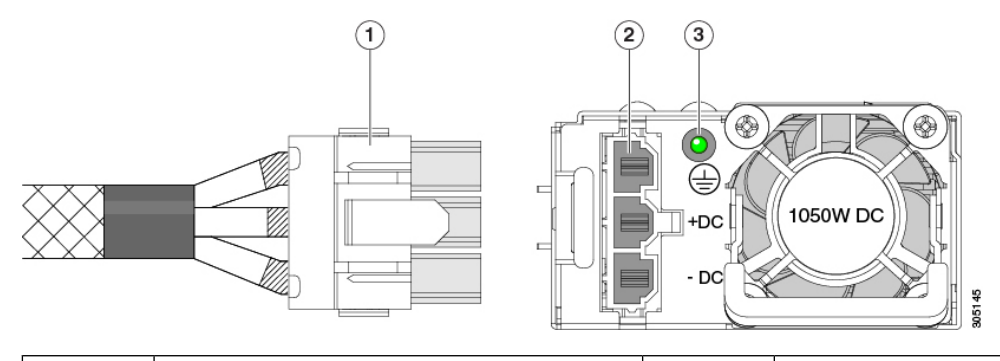

| 1 | 鍵状ケーブル コネクタ<br>(CAB-48DC-40A-8AWG) | 3 | PSU ステータス LED |
|---|------------------------------------|---|---------------|
| 2 | 鍵状 DC 入力ソケット                       | - |               |

## DC 電源装置の取り付け(初回の取り付け)

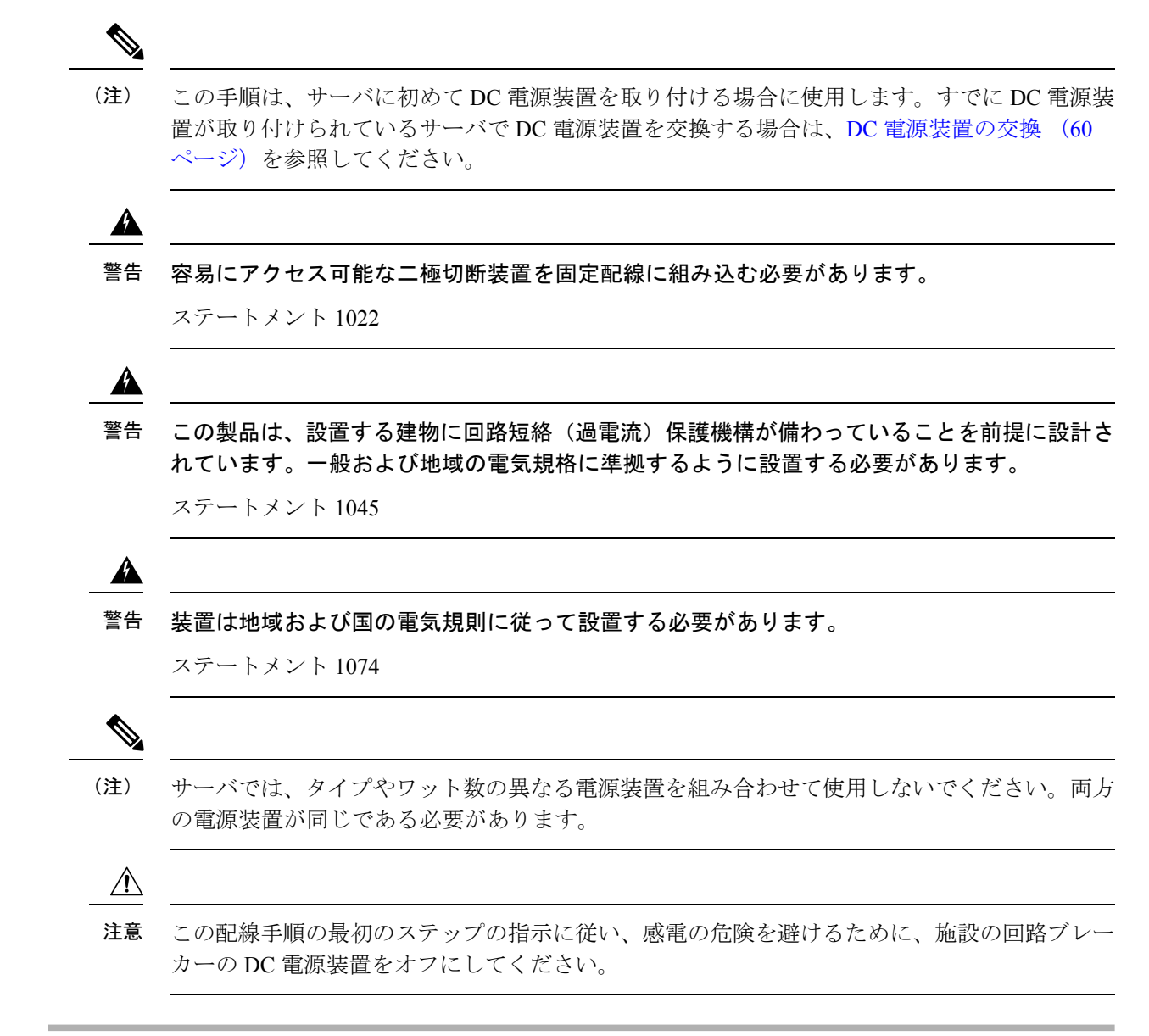

- ステップ1 感電の危険を避けるために、施設の回路ブレーカーの DC 電源装置をオフにします。
  - (注) 必要な DC 入力ケーブルは、Cisco 製品 CAB-48DC-40A-8AWG です。この3mケーブルは、一方の端は電源の DC 入力ソケットに鍵のように合わせて差し込む3ピンコネクタです。ケーブルのもう一方の端にはコネクタがないので、施設の DC 電源に配線できます。
- ステップ2 ケーブルの終端処理されていない端を、施設の DC 電源入力ソースに配線します。
- **ステップ3** ケーブルの終端処理されている端を、電源のソケットに接続します。コネクタは、配線の極性とアースが 正しくなるように、鍵状構造になっています。
- ステップ4 施設の回路ブレーカーで DC 電源を復旧させます。

**ステップ5** 電源ボタンを押し、サーバをブートして主電源モードに戻します。

### 図 26: DC 電源装置の交換

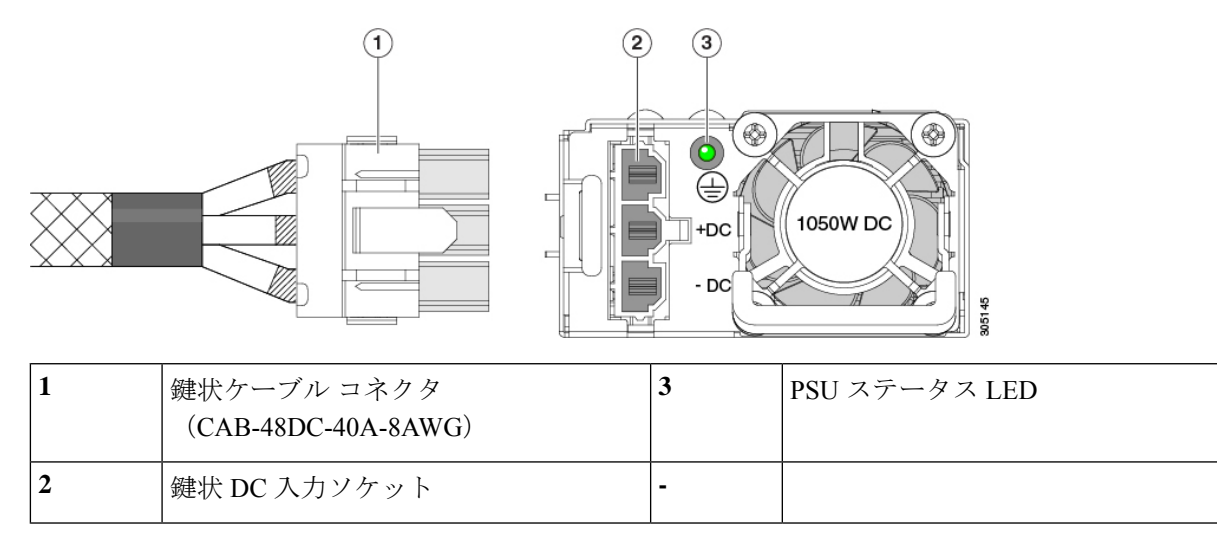

ステップ6 シャーシでの追加の接地については、DC 電源ユニットの接地(63ページ)を参照してください。

### DC 電源ユニットの接地

AC 電源装置は内部アースがあるため、サポート対象の AC 電源コードを使用する場合は、それ以上接地する必要はありません。

DC電源装置を使用する場合は、サーバシャーシからラックのアースグラウンドへの追加の接 地を行うことができます。二重孔アースラグおよびアース線で使用する2つのネジ穴は、シャー シの背面パネルにあります。

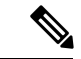

(注) シャーシの接地点はM5ネジに合う大きさです。独自のネジ、アースラグとアース線を提供する必要があります。アースラグは、M5ネジに合ったデュアルホールラグである必要があります。ユーザが提供するアースケーブルは14 AWG(2 mm)、最低 60℃のワイヤか、現地の規定で許可されるものでなければなりません。

## PCIe ライザーの交換

このサーバには、ツール不要の PCIe ライザーが 2 つあり、PCIe カードと SAS/SATA/NVMe SSD を水平に取り付ることができます。各ライザーは、2 つのバージョンで利用可能です。ラ イザーバージョン別のスロットと機能の詳細については、PCIe スロットの仕様(68ページ) を参照してください。

#### 始める前に

ケーブルの損傷を避けるため、取り外すライザーからケーブルをすべて取り外してください。

- ステップ1 サーバをシャットダウンして、電源を切ります(サーバのシャットダウンと電源切断(8ページ)を参照)。
- ステップ2 上部カバーを取り外せるように、サーバをラックの前方に引き出します。場合によっては、背面パネルか らケーブルを取り外して隙間を空ける必要があります。
  - 注意 コンポーネントへの接触や確認作業を安全に行えない場合は、ラックからサーバを取り出してく ださい。
- ステップ3 サーバ上部カバーの取り外し(11ページ)の説明に従ってサーバから上部カバーを取り外します。
- ステップ4 交換する PCIe ライザーを取り外します。
  - a) ライザーのフリップアップハンドルと青色の前方端をつかんで均等に持ち上げ、マザーボードのソケットから回路基板を外します。ライザーを静電気防止素材の上に置きます。
  - b) ライザーにカードが取り付けられている場合は、ライザーからカードを取り外します。PCIe カードの 交換 (71 ページ) を参照してください。
- **ステップ5** 次のようにして、新しい PCIe ライザーを取り付けます。
  - (注) PCIe ライザーは交換することはできません。PCIe ライザーを間違ったソケットに差し込むと、 サーバは起動しなくなります。ライザー1は「RISER1」のラベルが付いたマザーボードソケット に差し込む必要があります。ライザー2は「RISER2」のラベルが付いたマザーボードソケットに 差し込む必要があります。
  - a) 古い PCIe ライザーからカードを取り外していた場合は、そのカードを新しいライザーに取り付けま す。PCIe カードの交換 (71 ページ)を参照してください。
  - b) PCIe ライザーをマザーボード上のソケットとシャーシ内の位置合わせスロットの上に配置します。
  - c) PCIe ライザーの両端を慎重に押し下げて、回路基板のコネクタをマザーボード上のソケットにしっか りと差し込みます。
- ステップ6 サーバに上部カバーを戻します。
- **ステップ1** サーバをラックの元の位置に戻し、ケーブルを再度接続したら、電源ボタンを押してサーバの電源を完全 に投入します。

#### 図 27: PCle ライザーの位置合わせ機構

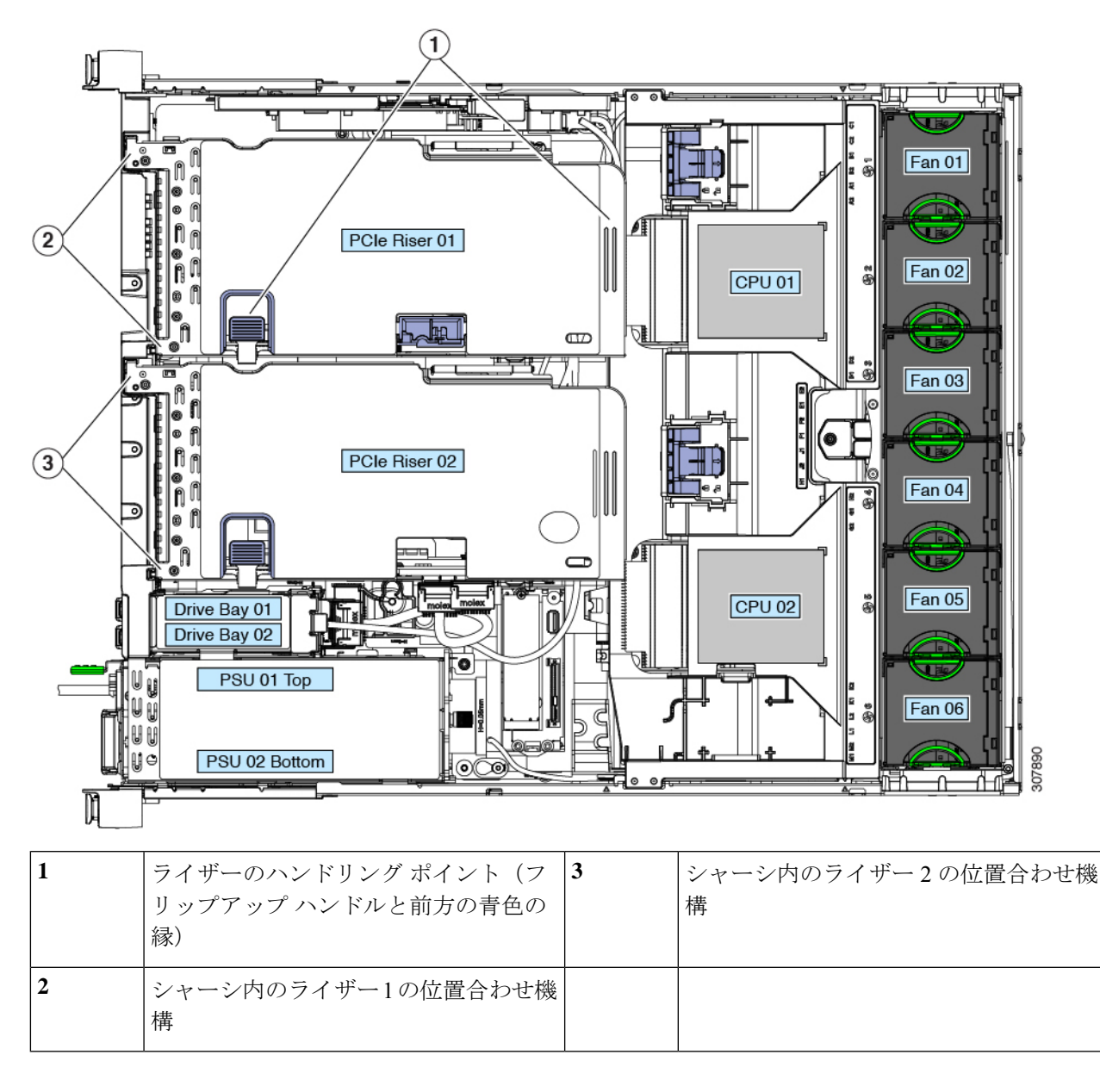

## PCleライザー1C および2E の取り付け

各ライザーは、2つのバージョンで利用可能です。ライザーバージョン別のスロットと機能の 詳細については、PCIe スロットの仕様(68ページ)を参照してください。

この手順では、NVMeSSDをサポートしていないライザー1および2Bを取り外した後、NVMeSSDをサポートしているライザー1Cおよび2Eを取り付ける方法について説明します。

#### 始める前に

ケーブルの損傷を避けるため、取り外すライザーからケーブルをすべて取り外してください。

- ステップ1 サーバをシャットダウンして、電源を切ります(サーバのシャットダウンと電源切断 (8ページ)を参照)。
- ステップ2 上部カバーを取り外せるように、サーバをラックの前方に引き出します。場合によっては、背面パネルか らケーブルを取り外して隙間を空ける必要があります。
  - 注意 コンポーネントへの接触や確認作業を安全に行えない場合は、ラックからサーバを取り出してく ださい。
- ステップ3 サーバ上部カバーの取り外し(11ページ)の説明に従ってサーバから上部カバーを取り外します。
- **ステップ4** PCIe ライザー1と2Bを取り外します。
  - a) ライザーのフリップアップハンドルと青色の前方端をつかんで均等に持ち上げ、マザーボードのソケットから回路基板を外します。ライザーを静電気防止素材の上に置きます。
  - b) ライザーにカードが取り付けられている場合は、ライザーからカードを取り外します。PCIe カードの 交換 (71 ページ) を参照してください。
- ステップ5 新しい PCIe ライザーを取り付けます。
  - (注) PCIe ライザーは交換することはできません。PCIe ライザーを間違ったソケットに差し込むと、 サーバは起動しなくなります。ライザー1は「RISER1」のラベルが付いたマザーボードソケット に差し込む必要があります。ライザー2は「RISER2」のラベルが付いたマザーボードソケットに 差し込む必要があります。
  - a) 古い PCIe ライザーからカードを取り外していた場合は、そのカードを新しいライザーに取り付けま す。PCIe カードの交換 (71 ページ)を参照してください。
  - b) PCIe ライザーをマザーボード上のソケットとシャーシ内の位置合わせスロットの上に配置します。
  - c) PCIe ライザーの両端を慎重に押し下げて、回路基板のコネクタをマザーボード上のソケットにしっか りと差し込みます。
  - d) マザーボードからライザー2E(コネクタ CN6) にケーブルを接続します。
  - e) ライザー1C(コネクタ CFG1)から2E(コネクタ CN9)にケーブルを接続します。
  - f) (任意) HBA (UCSC-SAS-M5) を使用している場合は、垂直バックプレーンから B1 というラベルの 付いた HBA コネクタにケーブルを接続します。
  - g) (任意) ライザー1の水平ドライブ(UCSC-RSAS-C240M5)に SAS が必要な場合は、ケーブルを水 平ドライブ バックプレーンから A1 とラベル付けされた HBA コネクタに接続します。
  - h) (任意) ライザー2の水平ドライブ(UCSC-RSAS-C240M5)に SAS が必要な場合は、ケーブルを水 平ドライブ バックプレーンから A2 とラベル付けされた HBA コネクタに接続します。
- ステップ6 サーバに上部カバーを戻します。
- **ステップ1** サーバをラックの元の位置に戻し、ケーブルを再度接続したら、電源ボタンを押してサーバの電源を完全 に投入します。

#### 図 28: PCle ライザーの位置合わせ機構

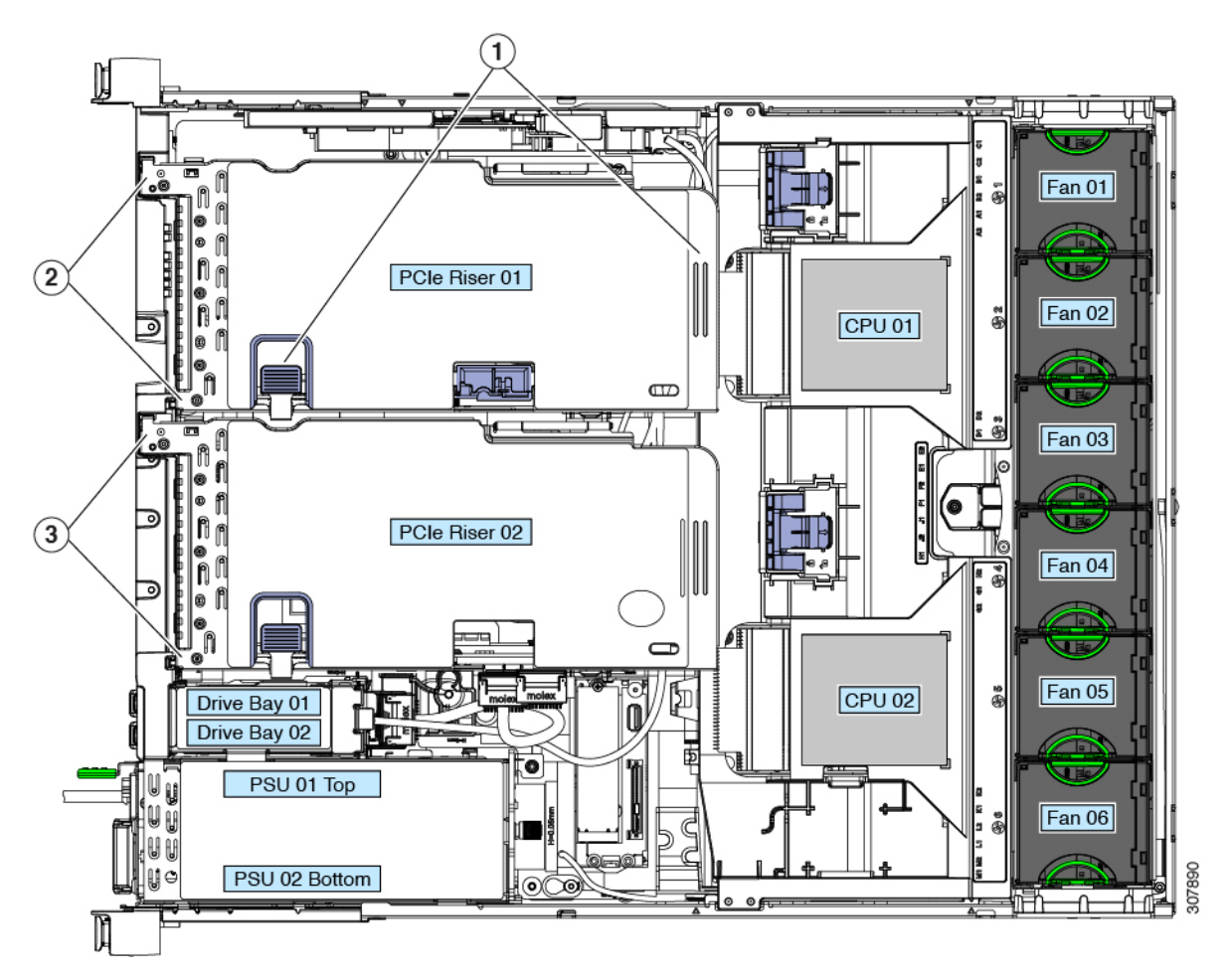

| 1 | ライザーのハンドリング ポイント(フ<br>リップアップ ハンドルと前方の青色の<br>縁) | 3 | シャーシ内のライザー2の位置合わせ機<br>構 |
|---|------------------------------------------------|---|-------------------------|
| 2 | シャーシ内のライザー1の位置合わせ機<br>構                        |   |                         |

図 29: PCle ライザーのケーブル接続

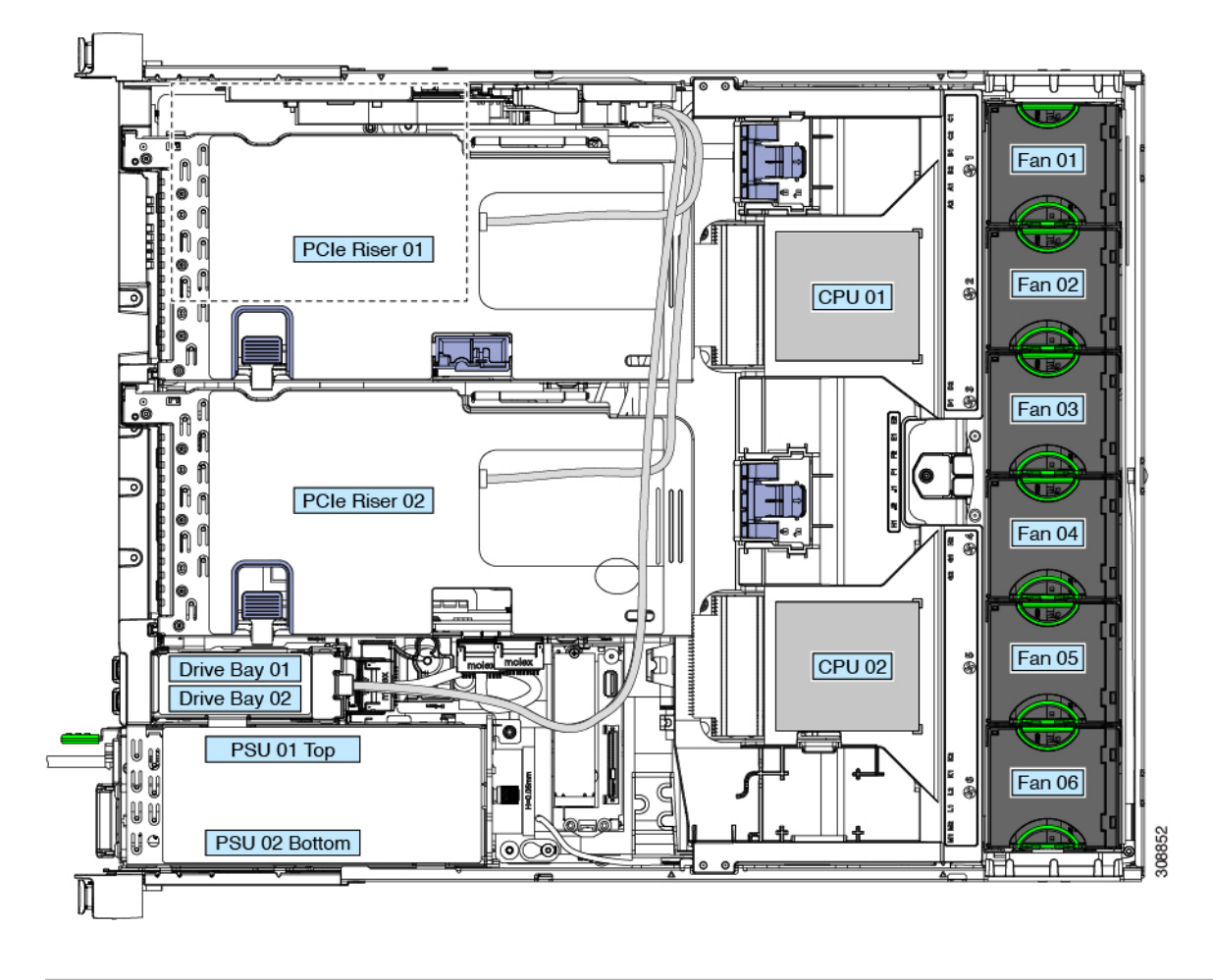

## PCIe カードの交換

(注) シスコでは、シスコが認定および販売しているすべての PCIe カードをサポートしています。 シスコが認定も販売もしていない PCIe カードについては、お客様の責任でご使用ください。 シスコでは、C シリーズ ラックマウント サーバのサポートは常時行っておりますが、市販の 標準規格のサードパーティカードを使用しているお客様は、その特定のカードで問題が発生し た場合、そのサードパーティ カードのベンダーにご連絡していただく必要があります。

### PCIe スロットの仕様

サーバには、ツール不要のPCIeライザーが2つあり、PCIeカードを水平に取り付けられます。 各ライザーは、2つのバージョンで注文可能です。

- ライザー1には、次の2つのオプションがあります。
  - オプション1 (UCSC-RIS-1-240M5) ースロット1(x8)、2(x16)、および3(x8)。スロット1と2はCPU1により制御されます。スロット3はCPU2により制御され、シングル CPU構成では使用できません。
  - オプション1C(UCSC-RS1C-240M5SD) ードライブベイ3(x4)、ドライブベイ5(x4)、 およびPCIeスロット1(x16)。すべてのスロットがCPU1により制御されます。
  - ・さらに、ライザー1にはマイクロ SD カード スロットがあります。
- ライザー2には、次の2つのオプションがあります。
  - オプション 2B スロット 4 (x8)、5 (x16)、6 (x8)。 リア ローディング NVMe SSD 用の1つの PCIe ケーブルコネクタを搭載しています。
  - オプション2E(UCSC-RS2E-240M5SD) ドライブベイ 4 (x4)、ドライブベイ 6 (x4)、および PCIeスロット 2 (x16) には、フロントローディング NVMe SSD 用の PCIe ケーブル コネクタが 1 つ含まれています。

サーバは、次の2つの PCIe ライザーの組み合わせで注文可能です。

- PCIe ライザー1および PCIe ライザー2B
- PCIe ライザー 1C および PCIe ライザー 2E

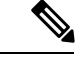

(注)

その他の組み合わせはサポートされていません。

図 30:前面パネル、PCle スロットの番号付けの表示

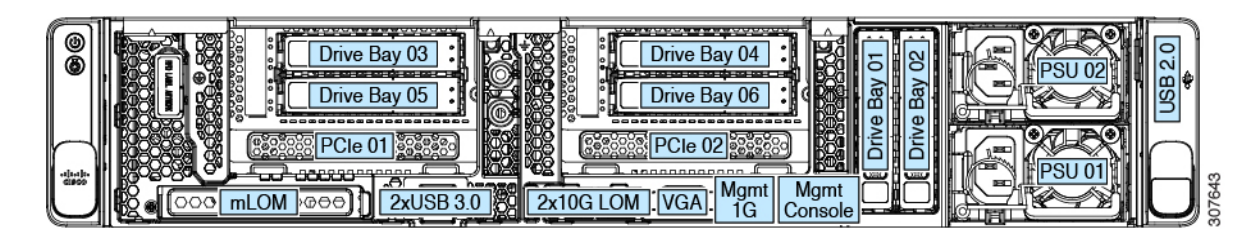

次の表で、スロットの仕様について説明します。

| 表 5 : PCle ライザー 1 | ( UCSC-PCI-1-C240M5) | <i>PCle</i> 拡張スロット |
|-------------------|----------------------|--------------------|
|-------------------|----------------------|--------------------|

| スロット番号     | 電気路の<br>幅 | コネクタの長<br>さ | カードの最大<br>長 | カードの高さ(背面<br>パネル開口部) | NCSI のサポー<br>ト | 倍幅 GPU カード<br>のサポート |
|------------|-----------|-------------|-------------|----------------------|----------------|---------------------|
| 1          | Gen-3 x8  | x24 コネクタ    | ¾ レングス      | フルハイト                | あり             | なし                  |
| 2          | Gen-3 x16 | x24 コネクタ    | フルレングス      | フルハイト                | 対応             | 対応                  |
| 3 <u>1</u> | Gen-3 x8  | x16 コネクタ    | フルレングス      | フルハイト                | 非対応            | 非対応                 |

| microSD カード | ライザー上部に1つの microSD カード用ソケット。 |
|-------------|------------------------------|
| スロット        |                              |

<sup>1</sup> スロット3は、シングル CPU システムでは使用できません。

表 6: PCIe ライザー 2B (UCSC-RIS-2B-240M5) PCIe 拡張スロット

| スロット番号          | 電気路の<br>幅 | コネクタの長さ   | カードの最大長   | カードの高さ(背面<br>パネル開口部) | NCSI のサポー<br>ト | 倍幅 GPU カード<br>のサポート |
|-----------------|-----------|-----------|-----------|----------------------|----------------|---------------------|
| 4               | Gen-3 x8  | x24 コネクタ  | ¾ レングス    | フルハイト                | あり             | なし                  |
| 5               | Gen-3 x16 | x24 コネクタ  | フルレングス    | フルハイト                | あり             | なし                  |
| 6               | Gen-3 x8  | x16 コネクタ  | フルレングス    | フルハイト                | 非対応            | 非対応                 |
| 垂直 NVMe<br>コネクタ | Gen-3 x8  | フロント ドライフ | 「バックプレーン~ | 、接続、フロントロー           | ディング NVMeS     | SSDをサポート。           |

### 表 7: PCle ライザー 1(UCSC-PCI-1-C240M5) PCle 拡張スロット

| スロット番号              | 電気路の<br>幅 | コネクタの長さ          | カードの最大<br>長      | カードの高さ(背<br>面パネル開口部) | NCSI のサ<br>ポート | 倍幅 GPU カー<br>ドのサポート |
|---------------------|-----------|------------------|------------------|----------------------|----------------|---------------------|
| ドライブ ベイ 3           | Gen-3 x4  | ドライブ ベイ コ<br>ネクタ | 該当なし             | 2.5 インチ              | NA             | ×                   |
| ドライブ ベイ 5           | Gen-3 x4  | ドライブ ベイ コ<br>ネクタ | 該当なし             | 2.5 インチ              | NA             | ×                   |
| PCIe 1              | Gen-3 x16 | x24              | ¾ レングス           | フルハイト                | あり             | なし                  |
| microSD カードス<br>ロット | ライザー上     | 部に 1 つの microSI  | <b>)</b> カード用ソケッ | · ト。                 |                |                     |

### 表 8: PCle ライザー 1(UCSC-PCI-1-C240M5) PCle 拡張スロット

| スロット番号    | 電気路の<br>幅 | コネクタの長さ          | カードの最大長 | カードの高さ(背<br>面パネル開口部) | NCSI のサ<br>ポート | 倍幅 GPU カー<br>ドのサポート |
|-----------|-----------|------------------|---------|----------------------|----------------|---------------------|
| ドライブベイ4   | Gen-3 x4  | ドライブ ベイ コ<br>ネクタ | 該当なし    | 2.5 インチ              | NA             | ×                   |
| ドライブ ベイ 6 | Gen-3 x4  | ドライブ ベイ コ<br>ネクタ | 該当なし    | 2.5 インチ              | NA             | ×                   |
| PCIe 2    | Gen-3 x16 | x24              | ¾ レングス  | フルハイト                | あり             | なし                  |

| 垂直 NVMe コネ | Gen-3 x8 | 垂直ドライブバックプレーンの前面へ:2つの PCIe NVMe ドライブをサポートします。 |
|------------|----------|-----------------------------------------------|
| クタ         |          |                                               |

### PCIe カードの交換

(注) Cisco UCS 仮想インターフェイスカードを取り付ける場合、前提条件に関する考慮事項があり ます。Cisco 仮想インターフェイスカード(VIC)に関する考慮事項(73ページ)を参照して ください。

## 

(注) マザーボードの専用ソケットにRAIDコントローラカードが装着されています。SASストレー ジョントローラカード(RAIDまたはHBA)の交換(76ページ)を参照してください。

# 

- (注) 倍幅 GPU カードの取り付けと交換の手順については、GPU カードの取り付けを参照してくだ さい。
- ステップ1 サーバをシャットダウンして、電源を切ります(サーバのシャットダウンと電源切断 (8ページ)を参照)。
- **ステップ2**上部カバーを取り外せるように、サーバをラックの前方に引き出します。場合によっては、背面パネルからケーブルを取り外して隙間を空ける必要があります。
  - **注意** コンポーネントへの接触や確認作業を安全に行えない場合は、ラックからサーバを取り出してく ださい。

### ステップ3 サーバ上部カバーの取り外し(11ページ)の説明に従ってサーバから上部カバーを取り外します。

- ステップ4 交換する PCIe カードを取り外します。
  - a) 交換する PCIe カードのポートから、すべてのケーブルを外します。
  - b) ライザー前端にある青色のライザーハンドルと青色のつまみ部分を両手で上にあげてつかみ、まっす ぐ上に持ち上げます。
  - c) ライザーの底部にある、固定プレートを固定しているリリース ラッチを押し、ヒンジ付き固定プレートを回して開きます。
  - d) カードの背面パネル タブを固定しているヒンジ付きカード タブ固定具を開きます。
  - e) PCIe カードの両端を均等に引いて、PCIe ライザーのソケットから取り外します。 ライザーにカードがない場合は、ライザーの背面の開口部からブランクパネルを取り外します。

ステップ5 次のようにして、新しい PCIe カードを取り付けます。

- a) ヒンジ付きカードタブ固定具を開いた状態で、新しい PCIe カードを PCIe ライザーの空ソケットの位置に合わせます。
- b) カードの両端を均等に押し下げて、ソケットにしっかりと装着します。
- c) カードの背面パネルタブがライザーの背面パネルの開口部に対して水平であることを確認したら、カードの背面パネルタブ上でヒンジ付きカードタブ固定具を閉じます。
- d) ライザーの底部でヒンジ付き固定プレートを回して閉じます。プレートのクリップが、カチッと音が してロック位置に収まったことを確認します。
- e) PCIe ライザーを、マザーボード上のソケットとシャーシの位置合わせチャネルの上に配置します。
- f) PCIe ライザーの両端を慎重に押し下げて、コネクタをマザーボード上のソケットにしっかりと収納します。
- ステップ6 サーバに上部カバーを戻します。
- **ステップ1** サーバをラックの元の位置に戻し、ケーブルを再度接続したら、電源ボタンを押してサーバの電源を完全 に投入します。

図 31: PCle ライザー カード固定構造

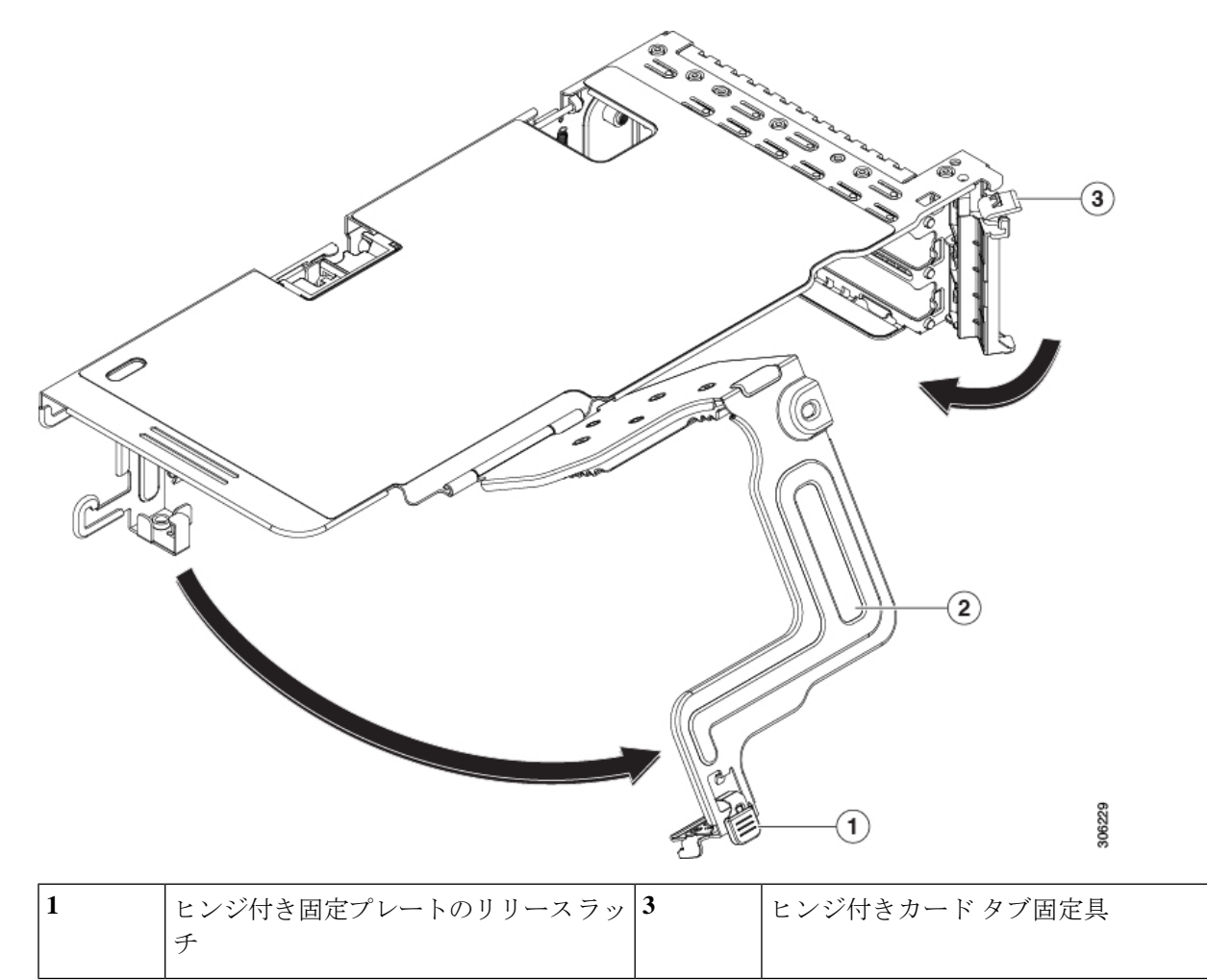
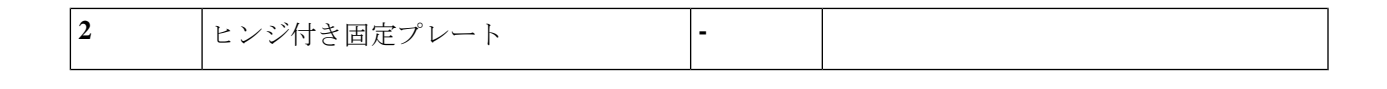

### Cisco 仮想インターフェイス カード (VIC) に関する考慮事項

ここでは、VICカードのサポートおよびこのサーバに関する特別な考慮事項をについて説明します。

(注) Cisco Card NIC モードを使用する場合、VIC を取り付けた場所に合わせて、VIC スロットの設定を行う必要もあります。そのオプションは、Riser1、Riser2、および Flex-LOM です。NIC モードの詳細については、NIC モードおよび NIC 冗長性設定を参照してください。

Cisco UCS Manager の統合に Cisco UCS VIC カードを使用するには、サポートされる設定、配線、およびその他の要件について、『Cisco UCS C-Series Server Integration with Cisco UCS Manager Guides』も参照してください。

表 9: このサーバでの VIC のサポートと考慮事項

| VIC                | サーバでサ<br>ポートされる<br>数量 | VIC をサポー<br>トするスロッ<br>ト | Cisco UCS Manager<br>統合のプライマリス<br>ロット | <i>Cisco Card</i> NIC<br>モード 用のプラ<br>イマリ スロット | 最小の Cisco<br>IMC ファーム<br>ウェア |
|--------------------|-----------------------|-------------------------|---------------------------------------|-----------------------------------------------|------------------------------|
| Cisco UCS VIC 1455 | 2 PCIe                | PCIe 2                  | PCIe 2                                | PCIe 2                                        | 4.0(1)                       |
| UCSC-PCIE-C25Q-04  |                       | PCIe 5                  |                                       |                                               |                              |
| Cisco UCS VIC 1495 | 2 PCIe                | PCIe 2                  | PCIe 2                                | PCIe 2                                        | 4.0(2)                       |
| UCSC PCIE C100 04  |                       | PCIe 5                  |                                       |                                               |                              |
| Cisco UCS VIC 1457 | 1 mLOM                | mLOM                    | mLOM                                  | mLOM                                          | 4.0(1)                       |
| UCSC-MLOM-C25Q-04  |                       |                         |                                       |                                               |                              |
| Cisco UCS VIC 1497 | 1 mLOM                | mLOM                    | mLOM                                  | mLOM                                          | 4.0(2)                       |
| UCSC-MLOM-C100-04  |                       |                         |                                       |                                               |                              |

・サーバでは、ライザー1とライザー2Bの統合サーバで2つの PCIe スタイル、および1つの mLOM スタイルの合計3つの VIC がサポートされています。

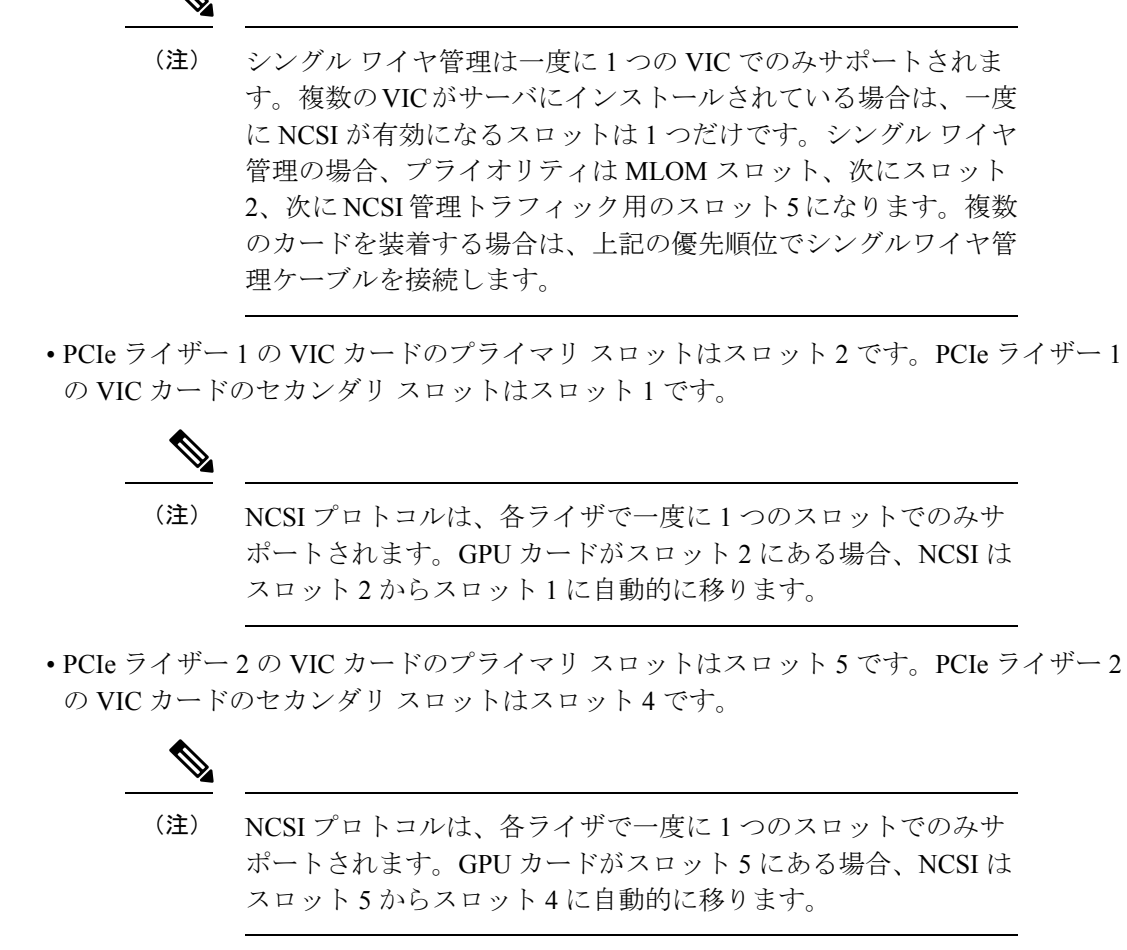

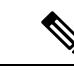

(注) PCIe ライザー2は、シングル CPU システムでは使用できません。

### mLOM カードの交換

背面パネルでの接続を増強するため、サーバではモジュラ LOM(mLOM)カードがサポート されています。mLOM ソケットはマザーボード上、ストレージ コントローラ カードの下にあ りあます。

MLOM ソケットには、Gen-3 x16 の PCIe レーンがあります。サーバが 12 V のスタンバイ電源 モードであり、ネットワーク通信サービス インターフェイス (NCSI) プロトコルをサポート している場合、ソケットは電源がオンのままになります。

- (注) mLOM カードが Cisco UCS 仮想インターフェイスカード(VIC)の場合は、詳細およびサポート情報についてはCisco 仮想インターフェイスカード(VIC)に関する考慮事項(73ページ)を参照してださい。
- ステップ1 既存の mLOM カード(またはブランクパネル)を取り外します。
  - a) サーバをシャットダウンして、電源を切ります(サーバのシャットダウンと電源切断(8ページ)を 参照)。
  - b) 上部カバーを取り外せるように、サーバをラックの前方に引き出します。場合によっては、背面パネ ルからケーブルを取り外して隙間を空ける必要があります。
    - **注意** コンポーネントへの接触や確認作業を安全に行えない場合は、ラックからサーバを取り出し てください。
  - c) サーバ上部カバーの取り外し(11ページ)の説明に従ってサーバから上部カバーを取り外します。
  - d) マザーボード上の mLOM ソケットの周りに隙間を空けるため、ストレージ コントローラ (RAID また は HBA カード)をすべて取り外します。SAS ストレージ コントローラ カード (RAID または HBA) の交換 (76 ページ)を参照してください。
  - e) mLOM カードをシャーシ床面のネジ付きスタンドオフに固定している取り付けネジ(蝶ネジ)を緩めます。
  - f) mLOM カードを水平方向にスライドさせてソケットから外し、サーバから取り外します。
- ステップ2 新しい mLOM カードを取り付けます。
  - a) コネクタをマザーボードのソケットの位置に合わせて、シャーシ床面に mLOM カードを置きます。
  - b) カードを水平方向に押し、カードのエッジコネクタをソケットと完全にかみ合わせます。
  - c) 非脱落型取り付けネジを締めて、カードをシャーシフロアに固定します。
  - d) ストレージ コントローラ カードをサーバに再び取り付けます。SAS ストレージ コントローラ カード (RAID または HBA)の交換(76ページ)を参照してください。
  - e) サーバに上部カバーを戻します。
  - f) サーバをラックの元の位置に戻し、ケーブルを再度接続したら、電源ボタンを押してサーバの電源を 完全に投入します。

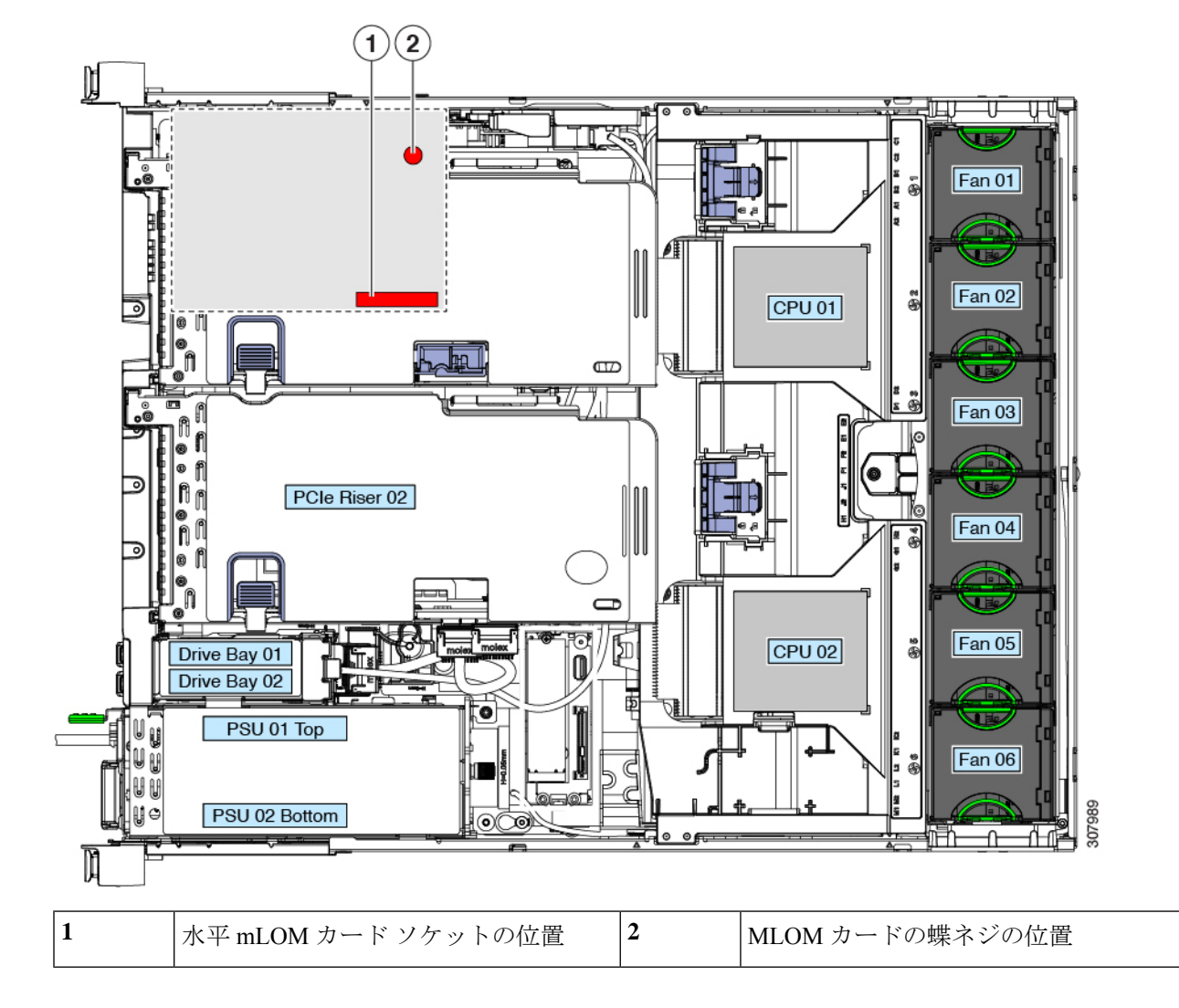

図 32: ストレージ コントローラ カードの下にある mLOM カード ソケットの位置

# SASストレージコントローラカード(RAIDまたはHBA) の交換

ハードウェアベースのストレージ制御については、サーバでマザーボード上の専用の垂直ソ ケットに差し込む SAS HBA またはシスコモジュラ SAS RAID コントローラを使用できます。

## ストレージョントローラ カードのファームウェアの互換性

ストレージ コントローラ(RAID または HBA)のファームウェアに、サーバ上にインストールされている Cisco IMC および BIOS の現行バージョンとの互換性があることを確認する必要

があります。互換性がない場合は、Host Upgrade Utility(HUU)を使用して、ストレージコン トローラのファームウェアを互換性のあるレベルにアップグレードまたはダウングレードして ください。

(注) スタンドアロンモードのみで実行されているサーバ:コントローラハードウェア (UCSC-SAS-M5)を交換した後に、ファームウェアの現在のバージョンが更新バージョンと 同じであった場合でも、Cisco UCS Host Upgrade Utility (HUU) コントローラのファームウェ アの更新を実行する必要があります。これは、サーバSKUに正しい値をコントローラの suboem idをプログラムするために必要です。これを行わないと、ソフトウェアでドライブ列挙が正し く表示されない場合があります。この問題は、UCSM モードのサーバの制御には影響しませ ん。

このユーティリティをダウンロードする方法、およびこのユーティリティを使用してサーバコ ンポーネントを互換性のあるレベルにする方法については、HUU ガイドに用意されている、 ご使用の Cisco IMC リリースに対応する HUU ガイドを参照してください。

### SAS ストレージョントローラ カード(RAID または HBA)の交換

このサーバのストレージ コントローラの詳細については、サポートされるストレージ コント ローラとケーブルを参照してください。

シャーシには、取り付け前にカードを取り付ける必要があるプラスチック取り付けブラケット が含まれています。

- ステップ1 次のようにして、サーバでコンポーネントを取り付ける準備をします。
  - a) サーバをシャットダウンして、電源を切ります(サーバのシャットダウンと電源切断(8ページ)を 参照)。
  - b) 上部カバーを取り外せるように、サーバをラックの前方に引き出します。場合によっては、背面パネ ルからケーブルを取り外して隙間を空ける必要があります。
    - **注意** コンポーネントへの接触や確認作業を安全に行えない場合は、ラックからサーバを取り出し てください。
  - c) サーバ上部カバーの取り外し(11ページ)の説明に従ってサーバから上部カバーを取り外します。
- **ステップ2** サーバから既存のストレージ コントローラ カードを取り外します。
  - (注) シャーシには、取り付け前にカードを取り付ける必要があるプラスチック取り付けブラケットが 含まれています。交換時には、ブラケットから古いカードを取り外してから、このアセンブリを サーバに取り付ける前に、新しいカードをブラケットに取り付ける必要があります。
  - a) 既存のカードから SAS/SATA ケーブルとすべての SuperCap ケーブルを外します。
  - b) カードの青色のイジェクトレバーを持ち上げ、マザーボードのソケットからカードを外します。
  - c) カードのキャリアフレームをまっすぐ持ち上げ、カードをマザーボードソケットから外し、シャーシウォールの2つのペグからフレームを外します。

サーバの保守

**ステップ3**新しいストレージコントローラカードを取り付けます。

- a) 新しいカードをプラスチック製のキャリア ブラケットに取り付けます。保持タブがカードの端を覆う ようにします。
- b) アセンブリをシャーシの上に配置し、カードの端をマザーボードのソケットの位置に合わせます。同時に、キャリアブラケットの後ろにある2つのスロットを、内側シャーシウォールのペグの位置に合わせます。
- c) カードの両隅を押し、ライザー ソケットにコネクタを装着します。同時に、キャリア フレームのス ロットが内側シャーシ ウォールのペグに収まっていることを確認します。
- d) カードの青色のイジェクトレバーを完全に閉じ、ソケットにカードを固定します。
- e) 新しいカードに SAS/SATA ケーブルとすべての SuperCap ケーブルを接続します。
- ステップ4 サーバに上部カバーを戻します。
- **ステップ5** サーバをラックの元の位置に戻し、ケーブルを再度接続したら、電源ボタンを押してサーバの電源を完全 に投入します。
- **ステップ6** スタンドアロン モードでサーバが実行されている場合、Cisco UCS Host Upgrade Utility を使用してコント ローラ ファームウェアを更新し、コントローラの正しい suboem id をプログラムします。
  - (注) スタンドアロンモードのみで実行されているサーバ:コントローラハードウェア(UCSC-SAS-M5) を交換した後に、ファームウェアの現在のバージョンが更新バージョンと同じであった場合でも、 Cisco UCS Host Upgrade Utility(HUU)コントローラのファームウェアの更新を実行する必要があ ります。これは、サーバ SKU に正しい値をコントローラの suboem id をプログラムするために必 要です。これを行わないと、ソフトウェアでドライブ列挙が正しく表示されない場合があります。 この問題は、UCSM モードのサーバの制御には影響しません。

このユーティリティをダウンロードする方法、およびこのユーティリティを使用してサーバコン ポーネントを互換性のあるレベルにする方法については、HUUガイドに用意されている、ご使用 の Cisco IMC リリースに対応する HUU ガイドを参照してください。 図 33: ストレージ コントローラ カードの交換

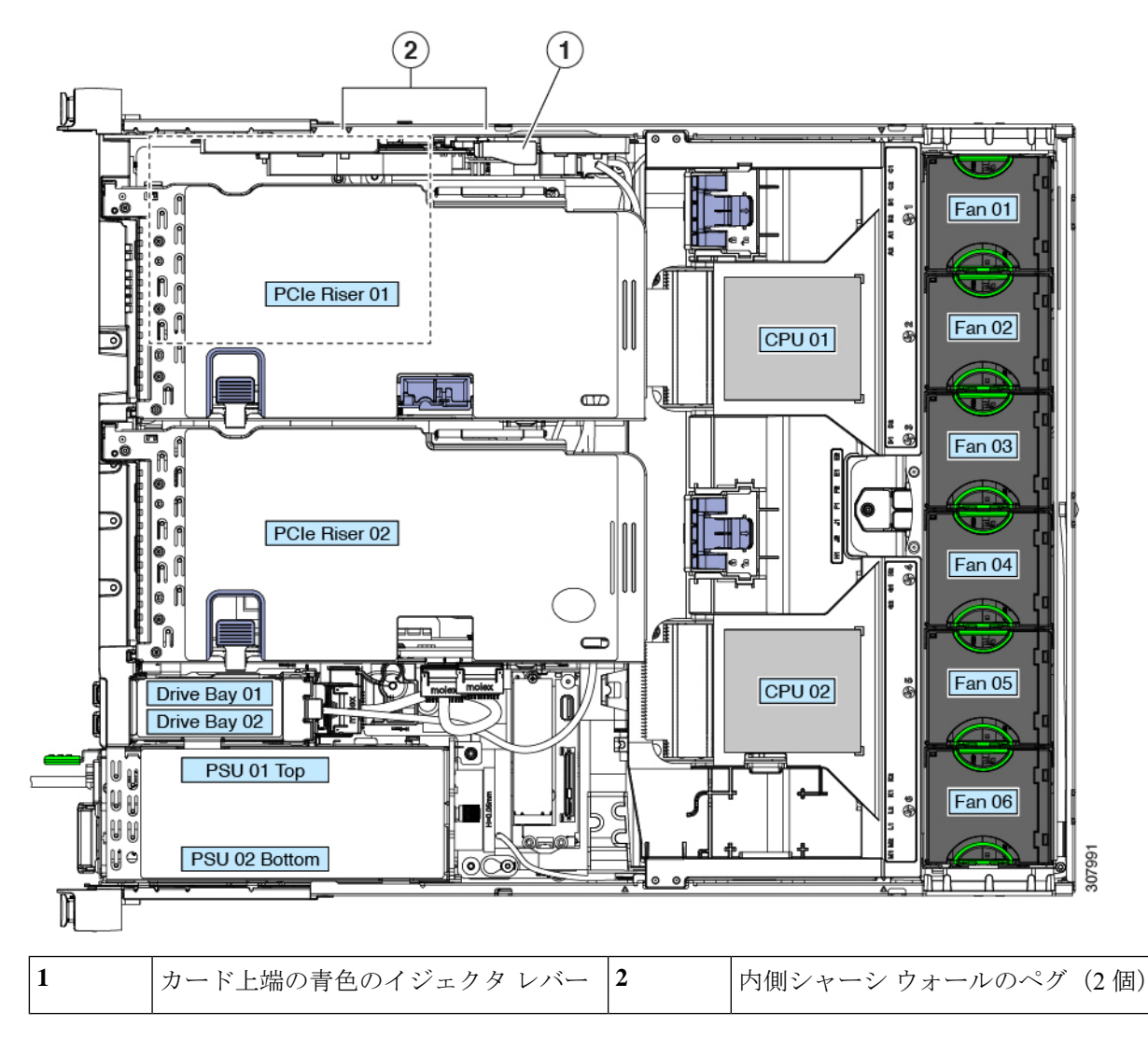

# ブート最適化 M.2 RAID コントローラ モジュールの交換

Cisco ブート最適化 M.2 RAID コントローラ モジュールを、マザーボード上のミニ ストレージ モジュール ソケットに接続します。2 台の SATA M.2 ドライブ用のスロットに加え、RAID 1 アレイ内の SATA M.2 ドライブを制御可能な統合 6 Gbps SATA RAID コントローラを搭載して います。

## Cisco ブート最適化 M.2 RAID コントローラに関する考慮事項

次の考慮事項を確認します。

- このコントローラをサポートする Cisco IMC および Cisco UCS Manager の最小バージョン は 4.0 (4) 以降です。
- ・このコントローラは、RAID1(単一ボリューム)とJBODモードをサポートします。

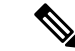

- (注) このコントローラ モジュールを使用するとき、RAID 設定のため にサーバ組み込み SW MegaRAID コントローラを使用しないでく ださい。代わりに、次のインターフェイスを使用できます。
  - Cisco IMC 4.0(4a) 以降
  - •BIOS HII ユーティリティ、BIOS 4.0(4a) 以降
  - Cisco UCS Manager 4.0(4a) 以降 (UCS Manager 統合サーバ)
- ・スロット1(上部)のSATA M.2ドライブは、最初のSATA デバイスです。スロット2(裏
   (側)のSATA M.2ドライブは、2番目のSATA デバイスです。
  - ・ソフトウェアのコントローラ名は MSTOR です。
  - スロット1のドライブはドライブ253としてマッピングされます。スロット2のドラ イブはドライブ254としてマッピングされます。
- RAID を使用する場合は、両方の SATA M.2 ドライブが同じ容量であることをお勧めしま す。異なる容量を使用すると、ボリュームを作成する 2 つのドライブの容量が小さくな り、残りのドライブ スペースは使用できなくなります。

JBOD モードは、混合容量の SATA M.2 ドライブをサポートします。

- ホットプラグの交換はサポートされていません。サーバの電源をオフにする必要があります。
- コントローラおよびインストールされているSATA M.2ドライブのモニタリングは、Cisco IMCおよびCisco UCS Manager を使用して行うことができます。また、UEFI HII、PMCLI、 XMLAPI、Redfish などの他のユーティリティを使用してモニタすることもできます。
- ・コントローラおよび個別ドライバのファームウェア更新:
  - スタンドアロンサーバでは、Cisco Host Upgrade Utility (HUU)を使用します。『HUU マニュアル』を参照してください。
  - Cisco UCS Manager に統合されたサーバについては、『Cisco UCS Manager ファーム ウェア管理ガイド』を参照してください。
- SATA M.2 ドライブは UEFI モードでのみ起動できます。レガシ ブート モードはサポート されていません。
- RAID ボリュームの一部であった単一の SATA M.2 ドライブを交換する場合、ユーザーが 設定をインポートするように求めるプロンプトが表示された後に、ボリュームの再構築が

自動的に開始します。ボリュームの両方のドライブを交換する場合は、RAID ボリューム を作成し、手動で任意の OS を再インストールする必要があります。

- ・別のサーバから使用済みドライブにボリュームを作成する前に、ドライブのコンテンツを 消去することをお勧めします。サーバ BIOS の設定ユーティリティには、SATA セキュア 消去機能が搭載されています。
- ・サーバBIOSには、このコントローラに固有の設定ユーティリティが含まれており、RAID ボリュームの作成と削除、コントローラプロパティの表示、および物理ドライブの内容の 消去に使用できます。サーバの起動中にプロンプトが表示された場合は、F2を押してユー ティリティにアクセスします。次に、[Advanced (高度)]>[Cisco Boot Optimized M.2 RAID Controller (Cisco ブート最適化 M.2 RAID コントローラ)]に移動します。

### Cisco ブート最適化 M.2 RAID コントローラの交換

このトピックでは、Cisco ブート最適化 M.2 RAID コントローラを取り外して交換する方法に ついて説明します。コントローラボードの上部には1つの M.2 ソケット(スロット1)と、そ の下側に1つの M.2 ソケット(スロット2)があります。

- ステップ1 サーバをシャットダウンして、電源を切ります(サーバのシャットダウンと電源切断(8ページ)を参照)。
- ステップ2 上部カバーを取り外せるように、サーバをラックの前方に引き出します。場合によっては、背面パネルか らケーブルを取り外して隙間を空ける必要があります。
  - **注意** コンポーネントへの接触や確認作業を安全に行えない場合は、ラックからサーバを取り出してく ださい。

ステップ3 サーバ上部カバーの取り外し(11ページ)の説明に従ってサーバから上部カバーを取り外します。

- ステップ4 マザーボード ソケットからコントローラを取り外します。
  - a) 電源装置1の前のソケットに装着されているコントローラを見つけます。
  - b) コントローラ ボードの両端で、キャリアを固定しているクリップを外側に押します。
  - c) コントローラの両端を持ち上げ、マザーボードのソケットから外します。
  - d) キャリアを静電気防止シートの上に置きます。

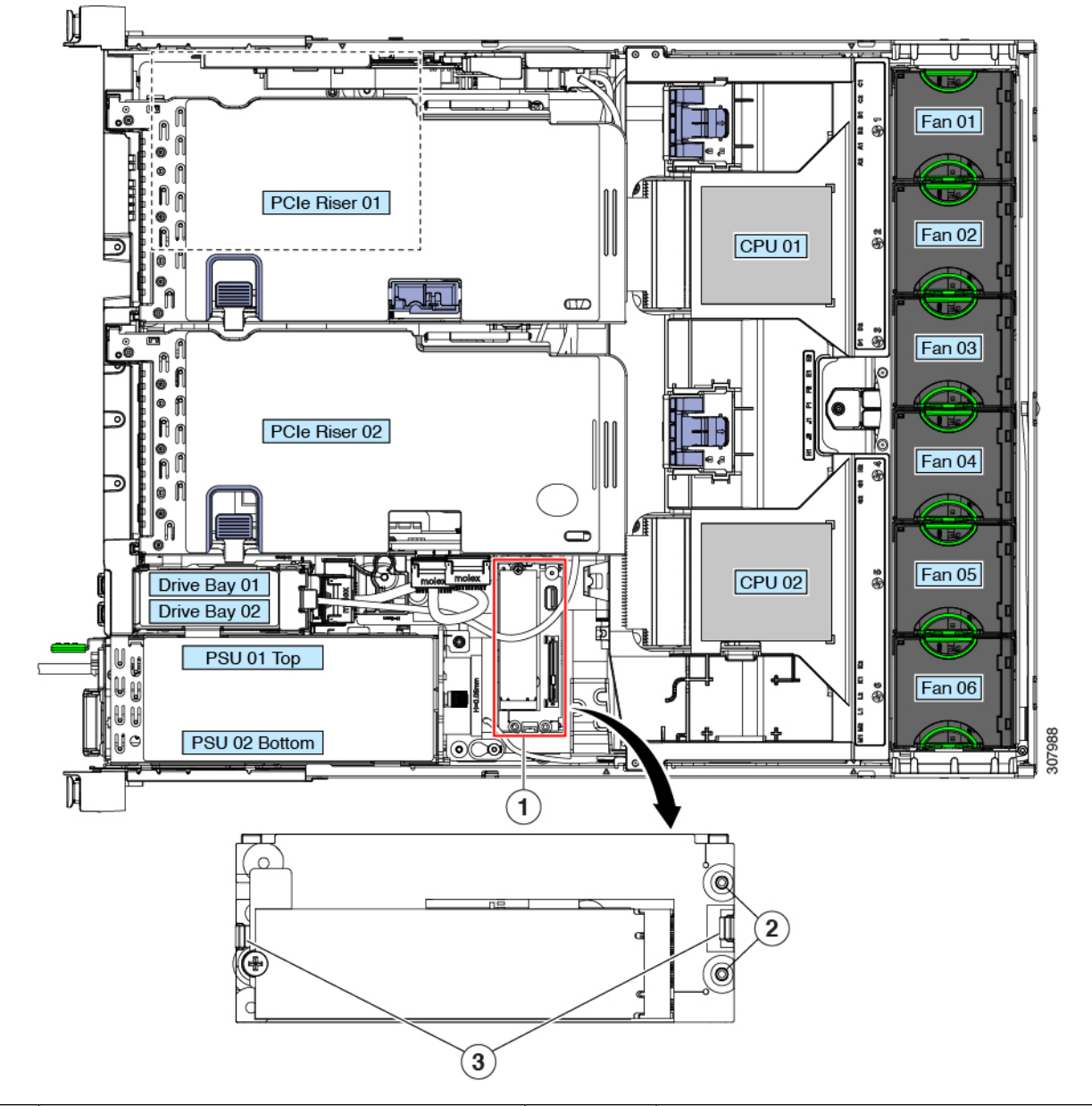

図 34: マザーボード上の Cisco ブート最適化 M.2 RAID コントローラ

| 1 | マザーボード上のソケットの場所 | 3 | 固定クリップ |
|---|-----------------|---|--------|
| 2 | 配置ペグ            | - |        |

- **ステップ5** 古いコントローラから交換用コントローラに SATA M.2 ドライブを変える場合は、交換用コントローラを 取り付ける前に、次の操作を行ってください。
  - (注) ドライブ上で以前設定されたボリュームとデータは、M.2 ドライブを新しいコントローラに変え るときに保持されます。システムは、ドライブにインストールされている既存の OS を起動しま す。

- a) No.1 プラス ドライバを使用して、M.2 ドライブをキャリアに固定している1本のネジを取り外しま す。
- b) キャリアのソケットから M.2 ドライブを持ち上げます。
- c) 交換用 M.2 ドライブをコントローラ ボードのソケット上に置きます。
- d) M.2 ドライブを下に向け、コネクタの終端をキャリアのソケットに挿入します。M.2 ドライブのラベル が上向きになっている必要があります。
- e) M.2 ドライブをキャリアに押し込みます。
- f) M.2 SSD の終端をキャリアに固定する 1本のネジを取り付けます。
- g) コントローラの電源を入れ、2番目の M.2 ドライブを取り付けます。

図 35: Cisco ブート最適化 M.2 RAID コントローラ (M.2 ドライブの取り付けの表示)

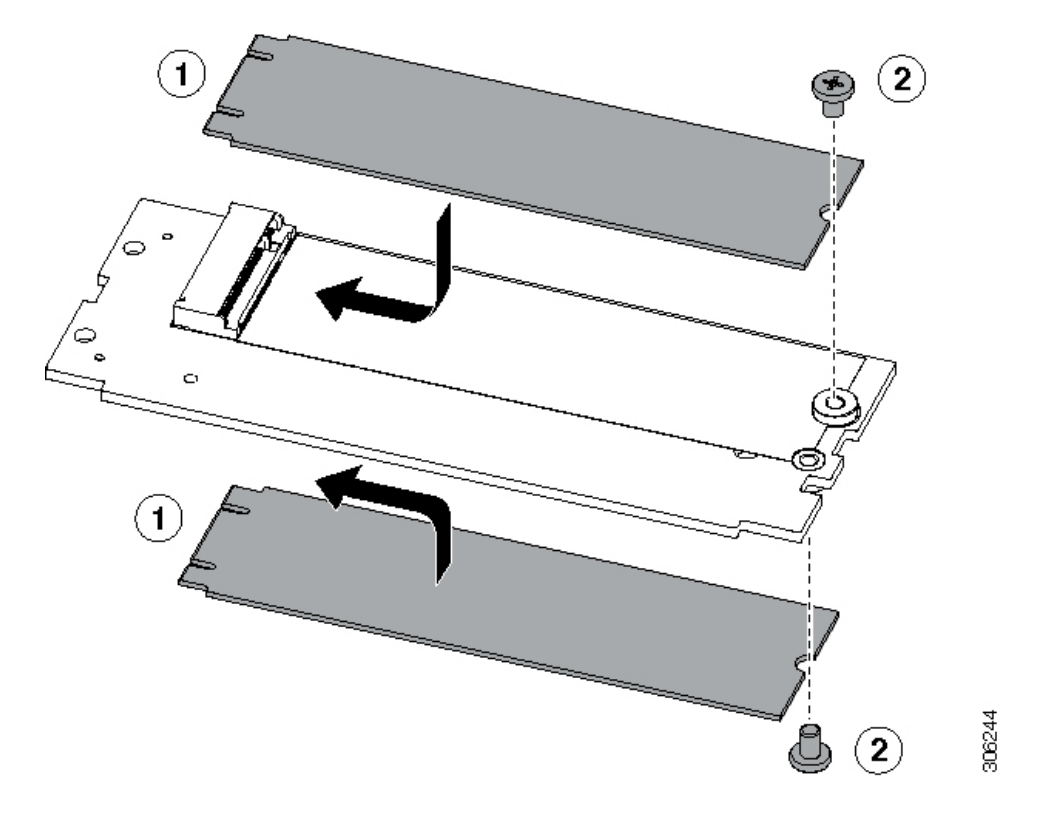

- ステップ6 マザーボード上のソケットにコントローラを取り付けます。
  - a) コントローラのコネクタを下向きにし、マザーボードのソケットと同じ端で、コントローラをソケット上に置きます。2つの配置ペグは、コントローラの2つの穴と一致する必要があります。
  - b) 2つのペグがコントローラの2つの穴を通過するように、コントローラのソケットの端をゆっくりと押 し下げます。
  - c) 固定クリップが両端でカチッと音がしてロックされるまで、コントローラを押し下げます。
- ステップ1 サーバに上部カバーを戻します。
- **ステップ8** サーバをラックの元の位置に戻し、ケーブルを再度接続したら、電源ボタンを押してサーバの電源を完全 に投入します。

# シャーシ侵入スイッチの交換

シャーシ侵入スイッチは、シャーシからカバーが取り外されるたびにシステムイベントログ (SEL)にイベントを記録するオプションのセキュリティ機能です。

- ステップ1 次のようにして、サーバでコンポーネントを取り付ける準備をします。
  - a) サーバをシャットダウンして、電源を切ります(サーバのシャットダウンと電源切断(8ページ)を 参照)。
  - b) 上部カバーを取り外せるように、サーバをラックの前方に引き出します。場合によっては、背面パネ ルからケーブルを取り外して隙間を空ける必要があります。
    - **注意** コンポーネントへの接触や確認作業を安全に行えない場合は、ラックからサーバを取り出し てください。
  - c) サーバ上部カバーの取り外し(11ページ)の説明に従ってサーバから上部カバーを取り外します。
- ステップ2 既存の侵入スイッチを取り外します。
  - a) マザーボードのソケットから侵入スイッチ ケーブルを外します。
  - b) No.1プラスドライバを使用して、スイッチ機構をシャーシ側面に固定している1本のネジを緩めて取 り外します。
  - c) スイッチ機構をまっすぐに上にスライドさせて、シャーシのクリップから外します。
- ステップ3 新しい侵入スイッチを取り付けます。
  - a) ネジ穴の位置が合うように、シャーシウォールのクリップに向けてスイッチ機構を下にスライドさせます。
  - b) #1プラスドライバを使用して、スイッチ機構をシャーシウォールに固定する1本のネジを取り付けま す。
  - c) マザーボードのソケットにスイッチ ケーブルを接続します。
- ステップ4 サーバにカバーを戻します。
- **ステップ5** サーバをラックの元の位置に戻し、ケーブルを再度接続したら、電源ボタンを押してサーバの電源を完全 に投入します。

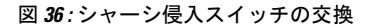

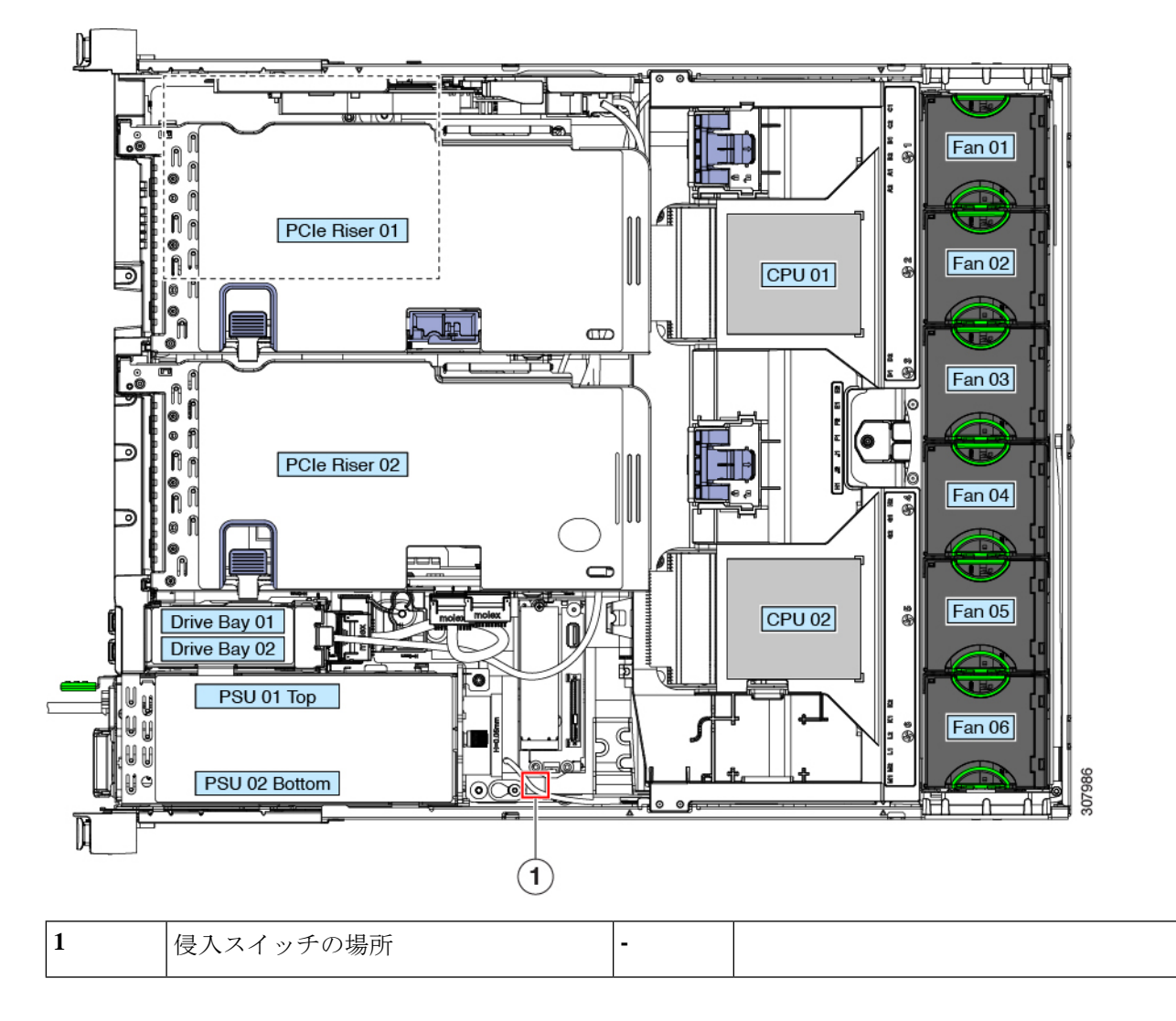

信頼されたプラットフォームモジュール(**TPM**)の取り 付け

> 信頼されたプラットフォームモジュール(TPM)は小型の回路基板であり、マザーボードの ソケットに差し込んで、外せないように一方向ネジを使用して固定します。マザーボード上の ソケットの位置は、PCIe ライザー2の下です。

### TPMに関する考慮事項

- このサーバは、TPM バージョン 1.2 または TPM バージョン 2.0 をサポートします。TPM
   2.0、UCSX-TPM2-002B (=) は連邦情報処理標準(FIPS) 140-2 に準拠しています。FIPS
   はサポートされていますが、FIPS 140-2 がサポートされるようになりました。
- フィールドでのTPMの交換はサポートされていません。サーバにTPMが取り付けられていない場合にのみ、工場出荷後にTPMを取り付けることができます。
- 既存の TPM 1.2 がサーバに取り付けられていれば、TPM 2.0 にはアップグレードできません。サーバに既存の TPM がない場合、TPM 2.0 を取り付けることができます。
- TPM 2.0 が応答しなくなると、サーバをリブートします。

### TPM の取り付けおよび有効化

(注) フィールドでの TPM の交換はサポートされていません。サーバに TPM が取り付けられていない場合にのみ、工場出荷後に TPM を取り付けることができます。

ここでは、TPM を取り付けて有効にするときに、その順序で行う必要がある次の手順について説明します。

- 1. TPM ハードウェアの取り付け
- 2. BIOS での TPM の有効化
- 3. BIOS での Intel TXT 機能の有効化

## TPM ハードウェアの取り付け

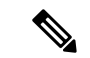

- (注) 安全確保のために、TPM は一方向ネジを使用して取り付けます。このネジは一般的なドライ バでは取り外せません。
- ステップ1 次のようにして、サーバでコンポーネントを取り付ける準備をします。
  - a) サーバをシャットダウンして、電源を切ります(サーバのシャットダウンと電源切断(8ページ)を 参照)。
  - b) 上部カバーを取り外せるように、サーバをラックの前方に引き出します。場合によっては、背面パネ ルからケーブルを取り外して隙間を空ける必要があります。
    - **注意** コンポーネントへの接触や確認作業を安全に行えない場合は、ラックからサーバを取り出し てください。

c) サーバ上部カバーの取り外し(11ページ)の説明に従ってサーバから上部カバーを取り外します。

**ステップ2** サーバから PCIe ライザー2を取り外し、マザーボード上の TPM ソケット周りに隙間を空けます。 ステップ3 次のようにして、TPM を取り付けます。

- a) マザーボード上の TPM ソケットの位置を確認します。
- b) TPM 回路基板の下部にあるコネクタとマザーボードの TPM ソケットの位置を合わせます。TPM ボードのネジ穴を TPM ソケットに隣接するネジ穴の位置に合わせます。
- c) TPM を均等に押し下げて、マザーボード ソケットにしっかりと装着します。
- d) 一方向ネジを1本取り付けて、TPM をマザーボードに固定します。
- ステップ4 サーバに PCIe ライザー2を取り付けます。PCIe ライザーの交換 (63 ページ)を参照してください。
- ステップ5 サーバにカバーを戻します。
- **ステップ6** サーバをラックの元の位置に戻し、ケーブルを再度接続したら、電源ボタンを押してサーバの電源を完全 に投入します。
- ステップ7 BIOS での TPM の有効化 (88 ページ) に進みます。

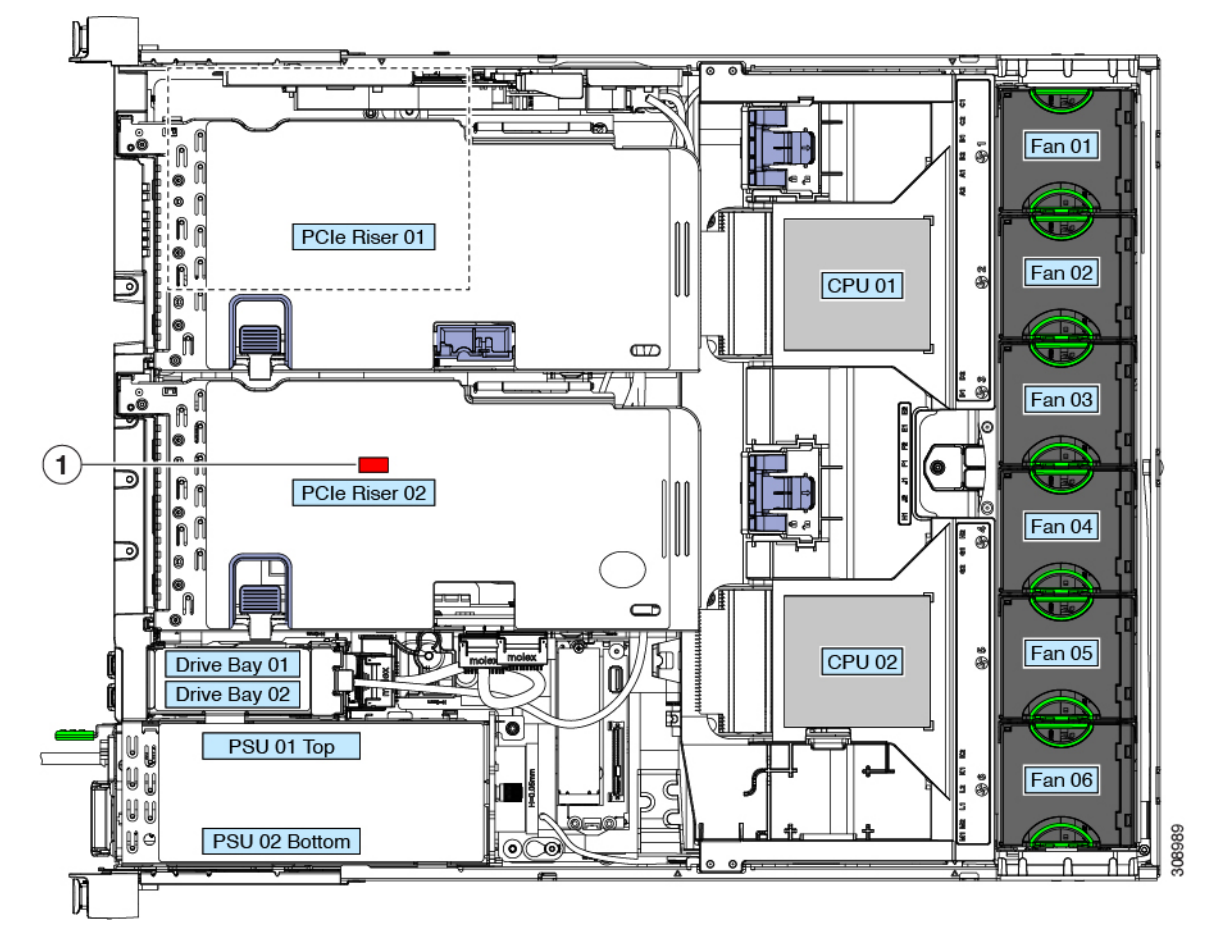

| 1 | マザーボード上の TPM ソケットの位置 | - |  |
|---|----------------------|---|--|
|   | (PCIe ライザー2の下)       |   |  |

### BIOS での TPM の有効化

ハードウェアを取り付けたら、BIOS で TPM のサポートを有効にする必要があります。

 (注) この手順を実行する前に、BIOS 管理者パスワードを設定する必要があります。このパスワードを設定するには、システム ブート中にプロンプトが表示されたときに F2 キーを押して、BIOS セットアップユーティリティを開始します。[Security]>[Set Administrator Password] を 選択し、表示されるプロンプトに応じて新しいパスワードを2回入力します。

#### ステップ1 TPM サポートを有効にします。

- a) ブートアップ中に F2 プロンプトが表示されたら、F2 を押して BIOS セットアップに入ります。
- b) BIOS 管理者パスワードで、BIOS セットアップ ユーティリティにログインします。
- c) [BIOS Setup Utility] ウィンドウで、[Advanced] タブを選択します。
- d) [Trusted Computing] を選択し、[TPM Security Device Configuration] ウィンドウを開きます。
- e) [TPM SUPPORT] を [Enabled] に変更します。
- f) F10を押して設定を保存し、サーバを再起動します。

**ステップ2** TPM のサポートが有効になっていることを確認します。

- a) ブートアップ中に F2 プロンプトが表示されたら、F2 を押して BIOS セットアップに入ります。
- b) BIOS 管理者パスワードを使用して、BIOS Setup ユーティリティにログインします。
- c) [Advanced] タブを選択します。
- d) [Trusted Computing] を選択し、[TPM Security Device Configuration] ウィンドウを開きます。
- e) [TPM SUPPORT] と [TPM State] が [Enabled] であることを確認します。

ステップ3 BIOS での Intel TXT 機能の有効化 (88 ページ)に進みます。

### BIOS での Intel TXT 機能の有効化

Intel Trusted Execution Technology (TXT)を使用すると、ビジネスサーバ上で使用および保管 される情報の保護機能が強化されます。この保護の主要な特徴は、隔離された実行環境および 付随メモリ領域の提供にあり、機密データに対する操作をシステムの他の部分から見えない状 態で実行することが可能になります。Intel TXT は、暗号キーなどの機密データを保管できる 封印されたストレージ領域を提供し、悪意のあるコードからの攻撃時に機密データが漏洩する のを防ぐために利用できます。

- ステップ1 サーバをリブートし、F2を押すように求めるプロンプトが表示されるのを待ちます。
- ステップ2 プロンプトが表示されたら、F2を押して、BIOS セットアップ ユーティリティを起動します。
- ステップ3 前提条件の BIOS 値がイネーブルになっていることを確認します。
  - a) [Advanced] タブを選択します。
  - b) [Intel TXT(LT-SX) Configuration] を選択して、[Intel TXT(LT-SX) Hardware Support] ウィンドウを開きま す。
  - c) 次の項目が [Enabled] としてリストされていることを確認します。
    - [VT-d Support] (デフォルトは [Enabled])
    - [VT Support] (デフォルトは [Enabled])
    - [TPM Support]
    - [TPM State]
  - d) 次のいずれかを実行します。
    - [VT-d Support] および [VT Support] がすでに [Enabled] の場合、手順4に進みます。
    - [VT-d Support] および [VT Support] の両方が [Enabled] でない場合、次のステップに進み、有効にします。
  - e) Escape キーを押して、BIOS セットアップ ユーティリティの [Advanced] タブに戻ります。
  - f) [Advanced] タブで、[Processor Configuration] を選択し、[Processor Configuration] ウィンドウを開きます。
  - g) [Intel (R) VT] および [Intel (R) VT-d] を [Enabled] に設定します。
- ステップ4 Intel Trusted Execution Technology (TXT)機能を有効にします。
  - a) [Intel TXT(LT-SX) Hardware Support] ウィンドウに戻ります(別のウィンドウを表示している場合)。
  - b) [TXT Support] を [Enabled] に設定します。

ステップ5 F10を押して変更内容を保存し、BIOS セットアップ ユーティリティを終了します。

# サービス ヘッダーおよびジャンパ

このサーバは、特定のサービスおよびデバッグ機能のジャンパを設定できる2つのヘッダーブ ロック(J38、J39)を備えています。

- ここでは、次の内容について説明します。
  - CMOS クリア ヘッダー (J38、ピン9~10)の使用 (91ページ)
  - •BIOS リカバリ ヘッダー (J38、ピン 11 ~ 12)の使用 (92 ページ)
  - パスワード クリア ヘッダー (J38、ピン 13 ~ 14)の使用 (94 ページ)
  - Cisco IMC 代替イメージ起動ヘッダー (J39、ピン1~2)の使用 (95ページ)

- Cisco IMC パスワードデフォルトリセットヘッダー (J39、ピン3~4)の使用 (95ページ)
- Cisco IMC デフォルト リセット ヘッダー (J39、ピン5~6)の使用 (96ページ)

#### 図 37:サービス ヘッダー ブロック J38 および J39 の場所

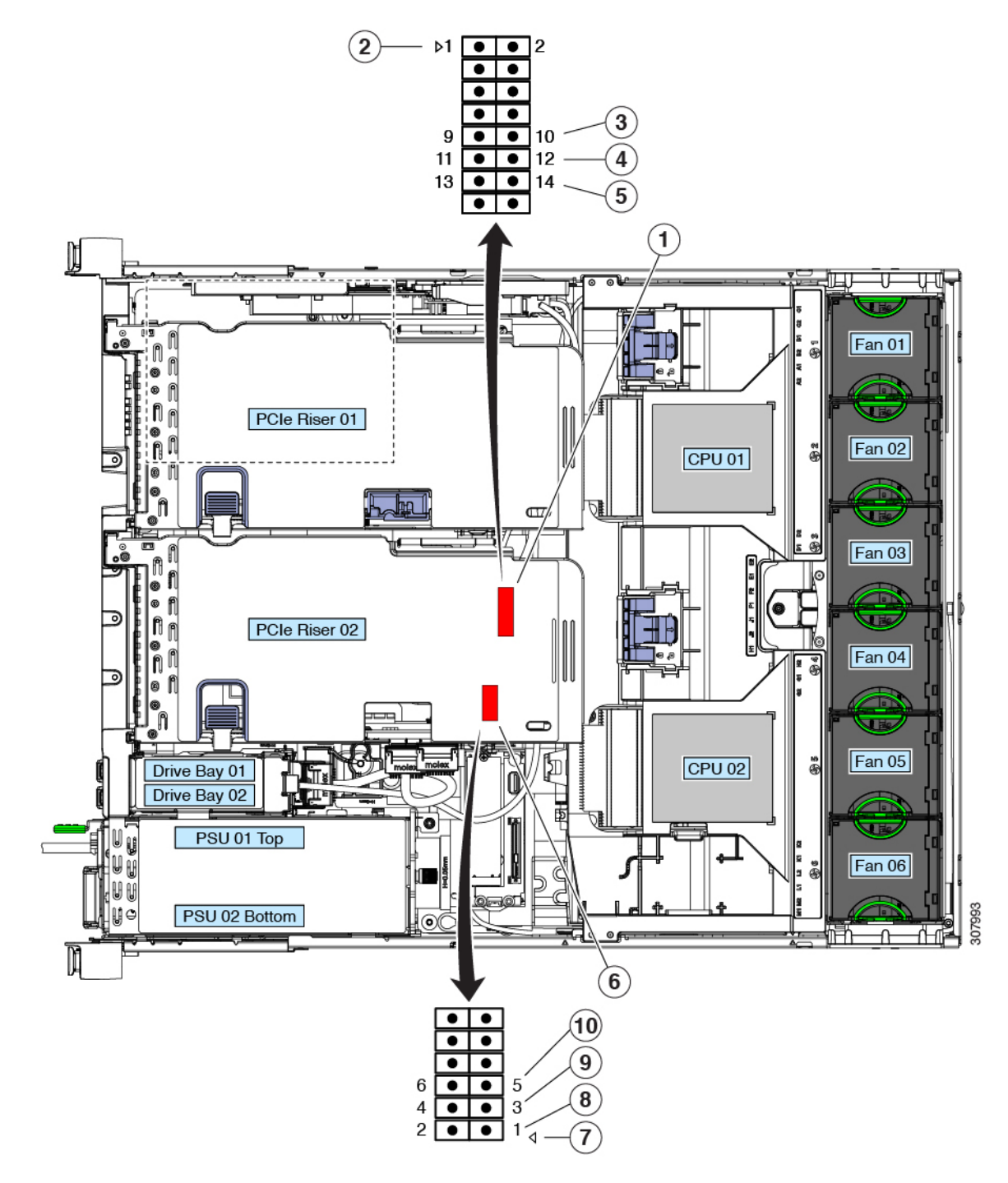

| 1 | ヘッダーブロック J38 の場所           | 6  | ヘッダーブロック J39 の場所                          |
|---|----------------------------|----|-------------------------------------------|
| 2 | J38 ピン1の矢印(マザーボード上に印字)     | 7  | J39 ピン1の矢印(マザーボード上に印字)                    |
| 3 | CMOS をクリア:J38 ピン 9 ~ 10    | 8  | 代替イメージから Cisco IMC を起動: J39 ピン<br>1 ~ 2   |
| 4 | BIOS を回復:J38 ピン 11 ~ 12    | 9  | Cisco IMC のパスワードをデフォルトにリセット: J39 ピン 3 ~ 4 |
| 5 | パスワードをクリア : J38 ピン 13 ~ 14 | 10 | Cisco IMC をデフォルトにリセット: J39 ピン<br>5 ~ 6    |

### CMOS クリア ヘッダー(J38、ピン 9 ~ 10)の使用

このスイッチで、システムがハングアップしたときにサーバのCMOS設定をクリアできます。 たとえば、設定が正しくないためにサーバがハングアップしてブートしなくなった場合に、こ のジャンパを使って設定を無効化し、デフォルト設定を使って再起動できます。

- 注意 CMOSをクリアすることによってカスタマイズされた設定が削除されるため、データが失われ ることがあります。このCMOSのクリア手順を使用する前にBIOSに必要なカスタマイズされ た設定を書き留めます。
- **ステップ1** サーバをシャットダウンして、電源を切ります(サーバのシャットダウンと電源切断 (8ページ)を参照)。
- **ステップ2** 上部カバーを取り外せるように、サーバをラックの前方に引き出します。場合によっては、背面パネル からケーブルを取り外して隙間を空ける必要があります。
  - **注意** コンポーネントへの接触や確認作業を安全に行えない場合は、ラックからサーバを取り出して ください。
- ステップ3 サーバ上部カバーの取り外し(11ページ)の説明に従ってサーバから上部カバーを取り外します。
- ステップ4 J38 ピン9および 10 に2 ピン ジャンパを取り付けます。
- **ステップ5** 上部カバーと AC 電源コードをもう一度サーバに取り付けます。サーバの電源がスタンバイ電源モード になり、前面パネルの電源 LED がオレンジ色に点灯します。
- **ステップ6** 前面パネルの電源ボタンを押して、サーバを主電源モードに戻します。電源 LED が緑色になれば、サーバは主電源モードです。
  - (注) リセットを完了するには、サーバ全体が再起動して主電源モードになるようにする必要があり ます。ホスト CPU が実行されていないと、ジャンパの状態は判別できません。
- **ステップ7** 電源ボタンを押し、サーバをシャットダウンしてスタンバイ電源モードにし、電流が流れないようにす るために AC 電源コードを抜きます。

- **ステップ8** サーバの上部カバーを外します。
- **ステップ9** 取り付けたジャンパを取り外します。
  - (注) ジャンパを取り外さないと、サーバの電源を再投入するたびに CMOS 設定がデフォルトにリ セットされます。
- **ステップ10** 上部カバーを再度取り付け、サーバをラックに元どおりに配置し、電源コードおよびその他のケーブル を再度接続したら、電源ボタンを押してサーバの電源をオンにします。

### BIOS リカバリ ヘッダー (J38、ピン11~12)の使用

どのステージで BIOS が破損しているかにより、さまざまな動作が発生することがあります。

・BIOS BootBlock が破損すると、システムが次のメッセージで停止する場合もあります。

Initializing and configuring memory/hardware

•ブートブロック以外が破損している場合は、次のようなメッセージが表示されます。

\*\*\*\*BIOS FLASH IMAGE CORRUPTED\*\*\*\*
Flash a valid BIOS capsule file using Cisco IMC WebGUI or CLI interface.
IF Cisco IMC INTERFACE IS NOT AVAILABLE, FOLLOW THE STEPS MENTIONED BELOW.
1. Connect the USB stick with bios.cap file in root folder.
2. Reset the host.
IF THESE STEPS DO NOT RECOVER THE BIOS
1. Power off the system.
2. Mount recovery jumper.
3. Connect the USB stick with bios.cap file in root folder.
4. Power on the system.
Wait for a few seconds if already plugged in the USB stick.
REFER TO SYSTEM MANUAL FOR ANY ISSUES.

(注) 上部に表示されるメッセージによって示されるように BIOS を回復するには、2 種類の方法が あります。まず、手順1を試行します。この手順で BIOS が回復しない場合は、手順2を使用 します。

### 手順1: bios.cap リカバリ ファイルを使った再起動

- ステップ1 BIOS 更新パッケージをダウンロードし、一時的な場所に保存して展開します。
- **ステップ2**展開したリカバリフォルダ内のファイルを、USBドライブのルートディレクトリにコピーします。リカ バリフォルダにはこの手順に必要な bios.cap ファイルが含まれます。
  - (注) bios.cap ファイルは、USB ドライブのルート ディレクトリにある必要があります。このファイルの名前を変更しないでください。USB ドライブは、FAT16 または FAT32 ファイル システムでフォーマットする必要があります。

ステップ3 USB ドライブをサーバの USB ポートに接続します。

- **ステップ4** サーバをリブートします。
- ステップ5 前面パネルの電源ボタンを押して、サーバを主電源モードに戻します。

サーバが、更新された BIOS ブートブロックでブートします。BIOS が USB ドライブの有効な bios.cap ファ イルを検出すると、次のメッセージが表示されます。

Found a valid recovery file...Transferring to Cisco IMC System would flash the BIOS image now... System would restart with recovered image after a few seconds...

- **ステップ6** サーバの BIOS 更新が完了するのを待ってから、USB ドライブをサーバから取り外します。
  - (注) BIOS の更新中に、Cisco IMC はサーバをシャットダウンし、画面が約 10 分間空白になります。
     更新中は、電源コードを外さないでください。更新が完了すると、Cisco IMC はサーバの電源を 投入します。

### 手順2: BIOS リカバリ ヘッダーおよび bios.cap ファイルの使用

- ステップ1 BIOS 更新パッケージをダウンロードし、一時的な場所に保存して展開します。
- **ステップ2** 展開したリカバリフォルダ内のファイルを、USBドライブのルートディレクトリにコピーします。リカ バリフォルダにはこの手順に必要な bios.cap ファイルが含まれます。
  - (注) bios.cap ファイルは、USB ドライブのルート ディレクトリにある必要があります。このファイ ルの名前を変更しないでください。USB ドライブは、FAT16 または FAT32 ファイル システム でフォーマットする必要があります。
- ステップ3 サーバをシャットダウンして、電源を切ります(サーバのシャットダウンと電源切断 (8ページ)を参照)。すべての電源装置から電源コードを外します。
- ステップ4 上部カバーを取り外せるように、サーバをラックの前方に引き出します。場合によっては、背面パネルからケーブルを取り外して隙間を空ける必要があります。
  - **注意** コンポーネントへの接触や確認作業を安全に行えない場合は、ラックからサーバを取り出して ください。
- **ステップ5** サーバ上部カバーの取り外し(11ページ)の説明に従ってサーバから上部カバーを取り外します。
- **ステップ6** J38 ピン 11 および 12 に 2 ピン ジャンパを取り付けます。
- **ステップ7** AC 電源コードをサーバに再度取り付けます。サーバの電源がスタンバイ電源モードになります。
- **ステップ8** ステップ2で準備した USB メモリをサーバの USB ポートに接続します。
- **ステップ9** 前面パネルの電源ボタンを押して、サーバを主電源モードに戻します。

サーバが、更新された BIOS ブート ブロックでブートします。BIOS が USB ドライブの有効な bios.cap ファイルを検出すると、次のメッセージが表示されます。

Found a valid recovery file...Transferring to Cisco IMC System would flash the BIOS image now... System would restart with recovered image after a few seconds...

**ステップ10** サーバの BIOS 更新が完了するのを待ってから、USB ドライブをサーバから取り外します。

- BIOSの更新中に、Cisco IMC はサーバをシャットダウンし、画面が約10分間空白になります。
   更新中は、電源コードを外さないでください。更新が完了すると、Cisco IMC はサーバの電源を 投入します。
- ステップ11 サーバが完全にブートした後に、サーバの電源を再び切り、すべての電源コードを外します。
- **ステップ12** 取り付けたジャンパを取り外します。
  - (注) リカバリ完了後にジャンパを取り外さない場合、「Please remove the recovery jumper」と表示されます。
- **ステップ13** 上部カバーを再度取り付け、サーバをラックに元どおりに配置し、電源コードおよびその他のケーブル を再度接続したら、電源ボタンを押してサーバの電源をオンにします。

### パスワード クリア ヘッダー (J38、ピン 13 ~ 14)の使用

このスイッチを使用すると、管理者パスワードをクリアできます。

- ステップ1 サーバをシャットダウンして、電源を切ります(サーバのシャットダウンと電源切断 (8ページ)を参照)。すべての電源装置から電源コードを外します。
- **ステップ2** 上部カバーを取り外せるように、サーバをラックの前方に引き出します。場合によっては、背面パネル からケーブルを取り外して隙間を空ける必要があります。
  - **注意** コンポーネントへの接触や確認作業を安全に行えない場合は、ラックからサーバを取り出して ください。
- ステップ3 サーバ上部カバーの取り外し(11ページ)の説明に従ってサーバから上部カバーを取り外します。
- **ステップ4** J38 ピン 13 および 14 に 2 ピン ジャンパを取り付けます。
- **ステップ5** 上部カバーと AC 電源コードをもう一度サーバに取り付けます。サーバの電源がスタンバイ電源モード になり、前面パネルの電源 LED がオレンジ色に点灯します。
- **ステップ6** 前面パネルの電源ボタンを押して、サーバを主電源モードに戻します。電源LEDが緑色になれば、サーバは主電源モードです。
  - (注) リセットを完了するには、サーバ全体が再起動して主電源モードになるようにする必要があり ます。ホスト CPU が実行されていないと、ジャンパの状態は判別できません。
- **ステップ7** 電源ボタンを押し、サーバをシャットダウンしてスタンバイ電源モードにし、電流が流れないようにす るために AC 電源コードを抜きます。
- **ステップ8** サーバの上部カバーを外します。
- **ステップ9** 取り付けたジャンパを取り外します。
  - (注) ジャンパを取り外さないと、サーバの電源を入れ直すたびにパスワードがクリアされます。
- **ステップ10** 上部カバーを再度取り付け、サーバをラックに元どおりに配置し、電源コードおよびその他のケーブル を再度接続したら、電源ボタンを押してサーバの電源をオンにします。

### **Cisco IMC** 代替イメージ起動ヘッダー(J39、ピン1~2)の使用

この Cisco IMC デバッグ ヘッダーを使用して、Cisco IMC 代替イメージからシステムを強制的 に起動することができます。

- ステップ1 サーバをシャットダウンして、電源を切ります(サーバのシャットダウンと電源切断を参照)。すべての電源装置から電源コードを外します。
- **ステップ2** 上部カバーを取り外せるように、サーバをラックの前方に引き出します。場合によっては、背面パネル からケーブルを取り外して隙間を空ける必要があります。
  - 注意 コンポーネントへの接触や確認作業を安全に行えない場合は、ラックからサーバを取り出して ください。
- ステップ3 サーバ上部カバーの取り外しの説明に従ってサーバから上部カバーを取り外します。
- **ステップ4** J39 ピン1 および2 に2 ピン ジャンパを取り付けます。
- **ステップ5** 上部カバーと AC 電源コードをもう一度サーバに取り付けます。サーバの電源がスタンバイ電源モード になり、前面パネルの電源 LED がオレンジ色に点灯します。
- **ステップ6** 前面パネルの電源ボタンを押して、サーバを主電源モードに戻します。電源 LED が緑色になれば、サーバは主電源モードです。
  - (注) 次回 Cisco IMC にログインすると、次のようなメッセージが表示されます。

'Boot from alternate image' debug functionality is enabled. CIMC will boot from alternate image on next reboot or input power cycle.

- (注) このジャンパを取り外さないと、サーバの電源を再投入するとき、または Cisco IMC をリブー トするときに、サーバは常に代替 Cisco IMC イメージからブートします。
- **ステップ7** ジャンパを取り外すには、電源ボタンを押しサーバをシャットダウンしてスタンバイ電源モードにし、 電流がまったく流れないようにするために AC 電源コードを抜きます。
- **ステップ8** サーバの上部カバーを外します。
- ステップ9 取り付けたジャンパを取り外します。
- **ステップ10** 上部カバーを再度取り付け、サーバをラックに元どおりに配置し、電源コードおよびその他のケーブル を再度接続したら、電源ボタンを押してサーバの電源をオンにします。

## **Cisco IMC** パスワード デフォルト リセット ヘッダー (**J39**、ピン3~ 4)の使用

この Cisco IMC デバッグ ヘッダーを使用して、Cisco IMC パスワードを強制的にデフォルトに 戻すことができます。

**ステップ1** サーバをシャットダウンして、電源を切ります(サーバのシャットダウンと電源切断を参照)。すべての電源装置から電源コードを外します。

- ステップ2 上部カバーを取り外せるように、サーバをラックの前方に引き出します。場合によっては、背面パネルからケーブルを取り外して隙間を空ける必要があります。
  - **注意** コンポーネントへの接触や確認作業を安全に行えない場合は、ラックからサーバを取り出して ください。
- **ステップ3** サーバ上部カバーの取り外しの説明に従ってサーバから上部カバーを取り外します。
- ステップ4 J39 ピン3 および4 に 2 ピン ジャンパを取り付けます。
- **ステップ5** 上部カバーと AC 電源コードをもう一度サーバに取り付けます。サーバの電源がスタンバイ電源モード になり、前面パネルの電源 LED がオレンジ色に点灯します。
- **ステップ6** 前面パネルの電源ボタンを押して、サーバを主電源モードに戻します。電源LEDが緑色になれば、サーバは主電源モードです。
  - (注) 次回 Cisco IMC にログインすると、次のようなメッセージが表示されます。
     'Reset to default CIMC password' debug functionality is enabled.
     On input power cycle, CIMC password will be reset to defaults.
  - (注) このジャンパを取り外さないと、サーバの電源を入れ直すたびにCiscoIMCパスワードがデフォ ルトにリセットされます。Cisco IMC をリブートする場合、このジャンパは影響しません。
- **ステップ7** ジャンパを取り外すには、電源ボタンを押しサーバをシャットダウンしてスタンバイ電源モードにし、 電流がまったく流れないようにするために AC 電源コードを抜きます。
- **ステップ8** サーバの上部カバーを外します。
- **ステップ9** 取り付けたジャンパを取り外します。
- **ステップ10** 上部カバーを再度取り付け、サーバをラックに元どおりに配置し、電源コードおよびその他のケーブル を再度接続したら、電源ボタンを押してサーバの電源をオンにします。

### Cisco IMC デフォルト リセット ヘッダー (J39、ピン5 ~ 6) の使用

この Cisco IMC デバッグ ヘッダーを使用して、Cisco IMC 設定を強制的にデフォルトに戻すこ とができます。

- ステップ1 サーバをシャットダウンして、電源を切ります(サーバのシャットダウンと電源切断 (8ページ)を参照)。すべての電源装置から電源コードを外します。
- **ステップ2** 上部カバーを取り外せるように、サーバをラックの前方に引き出します。場合によっては、背面パネル からケーブルを取り外して隙間を空ける必要があります。
  - **注意** コンポーネントへの接触や確認作業を安全に行えない場合は、ラックからサーバを取り出して ください。
- **ステップ3** サーバ上部カバーの取り外し(11ページ)の説明に従ってサーバから上部カバーを取り外します。
- ステップ4 J39 ピン5 および6 に2 ピン ジャンパを取り付けます。

- **ステップ5** 上部カバーと AC 電源コードをもう一度サーバに取り付けます。サーバの電源がスタンバイ電源モード になり、前面パネルの電源 LED がオレンジ色に点灯します。
- **ステップ6** 前面パネルの電源ボタンを押して、サーバを主電源モードに戻します。電源LEDが緑色になれば、サーバは主電源モードです。
  - (注) 次回 Cisco IMC にログインすると、次のようなメッセージが表示されます。
     'CIMC reset to factory defaults' debug functionality is enabled.
     On input power cycle, CIMC will be reset to factory defaults.
  - (注) このジャンパを取り外さないと、サーバの電源を入れ直すたびに Cisco IMC の設定がデフォル トにリセットされます。Cisco IMC をリブートする場合、このジャンパは影響しません。
- **ステップ7** ジャンパを取り外すには、電源ボタンを押しサーバをシャットダウンしてスタンバイ電源モードにし、 電流がまったく流れないようにするために AC 電源コードを抜きます。
- **ステップ8** サーバの上部カバーを外します。
- **ステップ9** 取り付けたジャンパを取り外します。
- **ステップ10** 上部カバーを再度取り付け、サーバをラックに元どおりに配置し、電源コードおよびその他のケーブル を再度接続したら、電源ボタンを押してサーバの電源をオンにします。

# PCB アセンブリ (PCBA) のリサイクル

PCBAは、外部および内部のネジでサーバに固定されます。追加の部品を取り外して、PCBA をシートメタルトレイに接続する取り付けネジを露出させる必要があります。PCBAをリサイ クルする前に、トレイから PCBA を取り外す必要があります。PCBAは12本のM3.5x0.6mm ネジで保護されています。

#### 始める前に

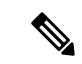

(注) リサイクラのみ。この手順は、標準のフィールドサービスオプションではありません。この手順は適切な処分のための電子機器を要求するリサイクラのためのものであり、エコデザインと eウェスト規制に準拠しています。

プリント基板アセンブリ (PCBA) を取り外すには、次の要件を満たしている必要があります。

- サーバを施設の電源から取り外す必要があります。
- •サーバを機器ラックから取り外す必要があります。
- ・サーバの上部カバーを取り外す必要があります。サーバ上部カバーの取り外し(11ページ)を参照してください。

#### ステップ1 外部ネジを取り外します。

a) ドライバを使用して、前面プレートのネジを外します。

図 38:前面プレートの PCBA 取り付けネジの位置

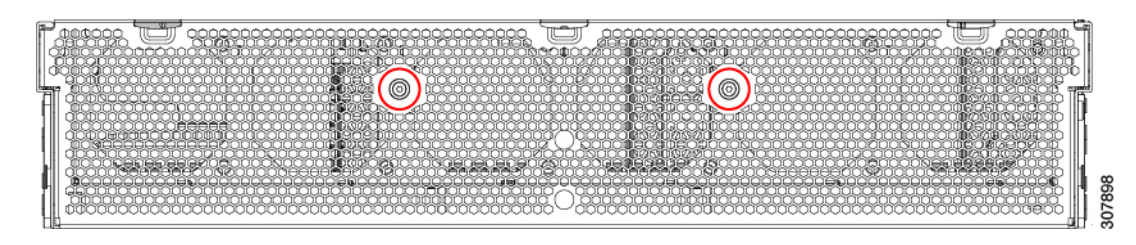

b) ドライバを使用して、シャーシの各側面のネジを外します。

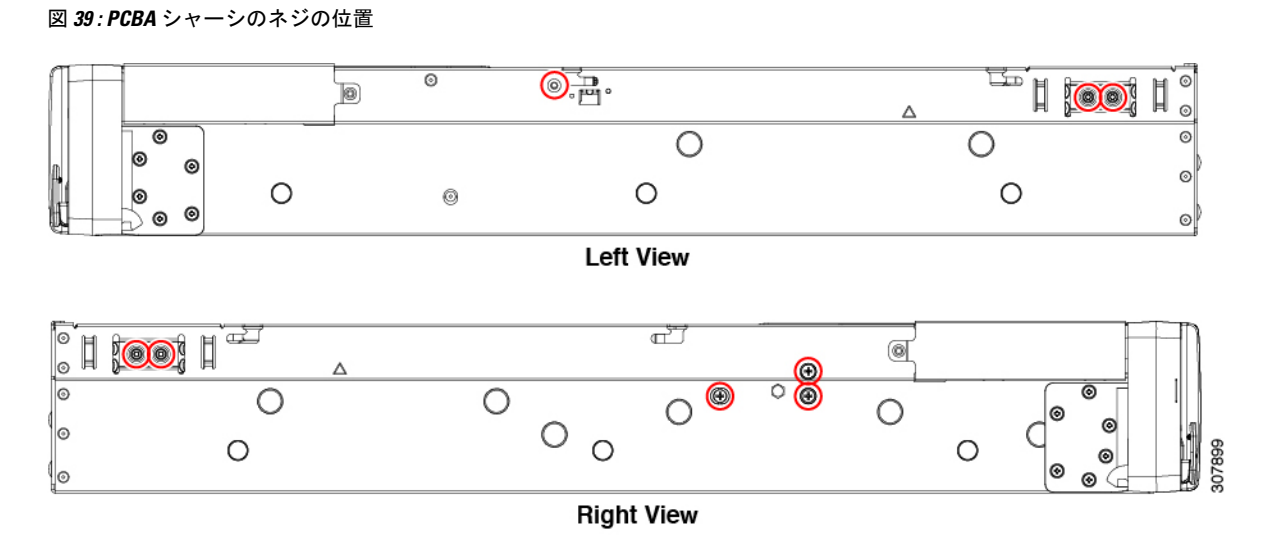

ステップ2 ファン ケージのネジを取り外します。

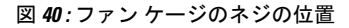

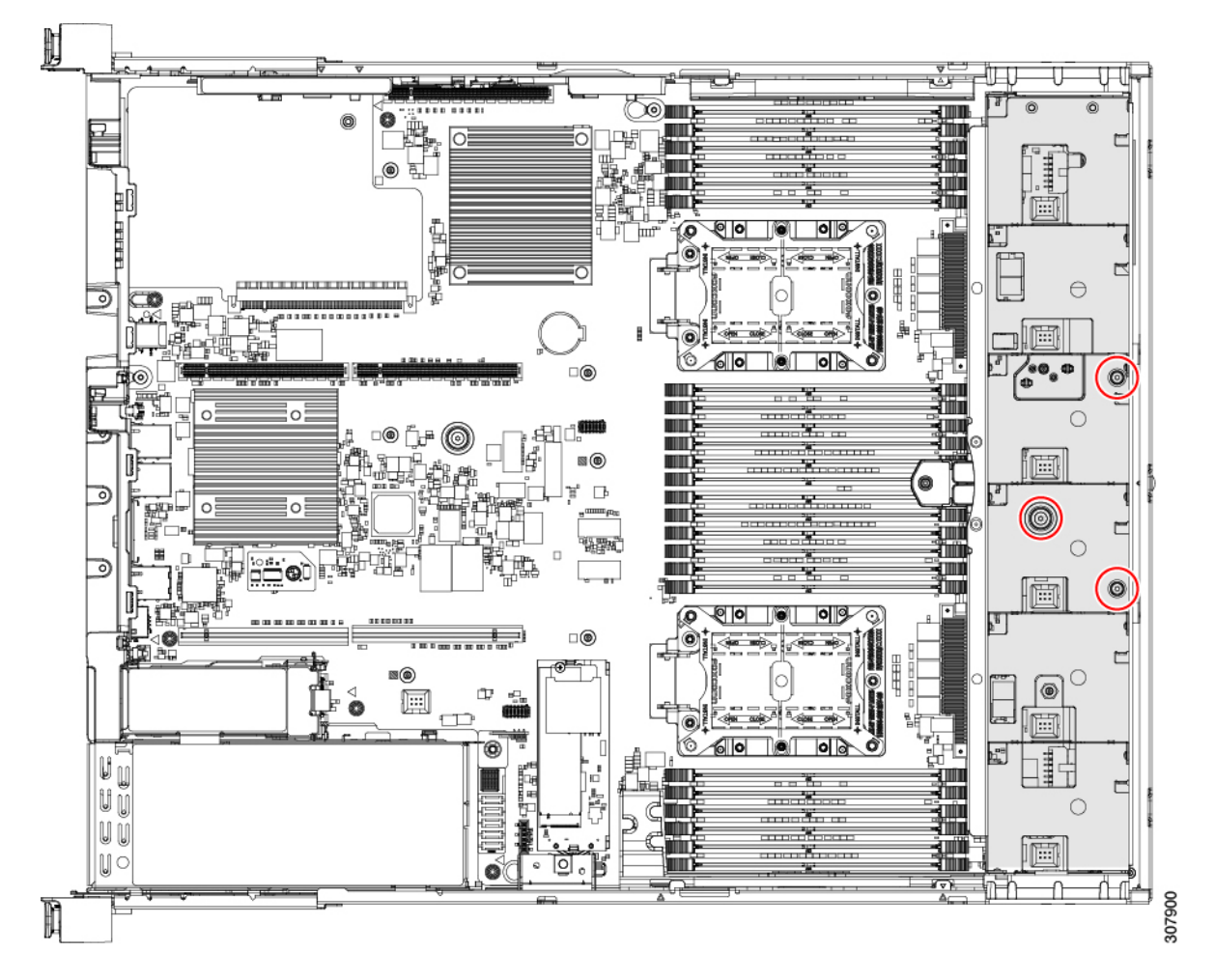

**ステップ3** ファン ケージをつかんで取り外します。

- ステップ4 侵入防御スイッチ(IPS)を取り外します(次の図を参照)。
  - a) マザーボードで、IPS ロック タブをコネクタから外します。
  - b) IPS ケーブルをつかみ、マザーボードから取り外します。

図 41:侵入防御スイッチの場所

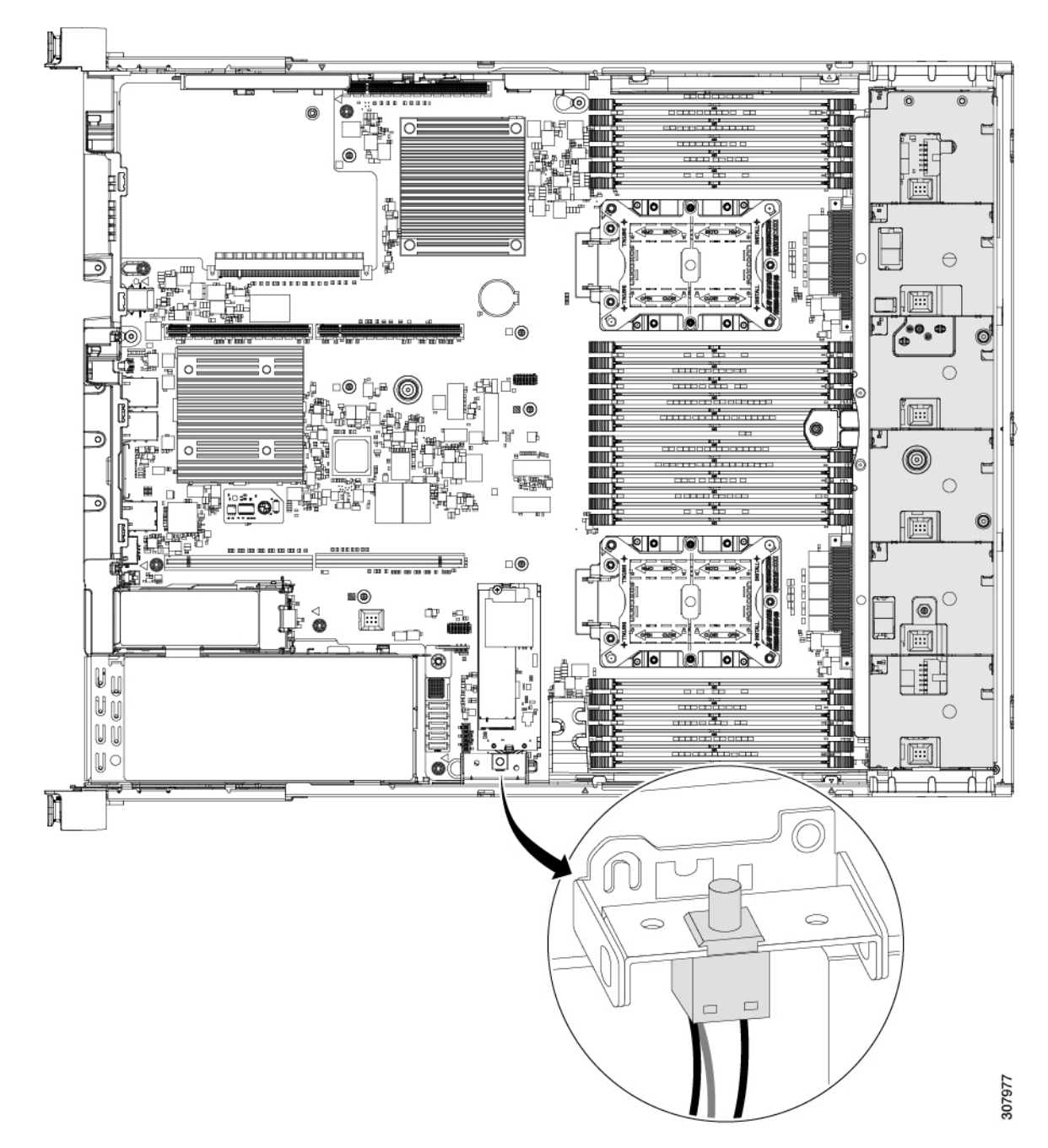

- ステップ5 内部コンポーネントの取り外しを続けます。
  - a) ケーブルホルダーをつかんで取り外します。
  - b) RAID カードブラケットをつかんで取り外します。

図 42:内部コンポーネントの位置

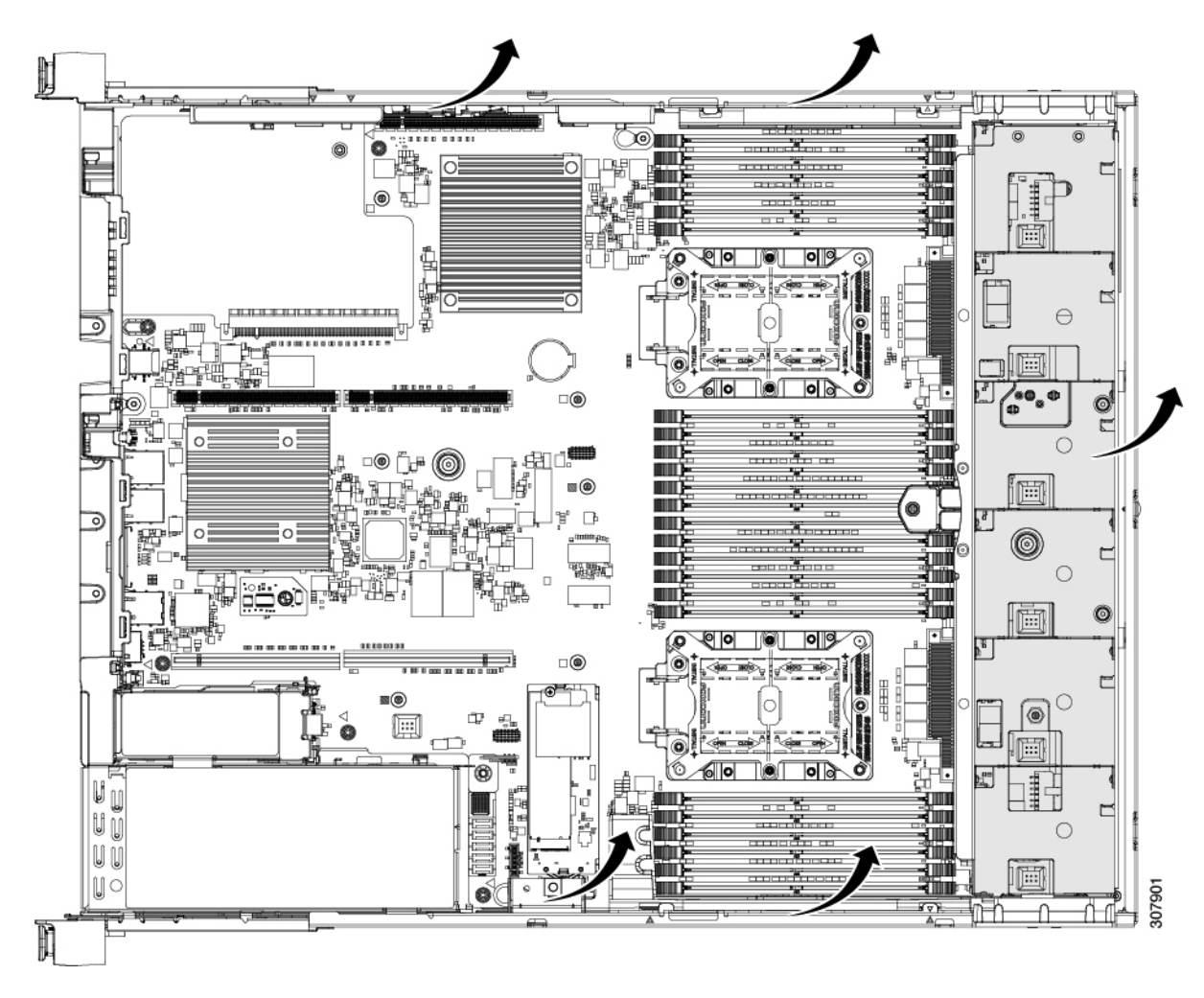

ステップ6 PCBA を取り外します。

- a) 各リボンケーブルのそれぞれの端をつかんで外します。
- b) ドライバを使用して、すべての PCBA 取り付けねじを外します。
- c) シートメタルトレイから PCBA を取り外し、PCBA を適切に廃棄します。

図 43: PCBA ケーブルと取り付けねじの位置

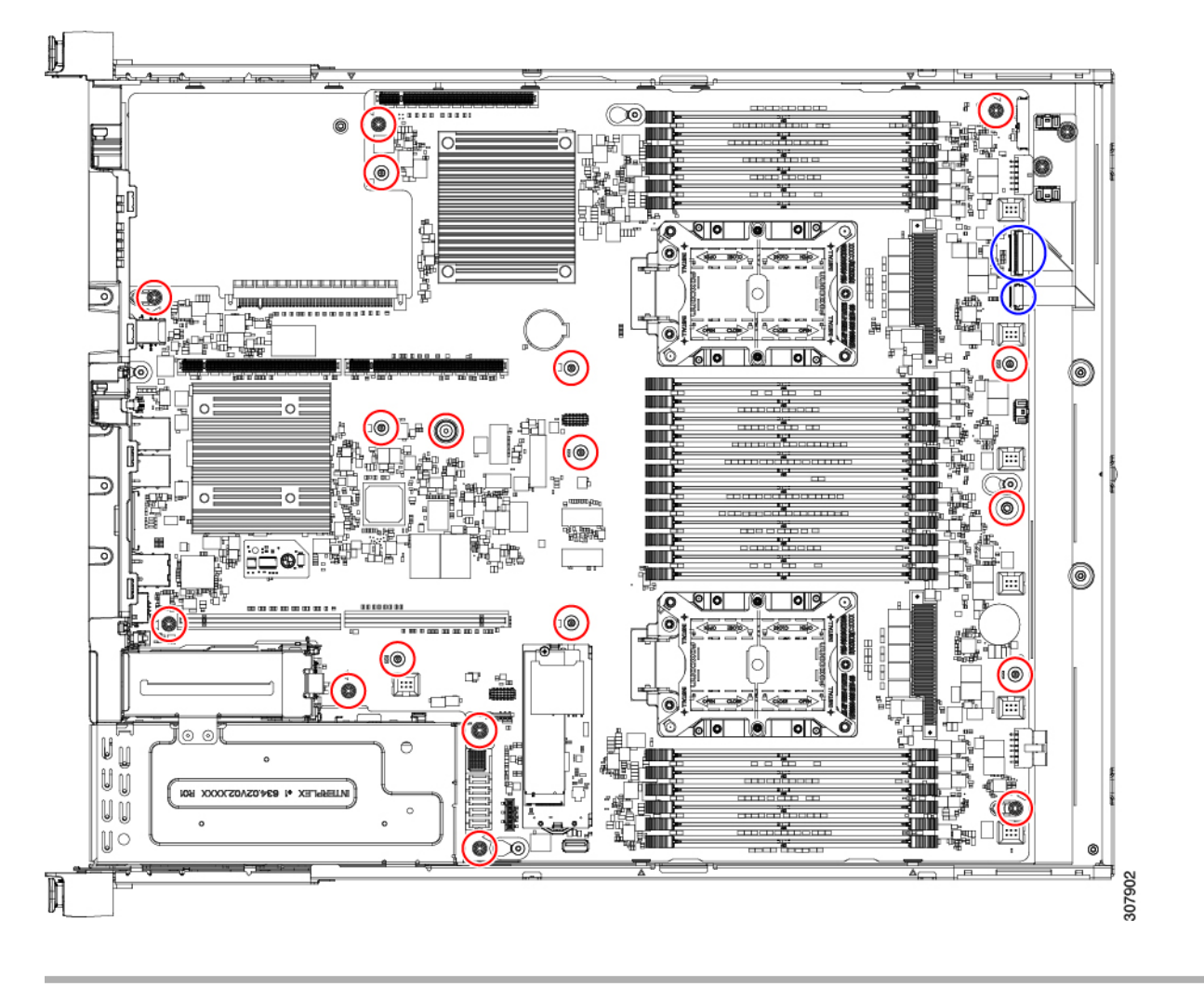